New SiteServer 無障礙網站管理系統 一操作管理手冊一 (前台&模組操作篇)

全新 New SiteServer 無障礙網站管理系統·優化以往網站管理系統之使用者體驗及 介面,採用模組拖拉設定模式,讓使用者可一目了然直接拖曳模組至網頁中進行編輯, 快速直效完成網站架構。以下將以最高管理員角色,針對如何開啟站台、設定網站架構、 頁面、新增管理成員名單、模組新增建置、資料新增、權限設定等架設網站功能之介紹。

#### 版權所有 All rights reserved. Copyright©2018 by Net Rhythm Information Co., Ltd.

本文件所涵蓋的所有內容、圖片皆屬網韻資訊股份有限公司得擁有專利權、專利優 先權、商標權、著作權或其他智慧產權,未經本公司書面同意不得就本手冊增刪、改編、 翻印、改造或仿製之行為。

本手冊中所列舉之範例皆為協助管理者或使用者順利操作本系統,並非特定意指任 何狀況或事件。使用本系統軟體請應遵守著作權法之規定。在不限制著作權法所保障之 權利前提下,未經本公司明示書面許可,任何人不得為任何目的而使用任何形式或方法 複製、轉載或傳送本手冊的任何內容。

錄

目

| 【登入站台】                  |     | 4       |
|-------------------------|-----|---------|
| 【登入網站的相關功能】             |     | 6       |
| 一、模組                    |     | 6       |
| 、頁面                     |     | 9       |
| 三、樣版                    |     | 11      |
| 四、站台                    |     | 12      |
| 五、催限<br><i>其礎模组功能說明</i> |     | 21      |
| <i>坐啶(天心27)的2016时</i>   |     | 26      |
| 【Dallic                 |     | 20      |
| 【公告訊息榠組】                |     | 30      |
| 【公告彙整模組】                | 錯誤! | 尚未定義書籤。 |
| 【類廣告模組】                 |     | 43      |
| 【相簿模組】                  |     | 45      |
| 【行事曆模組】                 |     | 48      |
| 【編輯器模組】                 |     | 52      |
| 【文字連結模組】                |     | 58      |
| 【RSS 閱讀器模組】             |     | 60      |
| 【環境數據模組】                |     | 61      |
| 【檔案下載模組】                |     | 63      |
| 【線上報修模組】                |     | 65      |
| 【資源預定模組(場地預定 / 設備預定) 】  |     | 74      |
| 【意見回饋模組】                |     | 84      |
| 客製模組功能說明                |     |         |
| 【報名模組】                  |     | 89      |
| 【電子報模組】                 |     | 99      |
| 【問卷模組】                  |     | 105     |

# 【登入站台】

輸入正確 Domain 或 IP 網址後點按「登入」。

1.登入:請輸入個人的帳號、密碼進行登入。

| New SiteServer                                                           |  |
|--------------------------------------------------------------------------|--|
|                                                                          |  |
| Login<br>● 標臻<br>admin /<br>② 定碼<br>···································· |  |
| ● 登入                                                                     |  |
|                                                                          |  |

2.忘記密碼:如忘記密碼時,請點按忘記密碼。

2-1 輸入帳號後,送出認證信。

| New SiteServer                  |  |
|---------------------------------|--|
|                                 |  |
| ● Login<br>● Login<br>● admin ✓ |  |
| 返回<br>2<br>送出認證信                |  |
|                                 |  |

2-2 最高管理員信箱將會收到認證信。請至最高管理員信箱收信。

2-3 認證信中會提供新密碼設定的連結網址。

請直接點選認證信中的連結網址進入重設密碼頁面。

2-4 重新設定好新密碼後,再使用新密碼登入即可。

## 【登入網站的相關功能】

網頁最上列稱之為網站功能列,分為模組、頁面、樣版、站台、權限的功能設定。

一、模組

位置:功能列的第一個欄位『模組』 功能:各頁面新增/編輯模組

操作方式:

● 新增模組

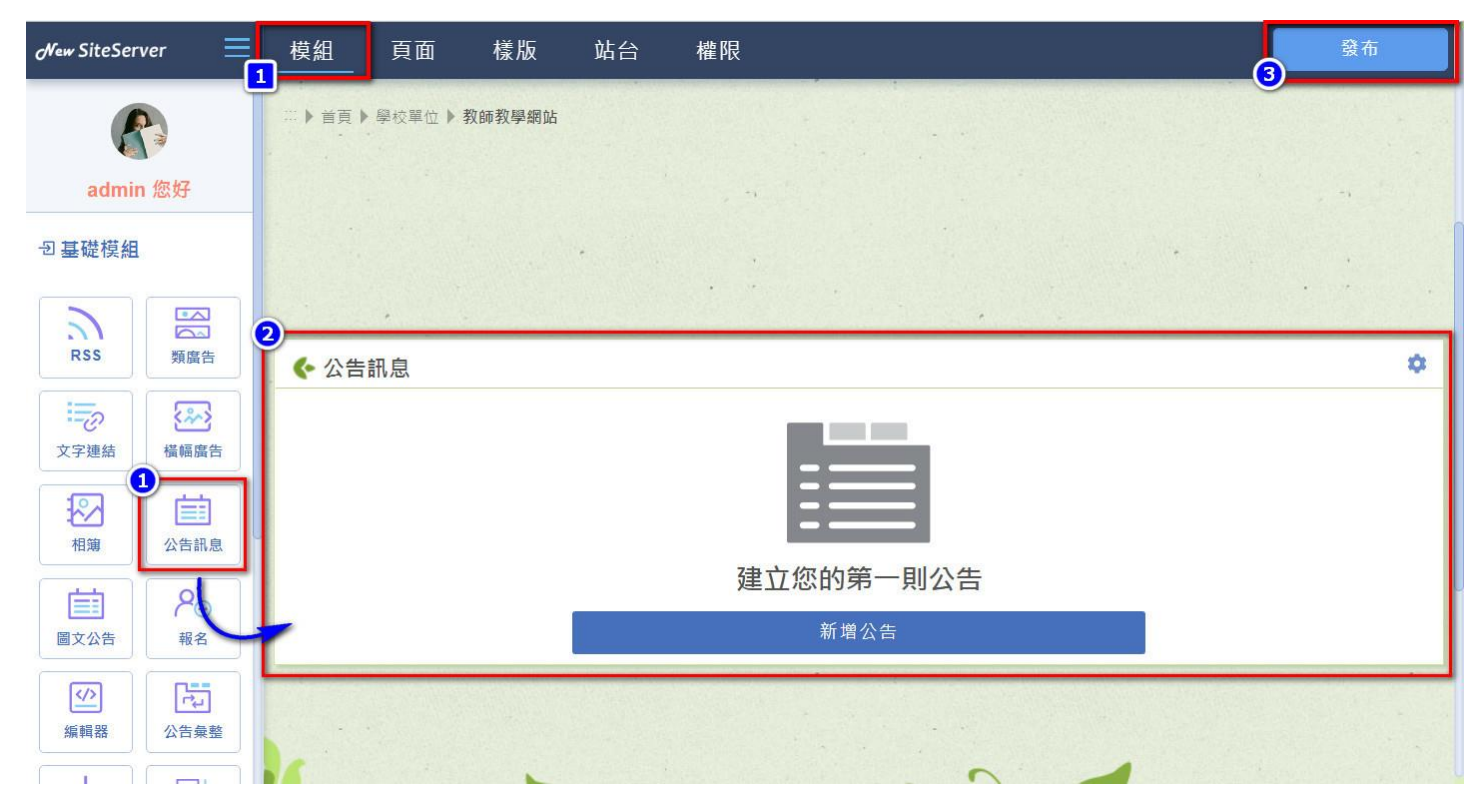

1.於左側模組選單中選擇需求模組,再使用滑鼠點按住左鍵不放,以拖拉方式將需求模組 拉至右側頁面。

2.確認新增模組位置。

3.點擊畫面右上方「發布」儲存。

※特別提醒:進行安裝模組、點擊模組右側「齒輪」編輯模組、刪除模組等操作後,務必 記得點擊畫面右上方「發布」儲存編輯動作,登出後才會呈現已編輯完成的畫面。

#### ● 頁面區塊介紹及模組配置建議

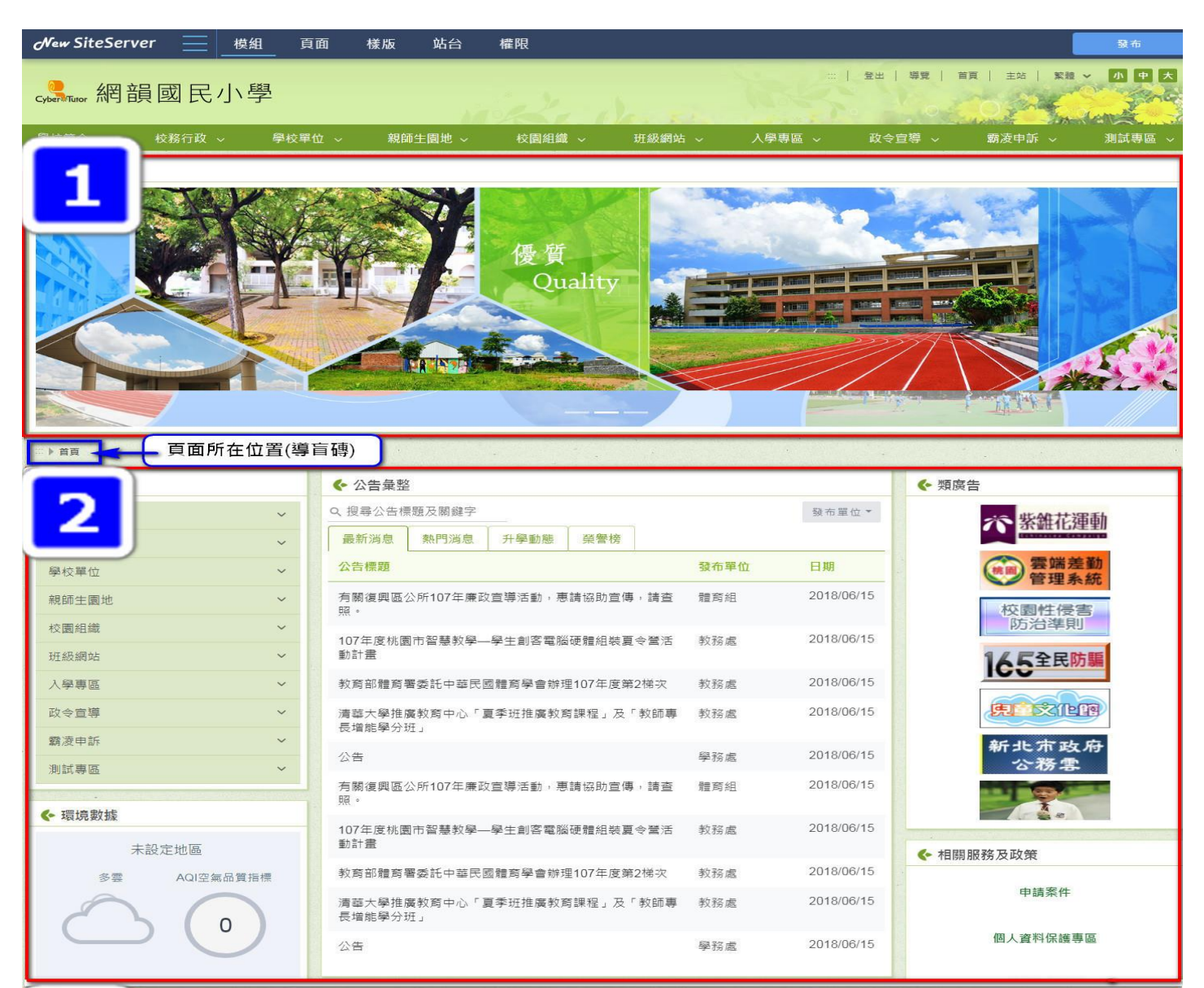

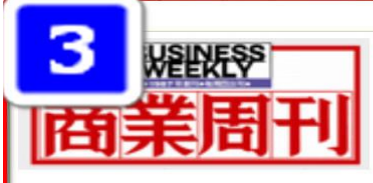

#### Garmin用熱賣的運動手錶告訴你:「用戶導向」到底跟傳統「顧客導向」差在哪?

我曾在某個企業家聚會的場合,提醒大家不論是新舊產業,新經濟時代已來臨,科技不僅改變了競 爭版圖,也讓用戶導向成為經營的王道,企業經營者必須從傳統的「顧客導向」轉變成「用戶導 向」。話一說完,在場一位企業家立刻問說,「用戶導向」關注所謂的使用體驗、使用脈絡,聽起 來很龍統,到底跟過去的「顧客導向」差異在...詳全文

#### 避免職場被陰、被捅刀,你得先發制人!暢銷作家教你1招鎮住職場小人

交易讓人斷視,交情卻一向讓人推崇,兩者都是互通有無的交換。在氣氛融洽的聚會上完成交易, 就突出朋友的情分,淡化它的本質,無論哪一方都很容易接受。 交際靠的是人際關係。有些人不善 交際,所以事事不順,彷彿到處都是路障;有些人則善於觀察,巧妙自如的在社交圈裡馳騁縱橫。 其實,飯周是磨練人的戰場,有些人跑斷了...詳全文 2018/8/23 00:00:00

2018/8/22 17:14:03

1 2 3

文山特教 宮蘭縣宮蘭市復興路三段8號 宮蘭縣宮蘭市復興路三段8號 電話 03 932 4153 03 932 4153 傅真 03 932 4154 停業 Vin Moderal care bu 更新日期 2018/04/23 15:41:5 總瀏覽數 5254 今日瀏覽 46

1.Banner 區塊:橫式導覽列下方區塊;建議配置橫幅廣告或重點訊息。

2.主要內容區塊:「頁面所在位置(導盲磚)」以下區塊·依照選擇樣版類型的不同·區分為 一欄式、二欄式、三欄式;建議配置學校/單位主要公布資訊、影音、外部連結等。

3.頁尾滿版區塊:頁尾上方區塊·在選擇二欄式及三欄式樣版的情況下·欲放置滿版模組·

可選擇此區塊;無建議配置,依照各學校/單位需求編輯即可。

#### 二、頁面

位置:功能列的第二個欄位『頁面』 功能:新增網頁、調整網頁位置順序、修改頁面名稱

操作方式:

● 畫面上方『頁面』→點擊右側『+』·新增第一層頁面。

| ・ ⑦ ① 予密書 1 NSO24-cyberutor.com.tw/nsv2/mail/Ndg/#          ・ ② ① 予密書 1 NSO24-cyberutor.com.tw/nsv2/mail/Ndg/#          ・ ③ 注意 0 Nogle M Gmail ● Homall ● I Ball ● E Ball ● Ball ● Ball ● Ball ● NSS ● E Let ● Ball ■ Ball ● Ball ● Bal | M 收件匣 - savo | y10 × 🔥 我的要   | 誹猜硬講 - ○ × <    | 🛾 套戶維護紀錄201 × 🗸 🔟    | 客戶聯絡清單(20 × ♥ Ⅲ NS | S測試使用問题 × 【1] 德光中學 | - 首頁 🗙 💘 🛄 New Sit                    | eServer® × 🖊 🗅 main - inde | × × Suvey |     |
|----------------------------------------------------------------------------------------------------|--------------|---------------|-----------------|----------------------|--------------------|--------------------|---------------------------------------|----------------------------|-----------|-----|
| III THE C Google M Grout II GERE II GERERHERR GERE II GERERHERR GERER II GERERHERR GERER II GERERHERR GERER II GERERHERR GERER II GERERHERR GERERHERR <                                                                                                    | ← → C ①      | 不安全   nss024. | cybertutor.com. | tw/nss/s/main/index# |                    |                    |                                       |                            |           | ☆ : |
| View SiteServer       供加       供加       推加       推加         ()       ()       ()       ()       ()       ()         ()       ()       ()       ()       ()       ()       ()         ()       ()       ()       ()       ()       ()       ()       ()       ()         ()       ()       ()       ()       ()       ()       ()       ()       ()       ()       ()       ()       ()       ()       ()       ()       ()       ()       ()       ()       ()       ()       ()       ()       ()       ()       ()       ()       ()       ()       ()       ()       ()       ()       ()       ()       ()       ()       ()       ()       ()       ()       ()       ()       ()       ()       ()       ()       ()       ()       ()       ()       ()       ()       ()       ()       ()       ()       ()       ()       ()       ()       ()       ()       ()       ()       ()       ()       ()       ()       ()       ()       ()       ()       ()       ()       ()       ()       ()       () <td< th=""><th>111 應用程式 G</th><th>Google M Gm</th><th>ail 📑 Hotmail§</th><th>医入 🛄 網驗圖地 📔 🖾</th><th>救通訊傳播委員會 🦲 從 旺 匯</th><th>入 📙 賽服雲端文欄 📙 業務</th><th>音資料 <mark></mark> NSS <mark></mark> 已</th><th>上線 🦲 各項需求連結 📙</th><th>有關租用</th><th></th></td<>                                                                                                    | 111 應用程式 G   | Google M Gm   | ail 📑 Hotmail§  | 医入 🛄 網驗圖地 📔 🖾        | 救通訊傳播委員會 🦲 從 旺 匯   | 入 📙 賽服雲端文欄 📙 業務    | 音資料 <mark></mark> NSS <mark></mark> 已 | 上線 🦲 各項需求連結 📙              | 有關租用      |     |
|                                                                                                    | New Sites    | erver 🚞       | 模組              | 頁面 樣版                | 站台 權限              |                    |                                       |                            |           |     |
| □ 頁面   第一層 ▼   第一層 : +   1.1 第二層   1.2 第二層   1.2 第二層                                                                                                    | admir        | )<br>您好       |                 | 頁面管理                 |                    |                    |                                       |                            | : +       |     |
| 第一層       V         第一層       1<1         第二層       ::+         1.1 第二層       ::         1.2 第二層       ::                                                                                                    | - 回 頁 面      |               |                 | -                    |                    |                    |                                       |                            |           |     |
| 第一層       >         第一層       >         1-2 第二層       :         1-2-1 第三層       :                                                                                                    | 第一層          | ~             |                 | 1 第一層                | 1 +                | 2 第一層              | : +                                   | 3 第一層                      | 1 +       |     |
| 第一層                                                                                                    | 第一層          | ~             |                 | Laura martin         |                    |                    |                                       |                            |           |     |
| 1-2 第二層 :<br>1-2-1 第三層 :                                                                                                    | 第一層          | ~             |                 | 1-1 第二層              | -                  |                    |                                       |                            |           |     |
| 1-2-1 第三層 :                                                                                                    |              |               |                 | 1-2 第二層              | ÷                  |                    |                                       |                            |           |     |
|                                                                                                    |              |               |                 | 1-2-1 第              | 三層                 |                    |                                       |                            |           |     |
|                                                                                                    |              |               |                 |                      |                    |                    |                                       |                            |           |     |
|                                                                                                    |              |               |                 |                      |                    |                    |                                       |                            |           |     |
|                                                                                                    |              |               |                 |                      |                    |                    |                                       |                            |           |     |
|                                                                                                    |              |               |                 |                      |                    |                    |                                       |                            |           |     |
|                                                                                                    |              |               |                 |                      |                    |                    |                                       |                            |           |     |
|                                                                                                    |              |               |                 |                      |                    |                    |                                       |                            |           |     |
|                                                                                                    |              |               |                 |                      |                    |                    |                                       |                            |           |     |
|                                                                                                    |              |               |                 |                      |                    |                    |                                       |                            |           |     |
|                                                                                                    |              |               |                 |                      |                    |                    |                                       |                            |           |     |
|                                                                                                    |              |               |                 |                      |                    |                    |                                       |                            |           |     |
|                                                                                                    |              |               |                 |                      |                    |                    |                                       |                            |           |     |

● 點擊『<mark>:</mark>』可進階頁面管理內容/權限。

| admin 您好 | 進階頁面管理                                                     |        | _  |    |  |
|----------|------------------------------------------------------------|--------|----|----|--|
|          | 頁面標題<br>請輸入30手以內<br>頁面連結<br>請輸入英文或數字                       |        |    |    |  |
|          | 是否隱藏該頁<br> 是否登入後使用<br>●●●●●●●●●●●●●●●●●●●●●●●●●●●●●●●●●●●● |        |    |    |  |
|          | 權限設定                                                       | ▲ + 新增 |    |    |  |
|          | # 帆號/群組                                                    | 管理     | 使用 | 刪除 |  |

● 新增網頁第二層:點選第一層頁面中的『+』。

| │ M 收件匣 - savoy10 × | 🝐 我的套婶    | 硬碟-G × 🛛      | 客戶維護系      | 3\$\$201 ×           | 客戶聯絡清單(2 |           | 11試使用問『 × 🔨 🖸 1 | 德光中學 - 首頁 | × New Sit | eServer 🗧 🗙 🎦 main - | index × | Sever |     |
|---------------------|-----------|---------------|------------|----------------------|----------|-----------|-----------------|-----------|-----------|----------------------|---------|-------|-----|
| ← → C ① 不安全         | nss024.cy | bertutor.com. | tw/nss/s/m | iain/index#          |          |           |                 |           |           |                      |         |       | ☆ : |
| III 應用程式 G Google   | M Gmai    | Hotmail       | 12人 🗔 網    | 龍田地 📑 🖬              | 家通訊傳播委員會 | 🛄 從 IE 匯入 | - 客服雲端文檔        | 第務資料      | NSS 🖪 E   | 上線 📙 各項需求連結          | 🦲 有關租用  |       |     |
| New SiteServer      | $\equiv$  | 模組            | 頁面         | 樣版                   | 站台       | 權限        |                 |           |           |                      |         |       |     |
| <b>admin</b> 您好     |           |               | 頁面         | 管理                   |          |           |                 |           |           |                      |         | : +   |     |
| <b>•</b> 頁面         |           |               |            |                      |          |           |                 |           |           |                      |         |       |     |
| 第一層                 | ~         |               | 1          | 第一層                  |          | ± +       | 2 第一層           |           | : +       | 3 第一層                | :       | +     |     |
| 第一層                 | ~         |               |            |                      |          |           |                 |           |           |                      |         |       |     |
| 第一層                 | ~         |               |            | 1-1 第三層              |          | ÷         |                 |           |           |                      |         |       |     |
|                     |           |               |            | 1-2 第二層<br>  1-2-1 3 | 第三層      | :         |                 |           |           |                      |         |       |     |

欲移動頁面順序:選擇欲放置的頁面順序,滑鼠點擊使用拖移方式,將頁面拖拉至適

當位置(顯示1-1-1)即完成設定,系統自動生成頁面編號。

| New SiteServer 📃                                                         | 模組 | 頁面 樣版                                    | 站台 權限                   |       |     |       |     |
|--------------------------------------------------------------------------|----|------------------------------------------|-------------------------|-------|-----|-------|-----|
| <b>admin</b> 您好                                                          |    | 頁面管理                                     |                         |       |     |       | : + |
| <ul> <li>① 頁面</li> <li>第一層</li> <li>×</li> <li>第一層</li> <li>×</li> </ul> |    | 1 第一層<br>1-1 第二層<br>(1-2 第二層<br>(1-2-1 第 | : +<br>:<br>:<br>:<br>: | 2 第一層 | 1 + | 3 第一層 |     |

※建議:垂直頁面至多設定三層。以符合無障礙 2.0 檢測。

平行頁面數量建議 8 個為瀏覽器最佳寬度。若第一層頁面超過 8 個,系統有可能會自動 換行。

#### 三、樣版

位置:功能列的第三個欄位『樣版』

功能:選擇套用網站風格樣版

**操作方式**: 選定左側顯示版型→滑鼠移至該樣版會顯示預覽畫面。

(請留意樣版欄式:分為一欄式、二欄式及三欄式)。

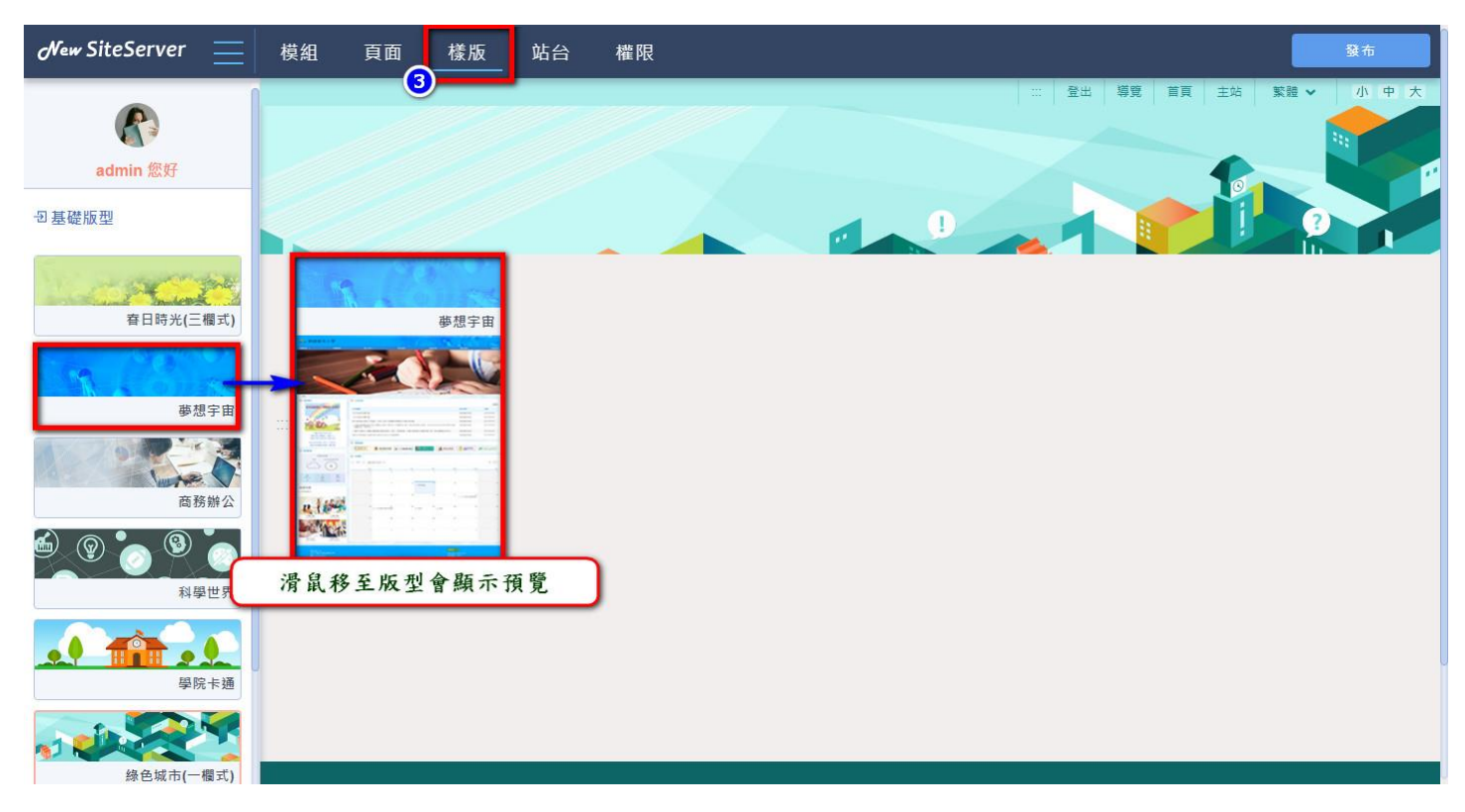

### ※基礎版型及可上傳用戶自行設計版型,陸續開放中。

#### 四、站台

位置:功能列的第四個欄位『站台』

功能:「站台設定」、「頁尾設定」、「子站設定」

#### 操作方式

● 站台設定

| New SiteServer 📃                                                                                                    | 模組 | 頁面  樣版  站台  權限                                                                                                    |           |
|----------------------------------------------------------------------------------------------------|----|----------------------------------------------------------------------------------------------------|-----------|
| of the second second s | -  | 站台進階設定                                                                                                    |           |
| 站台SEO                                                                                                    |    | 3 站台說明                                                                                                    |           |
| 頁尾設定                                                                                                    |    | <ol> <li>網站標題</li> </ol>                                                                                          |           |
| 子站管理                                                                                                    |    | 無上傳LOGO的替代文字                                                                                                    |           |
|                                                                                                    |    | <ul> <li>⑤</li> <li>上傳LOGO (建議尺寸:最大寬度450px;最大高度120px)</li> <li>⑥</li> <li>上傳Favicon (建議尺寸:64px X 64px)</li> </ul> |           |
|                                                                                                    |    | ▲上傳 ◎隱藏 ■删除                                                                                                    | findows - |

1.站台名稱:請輸入網站正式名稱。

2.顯示登入鈕:首頁的登入按鈕可選擇顯示或不顯示於網頁中。

**顯示登入**:打勾設定為顯示登入鈕。

隱藏登入鈕之後的登入方式:

當設定關閉登入鈕之後,最高管理員如果要登入後台,請於網址列中輸入完整網址後加

上/passport。例如: cybertutor.com.tw/passport

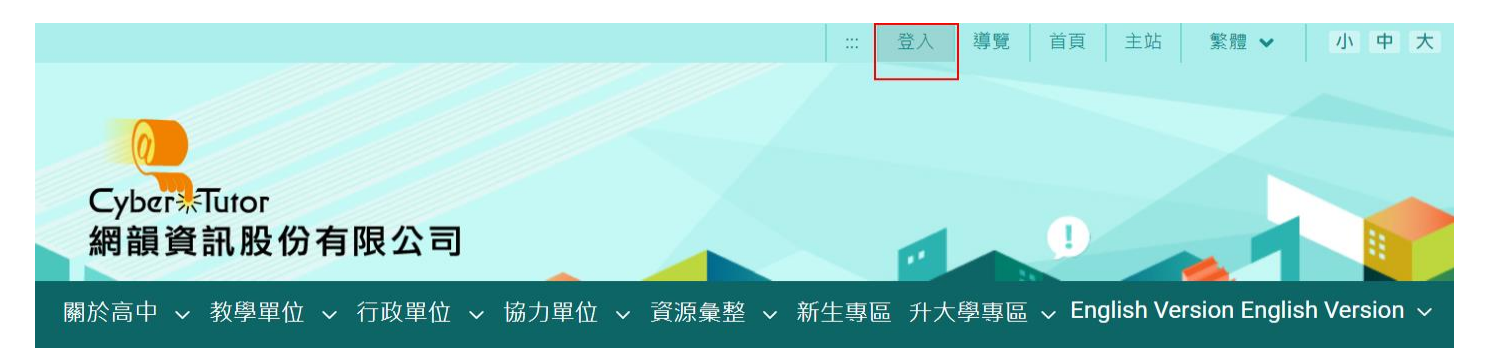

### (顯示登入設定完成後網頁示意圖)

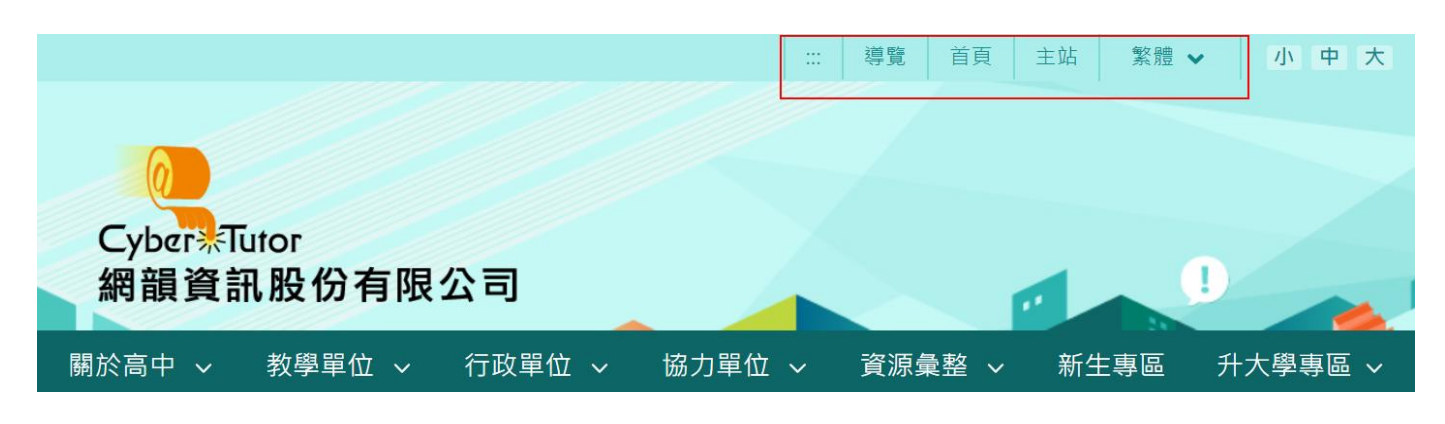

#### (關閉登入鈕:設定完成後網頁示意圖)

3.站台說明:可輸入網站簡介,內容將顯示於瀏覽器搜尋頁面中的網站說明欄位。

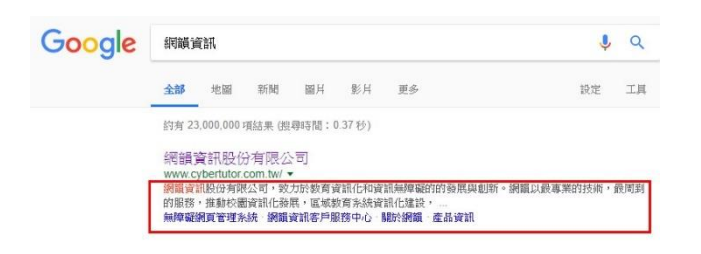

4.網站標題:首頁若沒有 logo 圖時,可直接輸入標題,成為網站標題字。

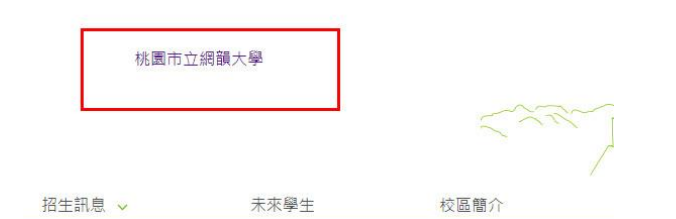

5.Logo:可上傳網站 LOGO 圖片(寬 450X 高 120)。

若無上傳圖檔,系統會自動顯示「網站標題」的文字。

6.Favicon:網頁的頁籤圖。請上傳寬 64 X 高 64 的 PNG 圖檔為佳。

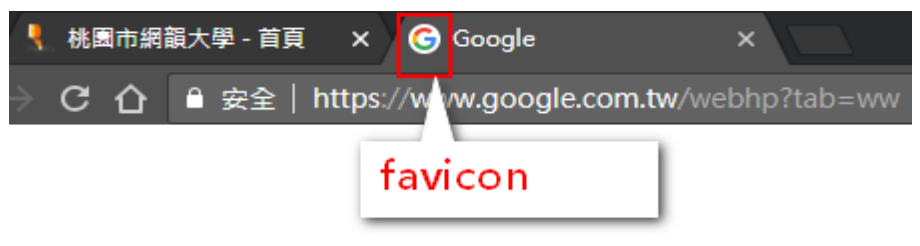

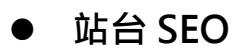

| New SiteServer                        | 模組                                      | 頁面          | 樣版     | 站台     | 權限        |
|---------------------------------------|-----------------------------------------|-------------|--------|--------|-----------|
| CCCCCCCCCCCCCCCCCCCCCCCCCCCCCCCCCCCCC | ~~~~~~~~~~~~~~~~~~~~~~~~~~~~~~~~~~~~~~~ | 站台          | SEO    | ন ব্যা |           |
| 站台設定                                  |                                         | <b>1</b> s  | EO追蹤代碼 |        |           |
| 站台SEO                                 |                                         | 2 SEC       | D搜尋代碼  |        |           |
| 頁尾設定                                  |                                         | <b>③</b> 關意 | 建字設定   |        |           |
| 子站管理                                  |                                         |             |        |        | × 取消 ✓ 儲存 |
|                                       |                                         |             |        |        |           |

#### 1.SEO 追蹤代碼

提供崁入 Google Analytics 追蹤代碼,管理者可進一步收集分析網站資訊。

#### google 追蹤代碼取得方式:

- (1) 登入 Google Analytics 官網。
- (2) 選擇管理\追蹤程式碼\ 追蹤 ID
- (3) 複製追蹤 ID
- (4) 登入網站後選擇站台\站台設定\google 追蹤代碼
- (5) 貼上 GA 的追蹤 ID

#### 請注意:

網站後台的 google 追蹤代碼欄位中,一定要貼追蹤 ID,請勿貼完整程式碼喔!

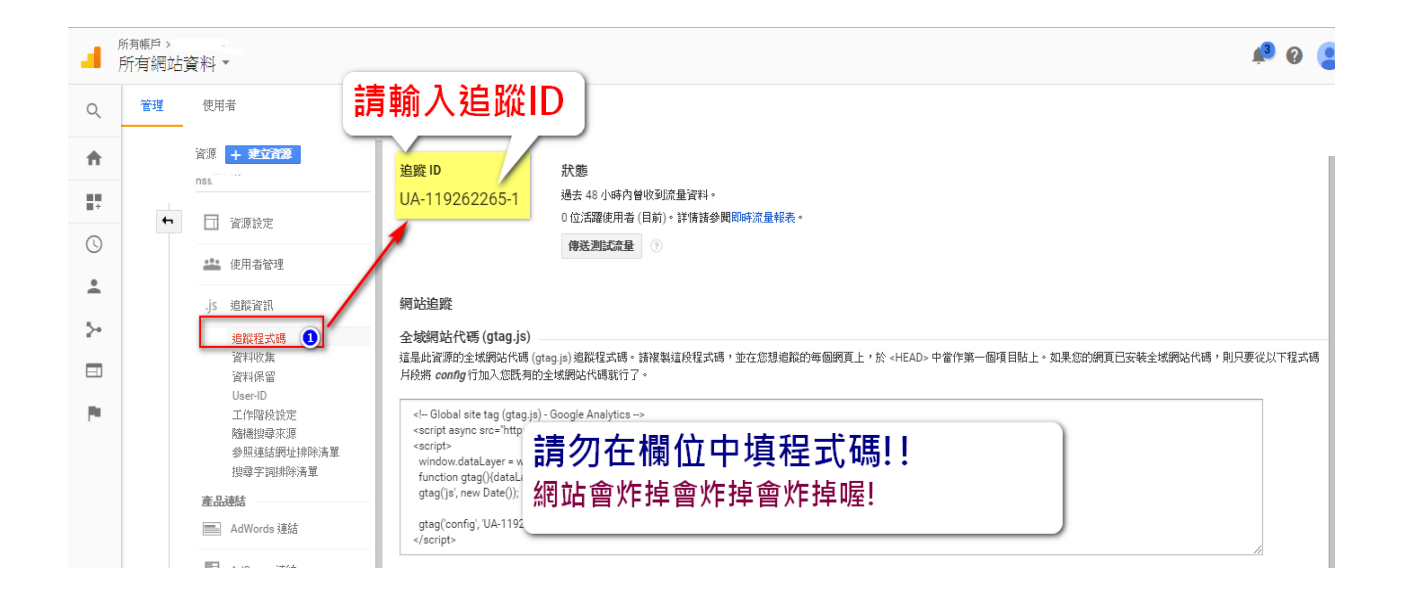

## 2.SEO 搜尋代碼

提供崁入 Google 搜尋引擎代碼,管理者可加強 google 瀏覽器內所需的 SEO 資訊。

#### google 搜尋代碼取得方式:

- (1) 登入自己(或學校/公司)的 Google 帳號
- (2) 登入 Custom Search Engine 網站 (https://cse.google.com/cse/all)
- (3) 選擇網站中的:設定\基本資訊\搜尋引擎名稱\搜尋引擎 ID
- (4) 複製 google 搜尋引擎 ID
- (5) 登入後選擇站台\站台設定\google 搜尋代碼
- (6) 貼上 google 搜尋引擎 ID 即可

| 新増搜尋引擎         | 基本資訊 廣告 管理員 進階                  |
|----------------|---------------------------------|
| ▼ 編輯搜尋引擎       |                                 |
| ★              |                                 |
| 設定             | 捜尋引擎名稱<br>                      |
| 外觀和風格<br>搜尋功能  | 網韻資訊 3                          |
| 統計資料與記錄        | 搜尋引擎說明                          |
| ▶ 說明<br>前往說明論壇 | 搜尋引擎的說明。                        |
| (提出問題)         | 捜尋引擎 闘鍵字 🕄                      |
| 意見回饋           | 搜尋引擎關鍵字,例如:氣候 '全球暖化' '溫室氣體'     |
|                |                                 |
|                | 版本 金蓉,会廣告。                      |
|                |                                 |
|                | 詳細資料 搜尋引擎 ID 公開網址 取得程式碼         |
|                | 圖片搜尋 ♀ 您的搜尋引擎 ID: 關閉            |
|                | 語言 01. 19682-14 3591 ['dɛ m'hpy |
|                | 中文 (繁麗)                         |

(圖、登入 google Custom Search Engine 網站設定基本資訊頁面,搜尋引擎 ID 示意圖)

3.關鍵字設定

可依照頁面提示填入各項內容:

| New SiteServer 🗧 | 模組 | 頁面 樣版                                               | 站台               | 權限               |      |      |     |         |
|------------------|----|-----------------------------------------------------|------------------|------------------|------|------|-----|---------|
| edmin 你好         |    | 頁尾設定                                                |                  | •                |      |      | . " |         |
| 站台設定             |    | 1 名稱<br>EX:私立網韻大學                                   | Cybertutor Unive | ersity           |      |      |     |         |
| 站台SEO            |    | 2 電話                                                |                  | 3 電話             | 4    | 傳真   |     | <i></i> |
| 頁尾設定             |    | <b>5</b> 地址                                         |                  |                  |      |      |     |         |
| 子站管理             |    | <b>6</b> 地址                                         |                  |                  |      |      |     |         |
|                  |    | <ul> <li>Copyright</li> </ul>                       |                  |                  |      |      |     |         |
|                  |    | 9 無障礙標言                                             | Ē                |                  |      |      |     |         |
|                  |    | 請貼上嵌入碼                                              |                  |                  |      |      |     |         |
|                  |    | 10) 隱私權保護政<br>請輸入連結                                 | 文策               |                  |      |      |     |         |
|                  |    | 網站安全政策<br>請輸入連結                                     | - Here           |                  |      |      |     |         |
|                  |    | 22<br>資料開放宣告<br>請赖入連結                               | Ŧ                |                  |      |      |     |         |
|                  |    | <ul> <li>本站使用正體</li> </ul>                          | 中文               |                  |      |      |     |         |
|                  |    | in ●1/2点<br>●1 ● また ● また ● また ● また ● また ● また ● また ● | 說明 🔵             | 1017             |      |      |     |         |
|                  |    | Chrome 62 以上                                        | 版本、Hirefox 56    | 以上版本、Microsoft E | age  |      |     |         |
|                  |    |                                                     |                  | >                | × 取消 | ✓ 儲存 |     |         |
|                  |    |                                                     |                  |                  |      |      |     |         |

1.名稱:

2.電話:

3.電話 2:

4.傳真:

5.地址1

6.地址2:

7.信箱:

8.Copyright :

9.無障礙標章:有申請無障礙標章且合格者,可於「無障礙標章」貼上程式碼。

10.隱私權保固政策

11.網站安全政策

12.資料開放宣告

13.本站使用正體中文:

※以上四個欄位,可直接貼上完整連外網址即可。

14.最佳瀏覽環境說明:打開按鈕,系統將自動顯示建議使用的瀏覽環境說明文字。

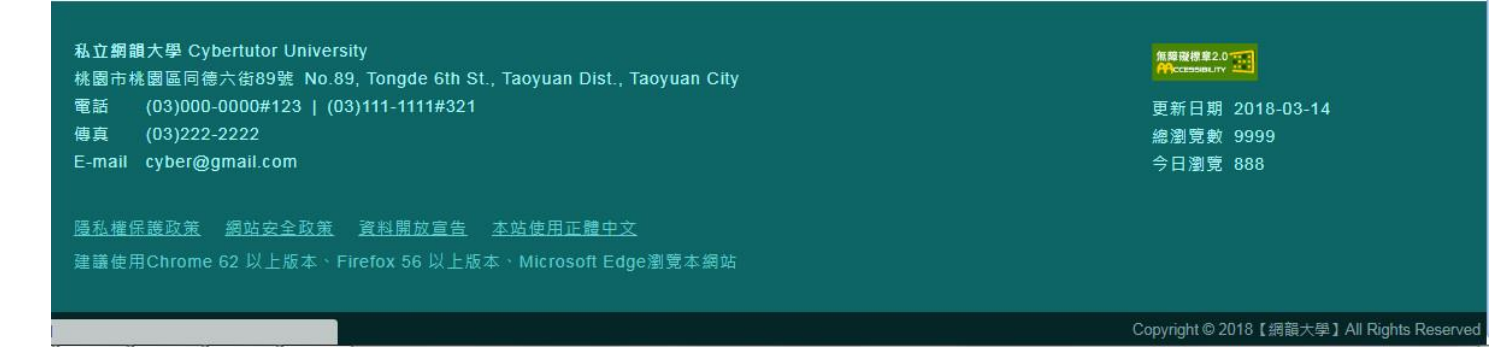

(頁尾設定完成示意圖)

如有加購子站數,頁面中會顯示:啟用中數量、可啟用數量。

| 啟 | 用中數 | 量(1) / 可啟用數量(10) |      |          |
|---|-----|------------------|------|----------|
|   | #   | 停止/啟用            | 站台名稱 | 目錄名稱     |
| L | 1   |                  | 國文科  | chinese  |
| L | 2   |                  | 國文科  | chinese2 |
|   | 3   |                  | 英文科  | english  |

新增子站方式:

1.子站名稱:請輸入子站標題.

2.目錄名稱:請輸入子站英文名稱 (路徑)

3.選擇語系:請選擇子站語系 (en-英文、zh-tw 繁中、zh-cn 簡中)

4. 權限設定:子站的最高管理員不限一位,因此選擇權限設定後,點選[新增管理人員],

使用者名單會顯示列於下方。確認使用者名單後,最後點選[新增子站],就能完成子站的 權限設定。

| 權限設定<br>eponine |          | ▲ 新增管理人員 |
|-----------------|----------|----------|
| #               | 使用者      | 刪除       |
| 1               | user01   | 刪除       |
| 2               | eponine  | 刪除       |
| 3               | evan0306 | 刪除       |
|                 |          | + 新增子站   |

5.開啟子站:

完成新增子站的設定後,點擊「新增子站」。下方顯示名單中的「站台名稱」即為子站的 網址連結,可直接點選連至子站網頁。

| New SiteServer 📃 | 模組 | 頁面          | 樣版     | 站台     | 權限   |                       |
|------------------|----|-------------|--------|--------|------|-----------------------|
| IT管理員 您好         |    | 子站管         | 會理     |        |      |                       |
| 站台設定             |    | 新增于         | 子站     |        |      | ^                     |
| 頁尾設定             |    | <b>1</b> 子站 | 占名稱    |        |      | 2 目錄名稱                |
| 子站管理             |    | 3選措         | 語系     |        |      | ^                     |
|                  |    | 4種門         | 設定     |        |      | ▲ 新増管理人員              |
|                  |    |             | #      |        | 使用者  | 刪除                    |
|                  |    | L           |        |        |      | 5 新增子站                |
|                  |    | 啟用中數        | 【(5)/可 | 啟用數量(5 | )    |                       |
|                  |    | #           | 停止/啟用  | B      | 站台名稱 | 目錄名稱 管理者帳號            |
|                  |    | 1           |        |        | 教務處  | AcademicAffairsOffice |
|                  |    | 2           |        |        | 學務處  | SchoolAffairsOffice   |
|                  |    | 3           |        |        | 總務處  | GeneralServices       |
|                  |    | 4           |        |        | 輔導處  | CounselingOffice      |
|                  |    | 5           |        |        | 圖書館  | Library               |

# 五、權限

位置:功能列的第五個欄位『權限』

功能: 修改登入密碼、檢視全站頁面與模組權限、刪除頁面/模組權限管理者。

| New SiteServer 📃                                                                                                    | 模組 | 頁面  | 樣版   | 站台                                                                                                    | 權限                                                                                                    |            |
|----------------------------------------------------------------------------------------------------|----|-----|------|----------------------------------------------------------------------------------------------------|----------------------------------------------------------------------------------------------------|------------|
| 旅台管理員 您好                                                                                                    |    | 檢視言 | 全站權限 |                                                                                                    |                                                                                                    |            |
| <ul> <li> ものののでは、</li> <li> ものののでは、</li> <li> 中国ののののでは、</li> <li> 中国ののののでは、</li> <li> 中国ののののでは、</li> <li> 中国ののののでは、</li> <li> 中国ののののでは、</li> <li> 中国のののののでは、</li> <li> 中国ののののののののでは、</li> <li> 中国のののののののののののののののののののののののののののののののののののの</li></ul> |    |     |      | <ul> <li>檢視</li> <li>於高中 Q</li> <li>學科辦公</li> <li>◆ 校務章</li> <li>◆ 校務章</li> <li>○ 校務章</li> <li>○ 校務章</li> <li>○ 校務章</li> </ul> | <ul> <li>検視</li> <li>室 Q 検視</li> <li>範囲 Q 検視</li> <li>範囲 Q 検視</li> <li>校園平面 Q</li> <li>經營計畫</li> <li>1 Q 検視</li> <li>減位置 Q 検視</li> <li>視</li> </ul> | 位視<br>Q 檢視 |

● 修改密碼:進入權限設定,選擇重製密碼。

| New SiteServer 📃                |
|---------------------------------|
|                                 |
| 站台管理員 您好                        |
| 包個人資料管理                         |
| 帳號<br>站台管理員                     |
| 信箱<br>juliacho@cybertutor.com.t |
| 重製密碼                            |
| ×取消 ✓儲存                         |

輸入原密碼、與新密碼、再次確認密碼:

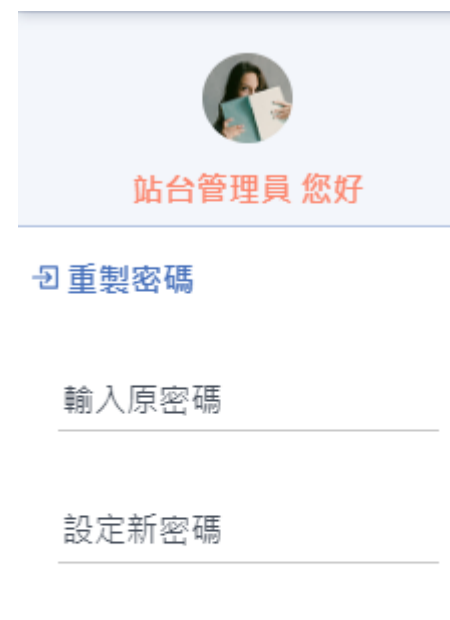

確認新密碼

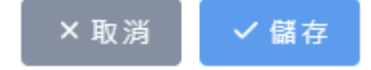

● **檢視權限:**可快速檢視全站台的每一個頁面中的每一個模組,權限設定情況。

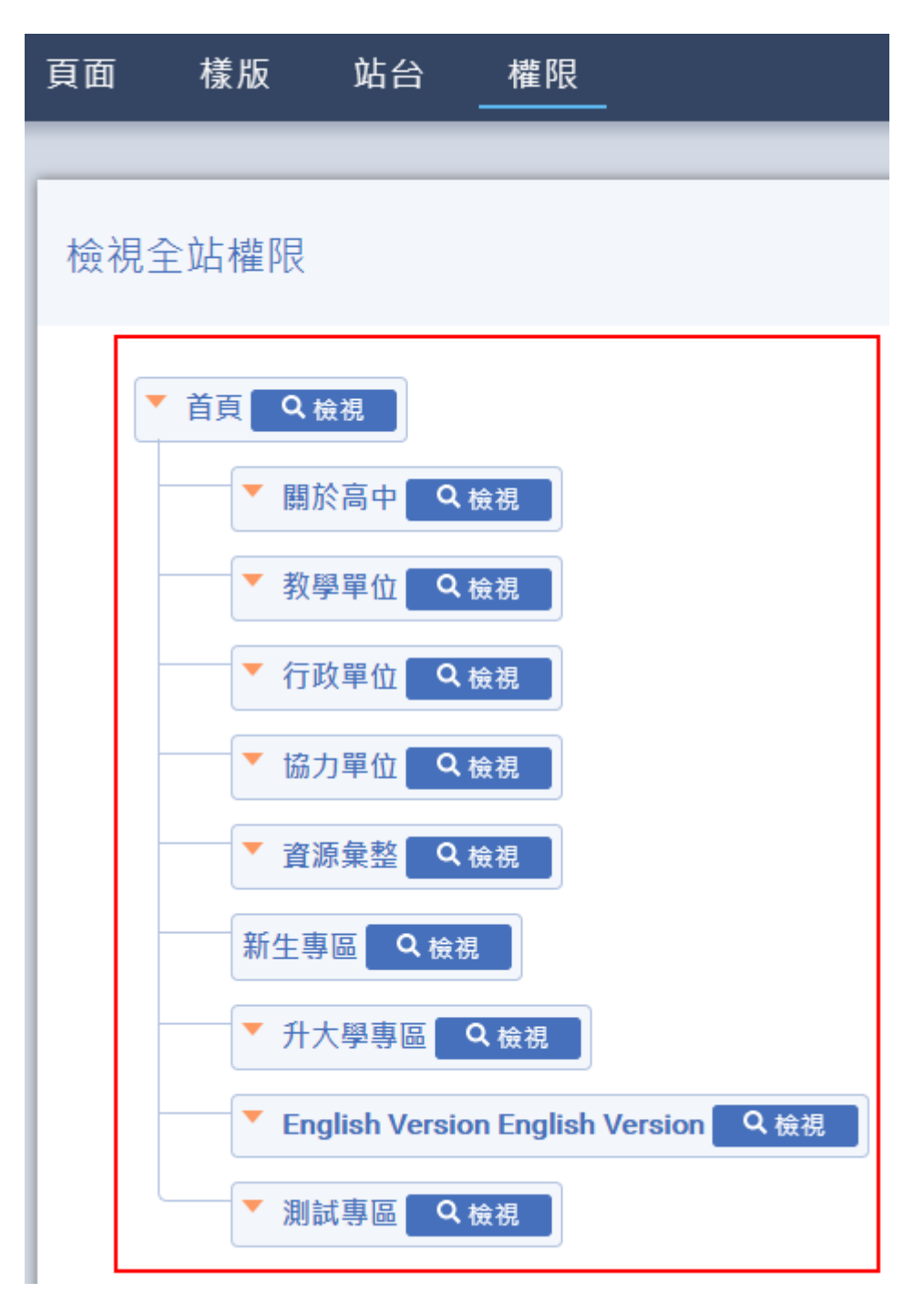

下圖:點選首頁的檢視放大鏡後,可展開瀏覽該頁面的所有模組內容與權限設定。

該模組的權限設定,若有誤,可直接選擇 X,刪除該權限。

檢視全站權限

#### 首頁 ▶ 關於高中 ▶ 校務章則

| 頁面管 | 管理員  |        |                  |    |
|-----|------|--------|------------------|----|
| #   | 項目名稱 | (模組名稱) | 管理               | 使用 |
| 1   | 編輯器  |        | user02(user02) × |    |
| 1   | 行事曆  |        |                  |    |
| 1   | 類廣告  |        | 教務處×             |    |

×取消

✓ 儲存

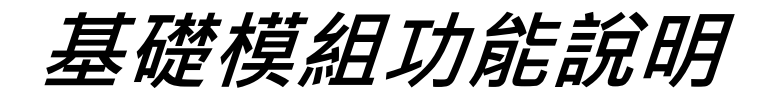

功能:橫幅圖片具自動輪播效果,可設定多張橫幅圖片、設定橫幅文字標題、設定超連 結、設定圖片切換箭頭顏色、設定圖片控制按鈕顏色。

操作方式:Banner 橫幅廣告模組分為圖片管理、導覽按鈕兩大區塊做設定。

一、圖片管理:

● 編輯圖片管理:點擊『+』新增圖檔。

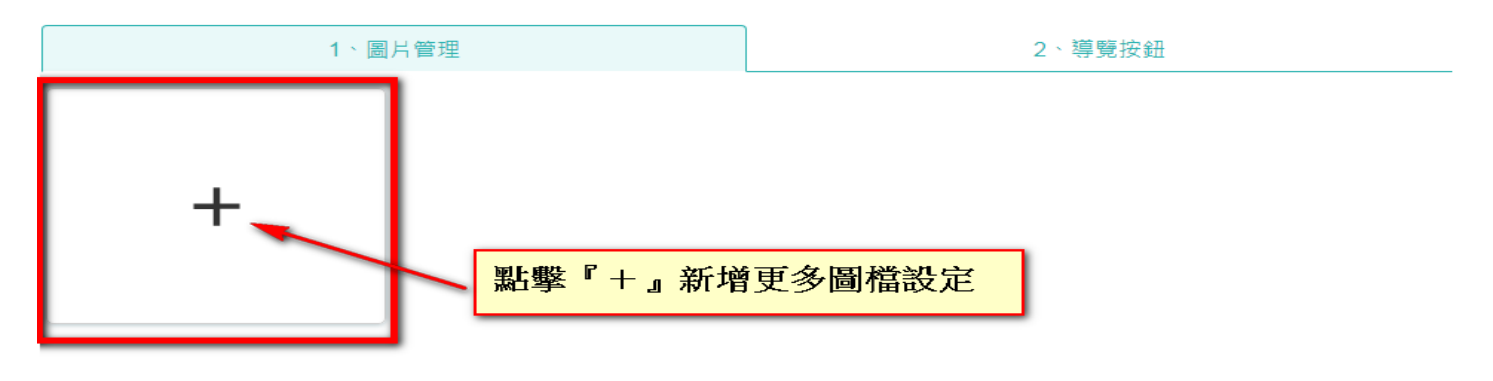

● 「**上傳圖檔設定」**:可選擇單一顏色或圖片方式

**圖片上傳方式:**點按圖片欄位,直接點選自己電腦中欲上傳圖片,確認後即完成上傳。

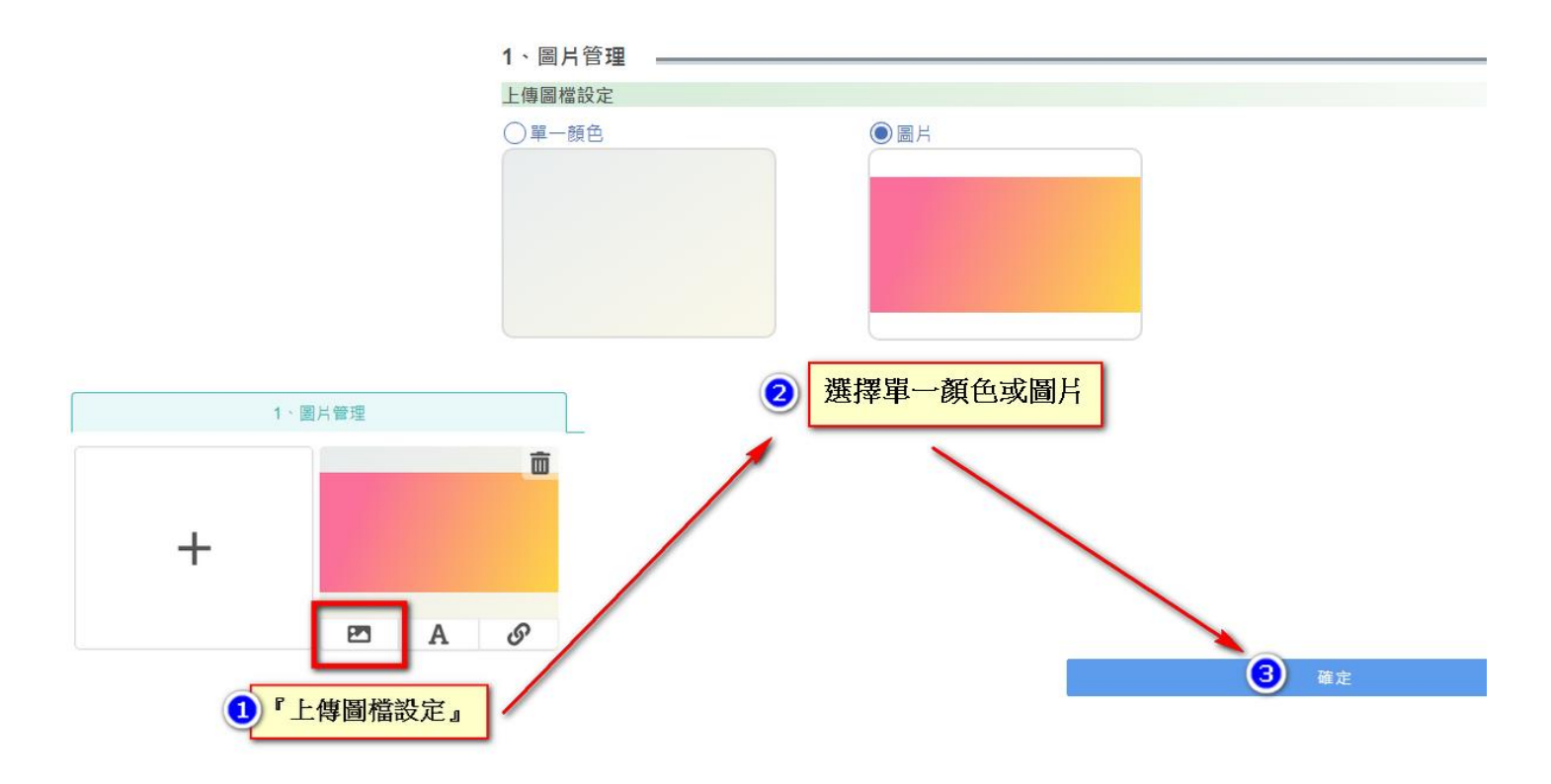

● 「文字設定」:

選擇「開啟標題」→依照頁面提示編輯內容→確定。

文字設定包含:字型、字體大小、字體顏色、粗體、斜體、底線、文字位置。

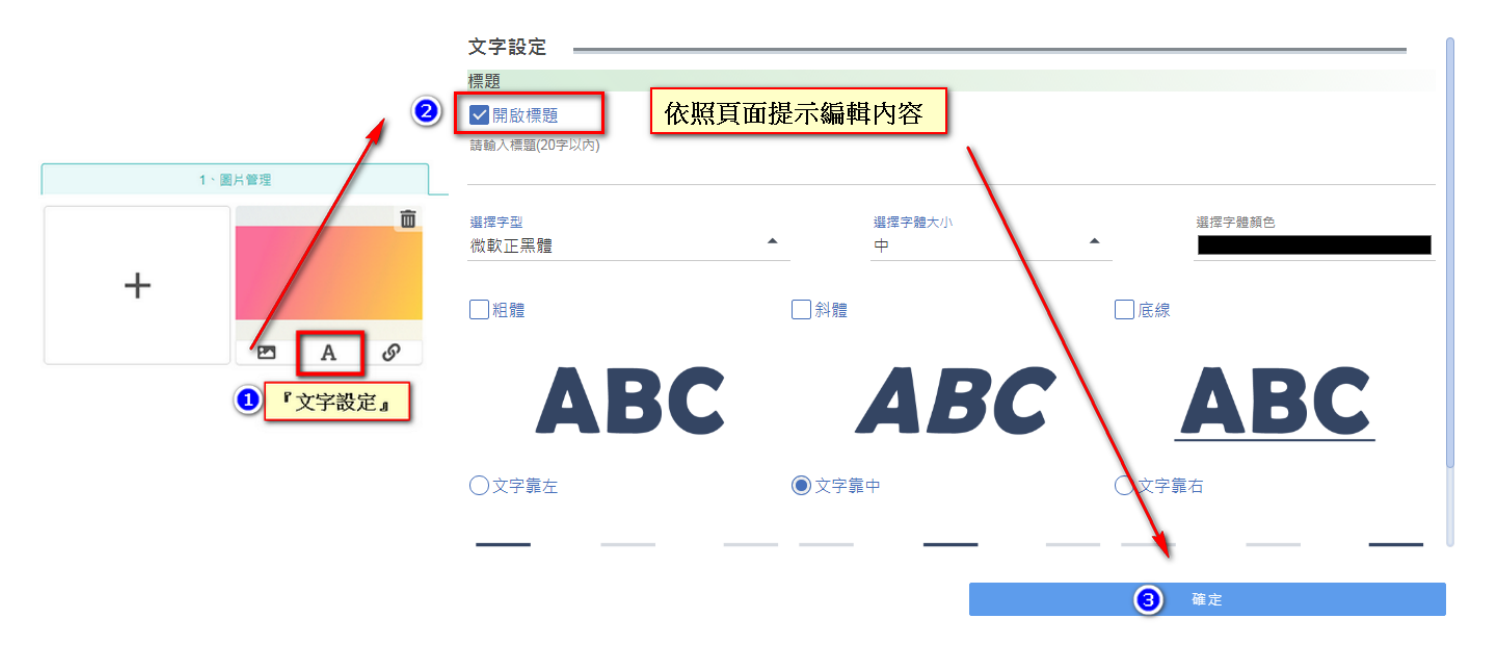

#### ● 「連結設定」:

1. 開啟設定:外部連結 or 關閉連結,選擇外部連結請輸入網址。

- 2. 觸發開啟方式:於標題中開啟 or 於圖片中開啟
- 3. 視窗開啟方式: 另開新分頁 or 原視窗開啟
- 4. 完成圖片管理→點擊「下一步」。

|                  | 連結設定    |            |
|------------------|---------|------------|
| 2                | 開啟設定    |            |
|                  | ●外部連結   | ○關閉連結      |
|                  | 請輸入網址   | 依照頁面提示編輯內容 |
|                  | 觸發開啟方式  |            |
|                  | ○於標題中開啟 | ●於圖片中開啟    |
|                  | 視窗開啟方式  |            |
| 1、圖片管理           | ● 另開新分頁 | ○原視窗開啟     |
| + ● A ②<br>● A ③ |         |            |

首頁 Banner 輪播圖片建議尺寸最佳顯示尺寸:寬1280(pix)X高550(pix)上方區塊

※請上傳相同長寬圖片,單張圖片不可大於 5MB

※允許格式:jpg、jpge、png

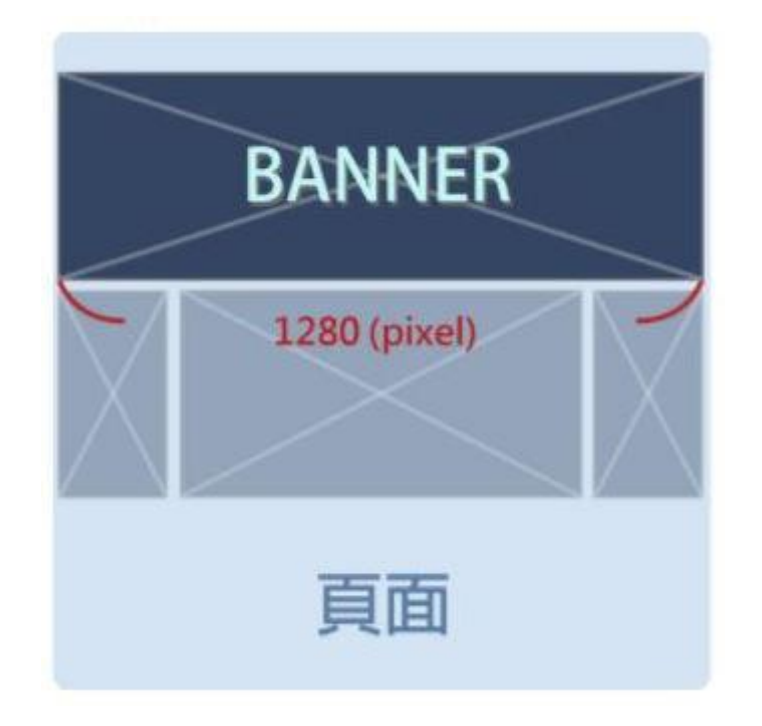

900(pixel)中間區塊

350(pixel)左右兩側區塊

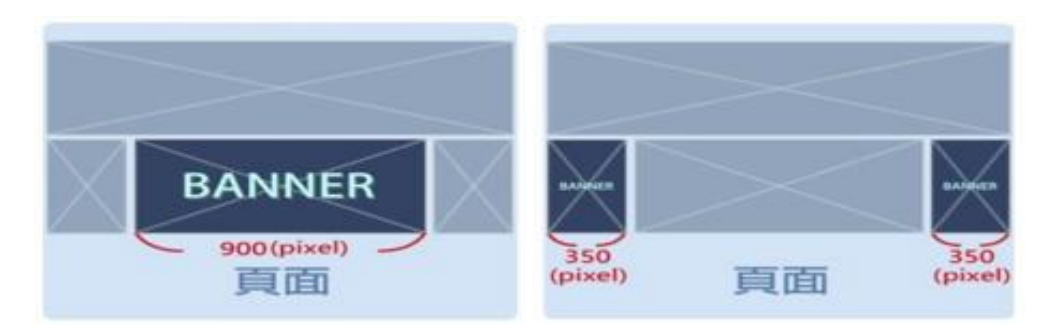

#### ● 導覽按鈕:

功能:可選擇 Banner 圖片上是否需要箭頭符號做為下一張圖片的指引;亦可配合圖片色 調修改箭頭顏色,使 Banner 橫幅廣告效果更完美。

操作方式:

**1.左右滑動箭頭:**勾選是否需要具「左右滑動箭頭」·需要請開啟「左右滑動箭頭」;不需要請關閉「左 右滑動箭頭」。

2.頁面控制圖示:勾選是否需要具「頁面制圖示」,需要請開啟「頁面制圖示」;不需要請關閉「頁面制 圖示」。

3.完成導覽按鈕→點擊「發布」

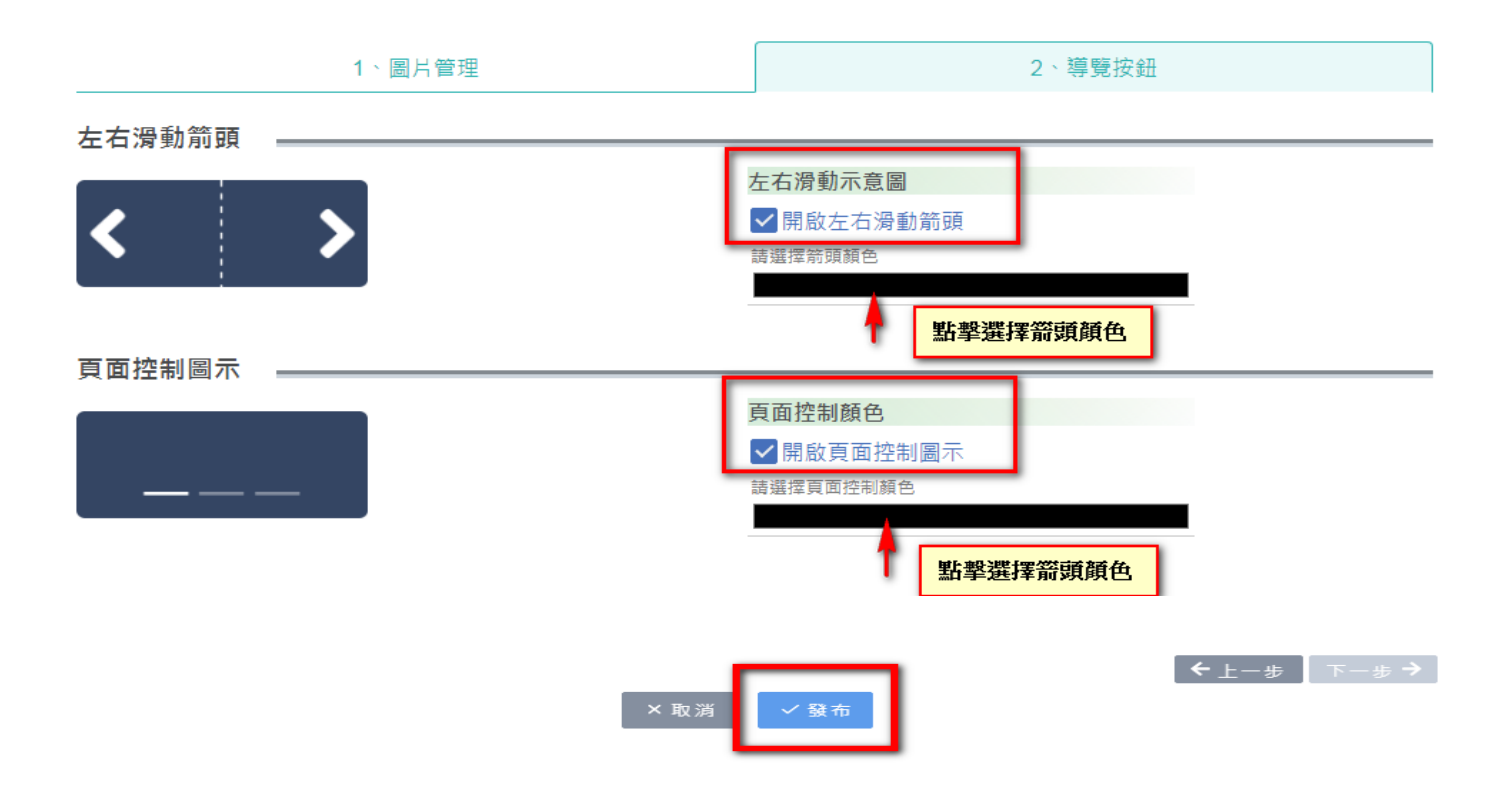

### 【公告訊息模組】

功能:可管理/檢視公告內容 (進行新增、下架、永久刪除、修改)、檢視公告列表 (篩選 發布單位、設定每頁顯示筆數、搜尋標題、關鍵字、發布單位、日期、點閱率)、 社群分 享、列印公告。

#### 操作方式:

一、 模組設定說明:

| New SiteServer 📃 | 模組 頁面                                                                                                    | 樣版                                               | 站台          | 權限                 |                           |    |    |
|------------------|----------------------------------------------------------------------------------------------------|--------------------------------------------------|-------------|--------------------|---------------------------|----|----|
| <b>admin</b> 您好  | 模約                                                                                                    | 目設定                                              |             |                    |                           |    |    |
| modFrame         | 模組<br>日 公世<br>崩帥<br>NW<br>2<br>諭入                                                                                                    | 名稱<br>諸訊息<br>入10字以内<br>引用代碼<br>(E5NzU5YWRI<br>代碼 | ZjM3NTMxZ   | 複製代碼               |                           |    |    |
|                  | <ol> <li>(7)</li> <li>(7)</li></ol> | <sup>寛度</sup> %<br>중登入後使用(<br>S顯示標題 ●            | )»<br>•     |                    | ^                         |    |    |
|                  | 6<br>請外<br>7<br>權阿                                                                                                    | 5選擇群組或者<br>1股定                                   | 使用者         | ^                  | 新增                        |    |    |
|                  | #                                                                                                    | 8                                                | <b>號/群組</b> | 管<br>× 取済<br>一 刑 防 | 理<br>■ ■除<br>✓ 留<br>×模組使用 | 使用 | 删除 |

- 1.「模組名稱」: 輸入模組名稱。
- 2. 「模組引用代碼」、「輸入代碼」: 需複製模組時使用。
- 3.「模組寬度」:選擇模組置放於網頁中的大小需求,共10款尺寸可選擇。
- 4.「是否登入後使用」:選擇「開啟」,則必須具有權限登入者方可使用。

5.「是否顯示標題」:選擇「開啟」·則未登入瀏覽時可看見模組名稱;選擇「關閉」·則 未登入瀏覽時將關閉模組名稱。

6.「請先選擇群組或者使用者」:需要設定模組權限時,下拉此選項,選擇個人使用者或 群組使用者。

- 7.「權限設定」:給與群組使用者權限·請選擇群組類型;若選擇個人使用者·請選擇個人權限類型。若該模組需要多人管理·可繼續「新增」。
- 8.「帳號/群組」:進一步瀏覽模組的權限管理者,給與「管理」或「使用」的權限。
  管理權:提供模組功能的使用、新增、修改與管理權限。

使用權:僅限特殊模組使用(意見回饋、場地預約、線上報修、報名模組、問卷模組)。 9. 完成編輯後點擊「儲存」送出。(若需刪除模組則點擊「刪除」即可)

#### 二、建立公告:

#### 1.點擊『新增公告』

| ☆     ☆     合     記 |           | ۵ |
|---------------------|-----------|---|
|                     |           |   |
|                     | 建立您的第一則公告 |   |
|                     | 新增公告      |   |
|                     |           |   |
|                     |           |   |
|                     |           |   |
|                     |           |   |

2.建立公告標題、選擇發布單位、輸入發布者、選擇發布日期、選擇下架日期、預約時段、輸入搜尋用

關鍵字。

| 發佈日期<br>2018/03/30    | 時間<br>上午 12:00 | L                    |
|-----------------------|----------------|----------------------|
|                       |                |                      |
|                       | 時間<br>上午 12:00 | L                    |
| 輸入關鍵字,請按Enter後新增      |                | 更多                   |
| 依頁面提示設定公告標題、發布單位、發布者、 | 發布/下架日期/時間、    | J<br>掲鍵 <sup>5</sup> |

3.建立公告內文:

**3-1. 文字類型:**具大標題、小標題、子標題、一般文字。直接選取,即可更換字級大小。

| 題 大標題            | Land Banks Billion Cont |               |
|------------------|-------------------------|---------------|
| <sup>度</sup> 小標題 |                         |               |
| 字 子標題            |                         |               |
| 一般文字             |                         |               |
|                  |                         |               |
|                  |                         | <b>取送 人發在</b> |
|                  |                         |               |
|                  |                         | ×             |

|           | <b></b> |           |  |
|-----------|---------|-----------|--|
| 同步顯示至 分頭▼ |         | × 取消 V 發布 |  |

3-3. 斜線:斜體文字時使用。

| <> A   | B <i>I</i> ≡ | 1    | <i>s</i> 2 | ⊞ | : |         |  |
|--------|--------------|------|------------|---|---|---------|--|
| 斜體     | 斜體           |      |            |   |   |         |  |
|        |              |      |            |   |   |         |  |
|        |              | <br> |            |   |   |         |  |
| 同步顯示至分 | 類 -          |      |            |   |   |         |  |
|        |              |      |            |   |   | ×取消 く發布 |  |
|        |              |      |            |   |   |         |  |

**3-4. 對齊:**靠左對齊、置中對齊、靠右對齊、左右對齊。

3-5. 字體顏色:提供標準色相圖,更多色階可套用文字。

| 字體顏色     | ٥           |     |     |  |
|----------|-------------|-----|-----|--|
| 步顯示至 分類▼ |             |     |     |  |
|          | Hex R G B A | ×取消 | ✓發布 |  |

**3-6. 文字背景顏色:**提供標準色相圖,更多色階可套用文字背景。

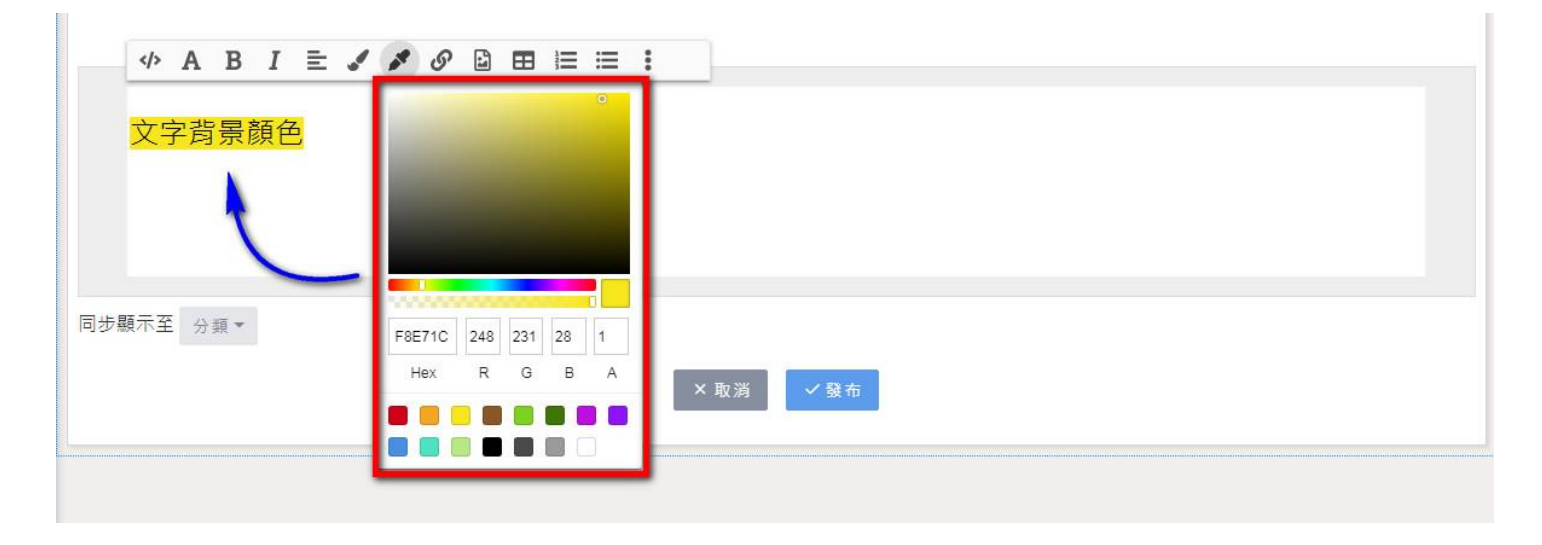

3-7. 插入連結:需要超連結至外網時使用。可輸入連結文字與網址。

| 連結文字 (無障礙必填)<br>連結網址<br><b>査用</b> |
|-----------------------------------|
| 連結網址<br>套用                        |
|                                   |
|                                   |

3-8. 插入圖片:提供圖片敘述與圖片連結網址或可直接上傳圖檔。

上傳檔案格式須為下列格式之一:圖片:jpg、jpeg、png、svg、bmp

|          | Ø 🗈 🖽 🔚 🗄 🚦  |  |
|----------|--------------|--|
|          | 圖片敘述 (無障礙必填) |  |
|          | 圆片連結         |  |
|          | 0 上傳圖檔       |  |
| 步顯示至 分類▼ | 外部連結         |  |
|          | 会用           |  |

#### 3-9. 表格:直接選取需要行數、列數,可快速建立表格。

|    | <b>&gt;</b> | A | В    | I | ≣ | *    | S | E |    | 1<br>2<br>3 | ≣  | : |         |     |   |      |      |      |      |      |      |
|----|-------------|---|------|---|---|------|---|---|----|-------------|----|---|---------|-----|---|------|------|------|------|------|------|
|    |             |   |      |   |   |      |   |   | 行數 | t 3         | 列數 |   |         |     |   |      |      |      |      |      |      |
|    |             |   |      |   |   |      |   |   |    |             | 套用 | 8 |         |     |   |      |      |      |      |      |      |
|    |             |   |      |   |   |      |   | 1 | -  | -           | -  | - |         |     |   |      |      |      |      |      |      |
| 同步 | 顧示至         | 分 | ±ā ▼ |   |   |      |   |   |    |             |    |   |         |     |   |      |      |      |      |      |      |
|    |             |   |      |   |   |      |   |   |    |             |    |   |         |     |   |      |      |      |      |      |      |
|    |             |   |      |   |   |      |   |   |    |             |    |   | ×<br>取消 | v ∰ | 布 |      |      |      |      |      |      |
|    |             |   |      |   |   | <br> |   |   |    |             |    |   |         |     |   | <br> | <br> | <br> | <br> | <br> | <br> |

3-10. 编號清單:快速建立編號。

| 同步顯示至 分類▼<br>× 取消 ✓ 發布 |  |
|------------------------|--|

|           | (Ⅲ) :<br>項目符號濟單 |  |
|-----------|-----------------|--|
| 同步顯示至 分類▼ | × 取消            |  |

## 3-12. 更多: 包含刪除線、分隔線、格式清除。

| ◆ A B I ≥ ✓ ダ Ø □ 田 ⊨ ≡ 删除線 | <ul> <li>÷</li> <li>● か隔線</li> <li>● 分隔線</li> <li>◆ 格式清除</li> </ul> |
|-----------------------------|---------------------------------------------------------------------|
| 同步顯示至 分類▼                   | × 取消                                                                |

| <b>◇ A B I 主 </b> | Ø Ø ◘ ⊞ ⊞<br>■ | <ul> <li>● 一分隔線</li> <li>● 合隔線</li> <li>◆ 格式清除</li> </ul> |
|-------------------|----------------|-----------------------------------------------------------|
| 同步顯示至 分類▼         |                | ×取消 ✓ 發布                                                  |
**4.新增附件、新增連結:**點擊『更多』下拉選單→「新增附件」或「新增連結」

新增附件的上傳檔案格式須為下列格式之一:

圖片:jpg、jpeg、png、svg、bmp

檔案:txt、pdf、doc、docx、xls、xlsx、ppt、pptx、odt、ods、odp

影音:mp4、mp3

| <b>4</b> 依頁面提示新增附件或連結 |                                           | 更多 ▼<br>新増附件 |
|-----------------------|-------------------------------------------|--------------|
| 附件名稱                  | ● 附件名稱 ·································· | 新增連結         |
| 連結名稱                  | 完整連結網址                                    | ×            |

5.點擊「分類」勾選欲同步發布的公告彙整模組頁籤(公告彙整模組的頁籤需要先設定完成,此處才會顯示勾選項目),於下方立即顯示模組所在頁面名稱及該彙整模組名稱。
6.完成編輯內容後,點擊「發布」送出。

| 頁面名稱 |        | 模組名稱 |
|------|--------|------|
| ndex | ✔ 最新消息 | 最新消息 |
| ndex | ▲ 熱門消息 | 熱門消息 |
| ndex | ✓ 熱門消息 | 熱門消息 |

# 【公告彙整模組】

功能:彙整網站內公告訊息模組之公告 操作方式:

1. 建立頁籤分類名稱:

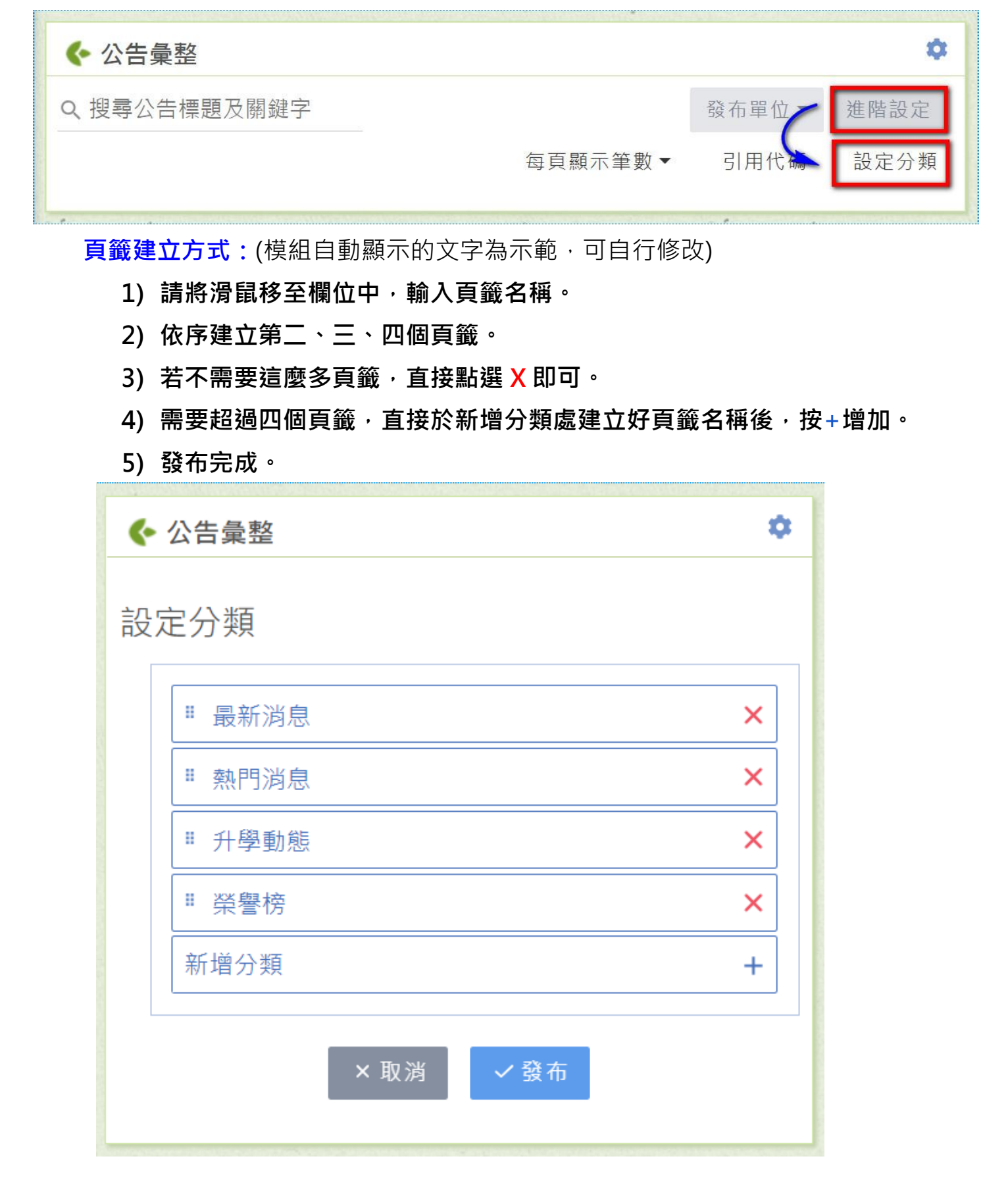

## 2.匯入公告代碼

**建立方式:1**.將公告模組的代碼引用到公告彙整模組中;

2.再將<mark>公告彙整</mark>模組代碼引用到公告模組中。

範例說明:

1) 複製引用代碼:

路徑:點開公告模組的齒輪,進入模組設定。

| Q. 搜尋公告標題及關鍵字       論 發布單位 → 設定         公告標題       發布單位       日期 其他         五月份最新消息       R&D       2018/05/29       更多 ▼         四月份最新消息       R&D       2018/04/17       更多 ▼ | ☆ 公告訊息     ☆     ☆     ☆     ☆     ☆     ☆     ☆     ☆     ☆     ☆     ☆     ☆     ☆     ☆     ☆     ☆     ☆     ☆     ☆     ☆     ☆     ☆     ☆     ☆     ☆     ☆     ☆     ☆     ☆     ☆     ☆     ☆     ☆     ☆     ☆     ☆     ☆     ☆     ☆     ☆     ☆     ☆     ☆     ☆     ☆     ☆     ☆     ☆     ☆     ☆     ☆     ☆     ☆     ☆     ☆     ☆     ☆     ☆     ☆     ☆     ☆     ☆     ☆     ☆     ☆     ☆     ☆     ☆     ☆     ☆     ☆     ☆     ☆     ☆     ☆     ☆     ☆     ☆     ☆     ☆     ☆     ☆     ☆     ☆     ☆     ☆     ☆     ☆     ☆     ☆     ☆     ☆     ☆     ☆     ☆     ☆     ☆     ☆     ☆     ☆     ☆     ☆     ☆     ☆     ☆     ☆     ☆     ☆     ☆     ☆     ☆     ☆     ☆     ☆     ☆     ☆     ☆     ☆     ☆     ☆     ☆     ☆     ☆     ☆     ☆     ☆     ☆     ☆     ☆     ☆     ☆     ☆     ☆     ☆     ☆     ☆     ☆     ☆     ☆     ☆     ☆     ☆     ☆     ☆     ☆     ☆     ☆     ☆     ☆     ☆     ☆     ☆     ☆     ☆     ☆     ☆     ☆     ☆     ☆     ☆     ☆     ☆     ☆     ☆     ☆     ☆     ☆     ☆     ☆     ☆     ☆     ☆     ☆     ☆     ☆     ☆     ☆     ☆     ☆     ☆     ☆     ☆     ☆     ☆     ☆     ☆     ☆     ☆     ☆     ☆     ☆     ☆     ☆     ☆     ☆     ☆     ☆     ☆     ☆     ☆     ☆     ☆     ☆     ☆     ☆     ☆     ☆     ☆     ☆     ☆     ☆     ☆     ☆     ☆     ☆     ☆     ☆     ☆     ☆     ☆     ☆     ☆     ☆     ☆     ☆     ☆     ☆     ☆     ☆     ☆     ☆     ☆     ☆     ☆     ☆     ☆     ☆     ☆     ☆     ☆     ☆     ☆     ☆     ☆     ☆     ☆     ☆     ☆     ☆     ☆     ☆     ☆     ☆     ☆     ☆     ☆     ☆     ☆     ☆     ☆     ☆     ☆     ☆     ☆     ☆     ☆     ☆     ☆     ☆     ☆     ☆     ☆     ☆     ☆     ☆     ☆     ☆     ☆     ☆     ☆     ☆     ☆     ☆     ☆     ☆     ☆     ☆     ☆     ☆     ☆     ☆     ☆     ☆     ☆     ☆     ☆     ☆     ☆     ☆     ☆     ☆     ☆     ☆ |      |              | ٢     |
|----------------------------------------------------------------------------------------------------|----------------------------------------------------------------------------------------------------|------|--------------|-------|
| 公告標題       發布單位       日期       其他         五月份最新消息       R&D       2018/05/29       更多▼         四月份最新消息       R&D       2018/04/17       更多▼                                     | Q、搜尋公告標題及關鍵字                                                                                                    |      | <b>ふ</b> 發布單 | 位▼ 設定 |
| 五月份最新消息R&D2018/05/29更多▼四月份最新消息R&D2018/04/17更多▼                                                                                                    | 公告標題                                                                                                    | 發布單位 | 日期           | 其他    |
| 四月份最新消息 R&D 2018/04/17 更多 •                                                                                                    | 五月份最新消息                                                                                                    | R&D  | 2018/05/29   | 更多▼   |
|                                                                                                    | 四月份最新消息                                                                                                    | R&D  | 2018/04/17   | 更多▼   |

2) 複製公告模組的引用代碼。

| 模組設定                     |      |
|--------------------------|------|
| 模組名稱<br>公告訊息             |      |
| 請輸入10字以內                 |      |
| 模組引用代碼<br>NWE5NzU5YWRIZj | 複製代碼 |

### 3) 回到首頁 / 公告彙整模組中 :

選擇進階設定 / 引用代碼。

| 🕤 公告彙  | 整       |      |         |        | \$   |
|--------|---------|------|---------|--------|------|
| Q. 搜尋公 | 告標題及關鍵字 | 1    | ω       | 發布單位 🗸 | 進階設定 |
|        |         |      | 每頁顯示筆數▼ | 引用代碼   | 設定分類 |
| 消息快報   | 報 榮譽榜   | 就業訊息 |         |        |      |

4) 將公告模組的引用代碼貼入[導入公告引用代碼]欄位後,下方會顯示導入的公告 模組名稱。

| 導入公告引用代碼<br>NWE5NzU5YWRIZjM3NTⅠ 確定 | ]                   |         |
|------------------------------------|---------------------|---------|
| <b>模組排序方式 ()</b> 依發布時間排序 () 依點图    | <b>『率排序</b>         |         |
|                                    |                     |         |
| 頁面名稱                               | 模組名稱                | 移除      |
| 頁面名稱<br>3                          | <b>模組名稱</b><br>公告訊息 | 移除<br>X |

5) 再複製公告彙整模組的代碼。(將兩個模組做串流的概念)

複製公告代碼的方式同步驟1:點選模組的齒輪>進入模組設定>複製代碼

| 1 公告彙整                          |   |       | ٢    |
|---------------------------------|---|-------|------|
| Q、搜尋公告標題及關鍵字                    | ψ | 發布單位▼ | 進階設定 |
| 消息快報 榮譽榜 就業訊息                   |   |       |      |
| 模組設定                            |   |       |      |
| 模組名稱                            |   |       |      |
| <u>ムロ果正</u><br>請輸入10字以內         |   |       |      |
| 模組引用代碼<br>NWFiZjJkNjJhYTk: 複製代碼 |   |       |      |

6) 回到公告模組·選擇:設定 /引用代碼。

| ◀ 公告訊息   |         |   |                    | \$  |
|----------|---------|---|--------------------|-----|
| Q,搜尋公告標題 |         | ψ | 發布單位▼              | 設定  |
|          | 每頁顯示筆數▼ | 弓 | <b>❷</b><br> 用代碼 新 | 增公告 |

7) 將公告彙整模組的引用代碼貼到[導入公告引用代碼]欄位中 · 確定模組名稱無誤後發布即可。

| 公告訊息                              |             |      |    | • |
|-----------------------------------|-------------|------|----|---|
| 導入公告引用代碼<br>NWFiZjJkNjJhYTkzMDky\ | 確定          |      |    |   |
| 頁面名稱                              |             | 模組名稱 | 移除 |   |
| index                             | 4           | 公告彙整 | X  |   |
|                                   | <b>×</b> 取消 | ✔發布  |    |   |

8) 選擇要同步發表至首頁的公告:

交換好公告模組與公告彙整模組的代碼之後,接下來請選擇要發布至首頁公告彙整 的公告。

### 範例說明:

01. (已經編輯過的公告) 選:更多 / 編輯

| ☆ 公告訊息        |         |      |           |                 | \$    |
|---------------|---------|------|-----------|-----------------|-------|
| Q. 搜尋公告標題及關鍵字 |         | 2    | 發布單位      | •               | 設定    |
|               | 每頁顯示筆數▼ | 引    | 用代碼       | 新增              | 曾公告   |
| 公告標題          | 發布單位    | 日期   |           | 其他              |       |
| 五月份最新消息       | R&D     | 2018 | 8/05/29 🏮 | 更               | 多▼    |
| 四月份最新消息       | R&D     | 2018 | 8/04/17   | <b>2</b> 編<br>下 | 編<br> |

## 註:若是新增公告,編輯完成前可以選擇是否要同步至彙整公告內

| ☆ 公告訊息                     |             |                                  | ۵   |
|----------------------------|-------------|----------------------------------|-----|
| <sub>公告標題</sub><br>五月份最新消息 | 發布:<br>     | <sup>單位</sup><br>)       ▼   發布者 | □置頂 |
| 發佈日期<br>(1) 2018/05/29     |             | <sup>時間</sup><br>上午 12:00        |     |
|                            |             |                                  |     |
| ■下架日期                      |             | 時間                               |     |
| 輸入關鍵字,請按Enter後新增           |             |                                  | 更多▼ |
|                            |             |                                  |     |
| 0                          |             |                                  |     |
| 同步顯示至 分頭 ▼<br>消息快報 2       |             |                                  |     |
| 榮譽傍                        | × 取消 🛛 🗸 發布 |                                  |     |
| 就業訊息                       |             |                                  | -   |

請確認同步的彙整模組當中的頁籤名稱是否正確。點擊「發布」即可。

| <b>全</b> 公告訊息              |      |               |             |                          |     | \$  |
|----------------------------|------|---------------|-------------|--------------------------|-----|-----|
| <sub>公告標題</sub><br>五月份最新消息 |      |               | 發布單位<br>R&D | Ŧ                        | 發布者 | □置頂 |
| 發佈日期<br>1 2018/05/29       |      |               |             | <sup>時間</sup><br>上午 12:0 | 0   |     |
| ■ 下架日期                     |      |               |             | 時間                       |     |     |
| 輸入關鍵字,請按Enter後新增           |      |               |             |                          |     | 更多▼ |
|                            |      |               |             |                          |     |     |
| 同步顯示至 分類 ▼                 |      |               |             |                          | _   |     |
| index                      | 公告彙整 | 消息性           | ₹報          | >                        | ×   |     |
|                            |      | Jiang Vic     |             |                          |     |     |
|                            |      | × 取 消 🖌 🗸 發 着 | ī           |                          |     |     |

03. 完成彙整後,重新整理網頁後檢視內容確認。

| … ▶ 首頁        |      |            |
|---------------|------|------------|
| ☆ 公告彙整        |      |            |
| Q、搜尋公告標題及關鍵字  |      | ▶ 發布單位 ▼   |
| 消息快報 榮譽榜 就業訊息 |      |            |
| 公告標題          | 發布單位 | 日期         |
| 六月份最新消息       | R&D  | 2018/05/29 |
| 五月份最新消息       | R&D  | 2018/05/29 |
| 六月份最新消息       | R&D  | 2018/05/29 |
| 五月份最新消息       | R&D  | 2018/05/29 |

# 【類廣告模組】

功能:以文字或圖片的方式進行其他網站連結。

操作方式:

### 一、建立圖示/文字:

1.點擊『新增』建立圖框

2. 『更換圖示』:新增/編輯圖片·點按圖示直接自電腦中新增上傳圖檔。如需更換圖片·再次點按圖示 重新上傳新圖檔。

圖片尺寸建議:長160 (px)寬60 (px),檔案大小:2MB內。

3. 『移除』: 可移除多餘類廣告圖框。

| <ul> <li>※建議尺寸長160(px)寬60(px)</li> <li>※gif可能不符合無障礙規範,</li> </ul> | (),大小2mb/張,若超過則自<br>詳情請參閱此處※ | 動壁纑※ |       |       | 新增 |
|-------------------------------------------------------------------|------------------------------|------|-------|-------|----|
|                                                                   | ····<br>網韻測試                 |      |       |       |    |
| 🖻 🔗 🛛                                                             | 2 Ø ×                        | 10 S | 🖻 🕜 🗙 |       |    |
| 2 「更換圖示」                                                          | 新增/編輯圖片                      | ×取消  | ✓ 發布  | 可移除圖框 |    |

-

新增

4.『連結』:新增/編輯文字、連結網址。

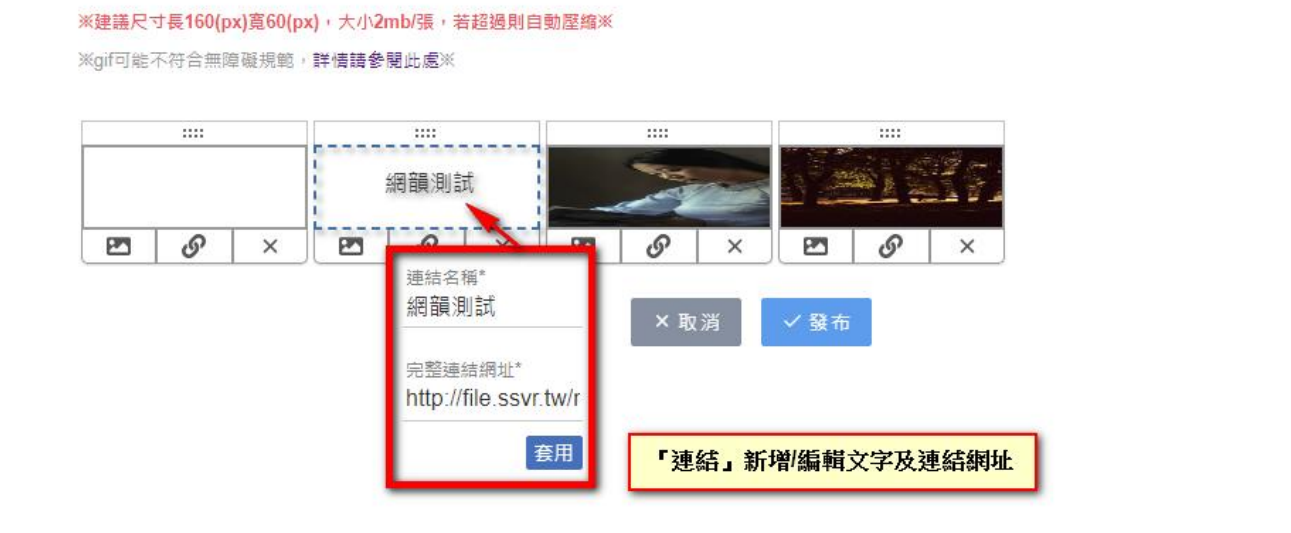

※類廣告模組:可選擇圖片或文字表達,以圖片顯示為主,若無提供圖片則自動顯示連結名稱。

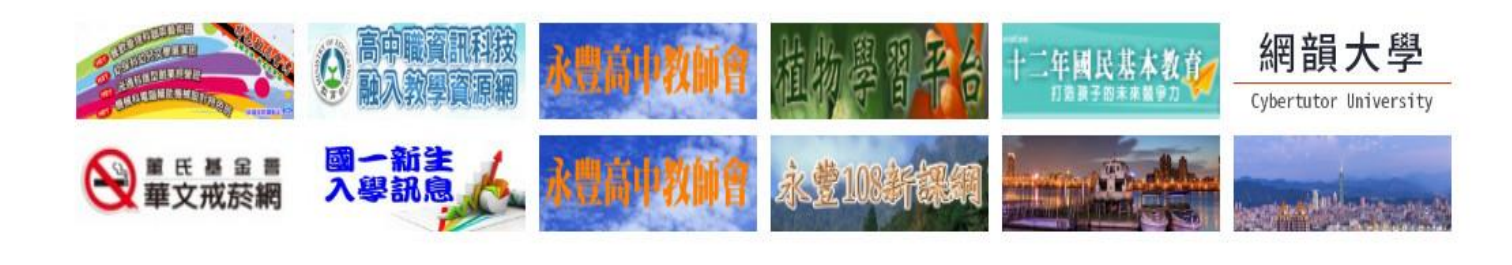

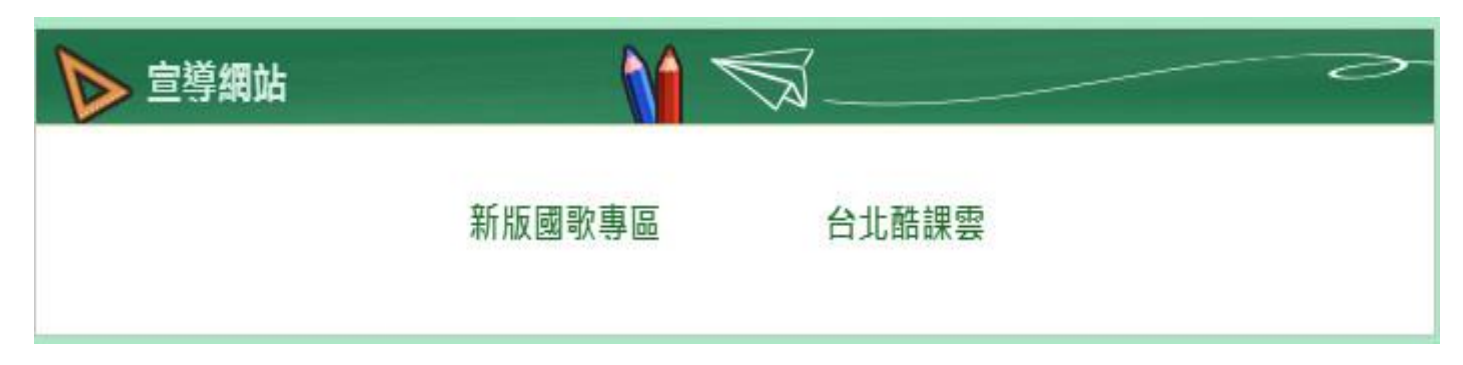

圖示: 類廣告模組完成發佈後顯示狀態

# 【相簿模組】

功能:批次上傳多張相片、設定相簿名稱、說明、檢視相簿/相片列表、搜尋相簿名稱。 操作方式:

#### 一、建立第一本相簿

1.建立相簿:點擊『建立相簿』,選擇欲上傳的照片→確認上傳。

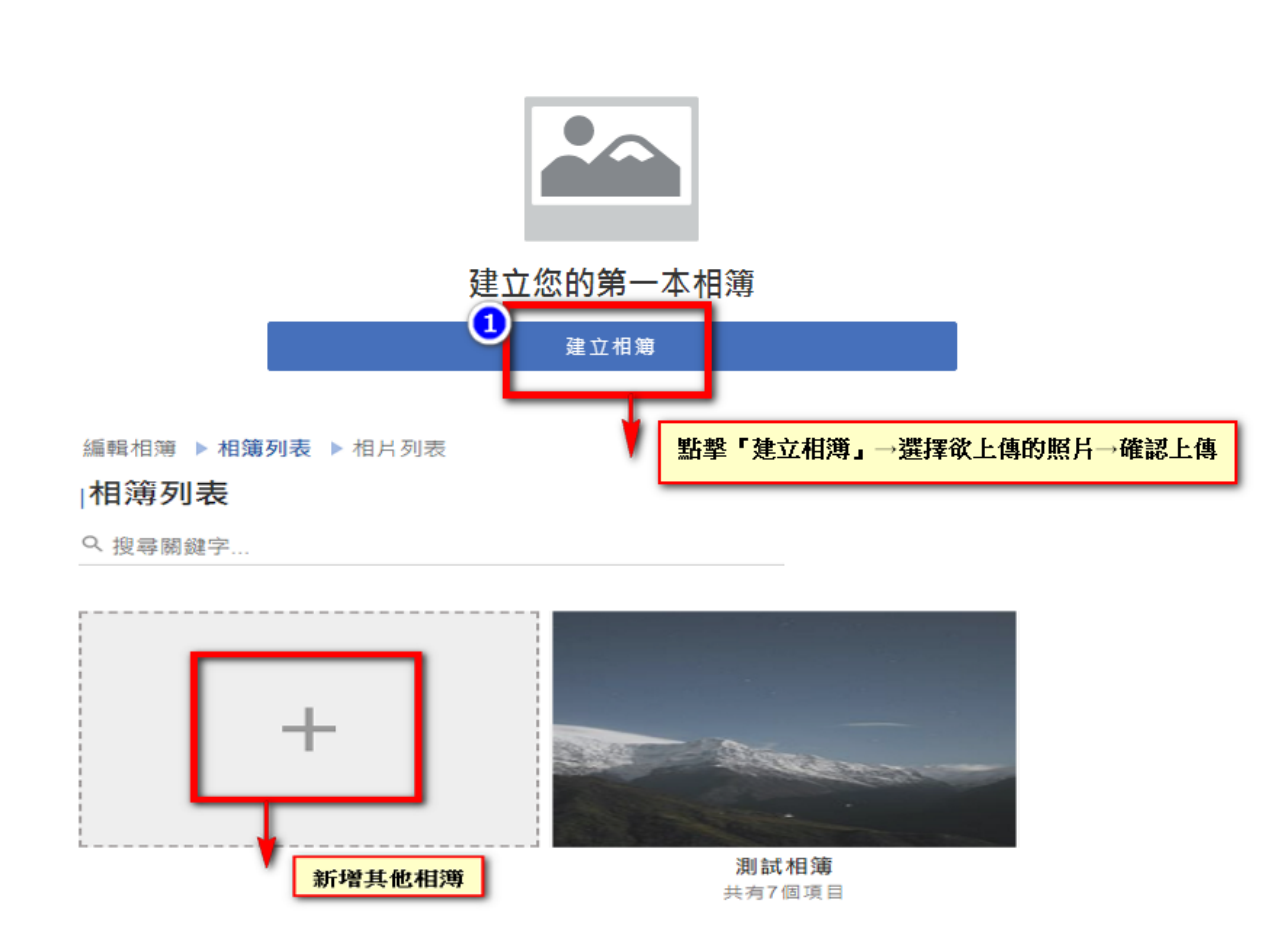

點擊『+』新增其他相簿

- 2.「相簿名稱」:新增該本相簿名稱。
- 3.「相簿敘述」: 輸入相簿內容敘述。每張照片皆可單獨輸入照片名稱。

編輯相簿 ▶ 相簿列表 ▶ 相片列表

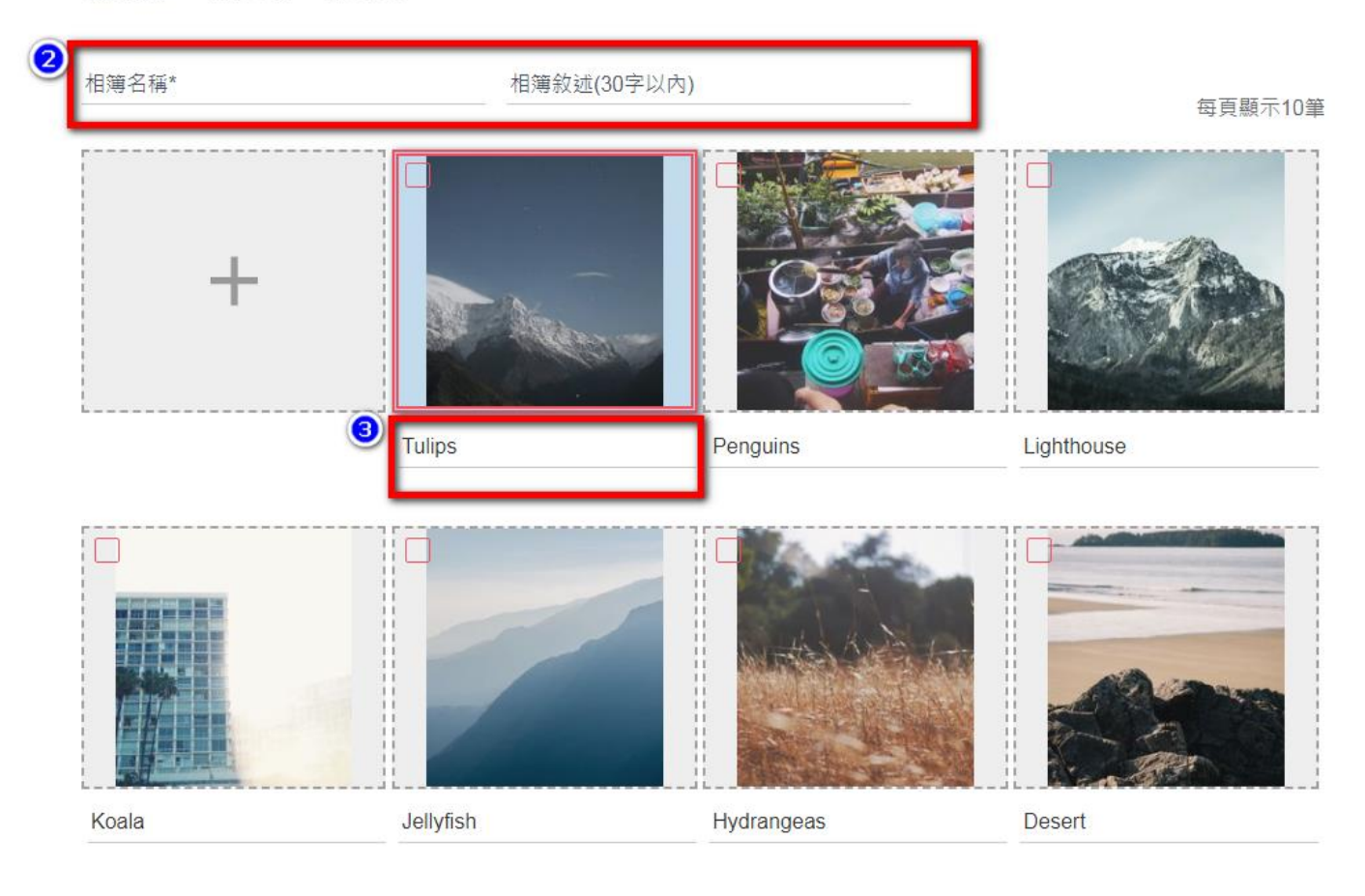

4.方框處勾選照片,可設為封面、移動至其他相簿或「X」刪除。

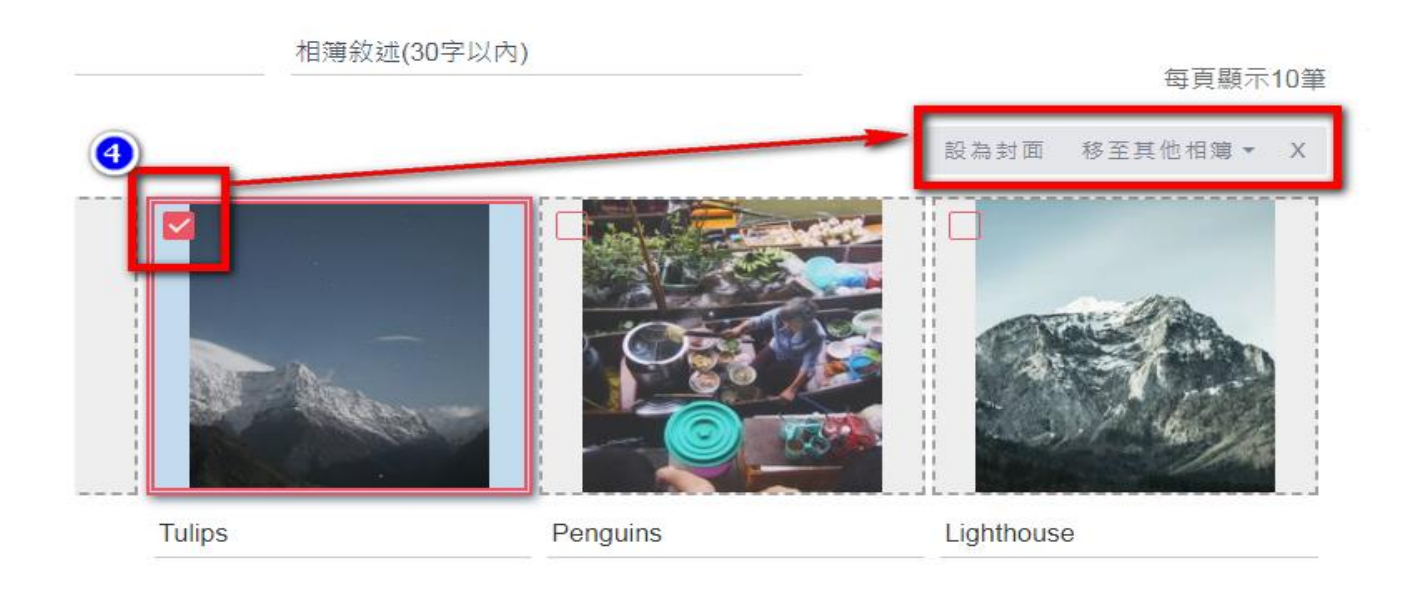

### 5.完成相簿設定→點擊「發布」

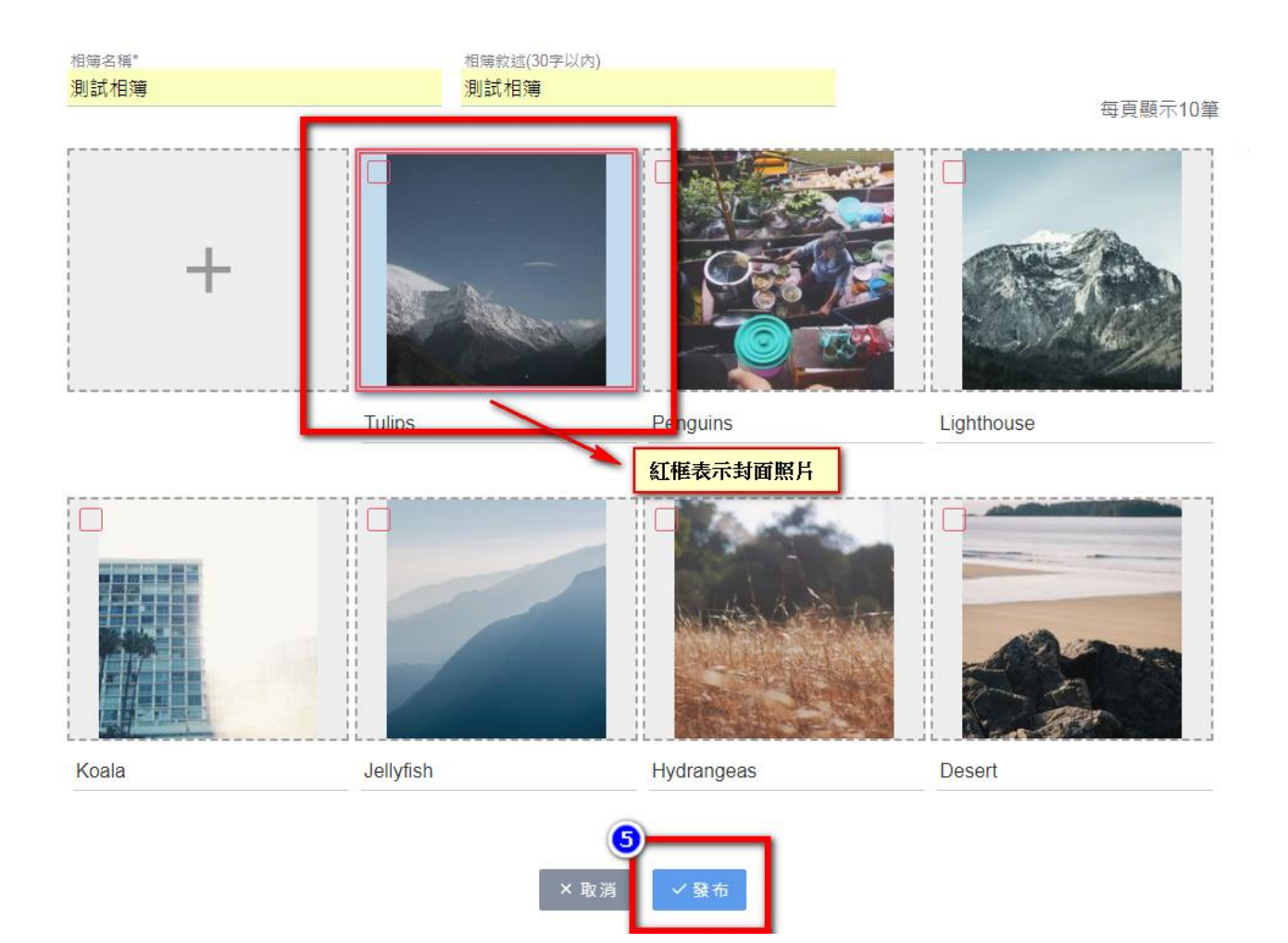

### 二、搜尋相簿

**功能**:當建立多本相簿,希望快速找到相簿時,可輸入關鍵字進行搜尋。

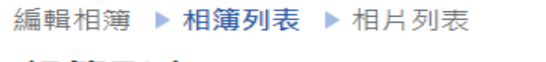

### |相簿列表

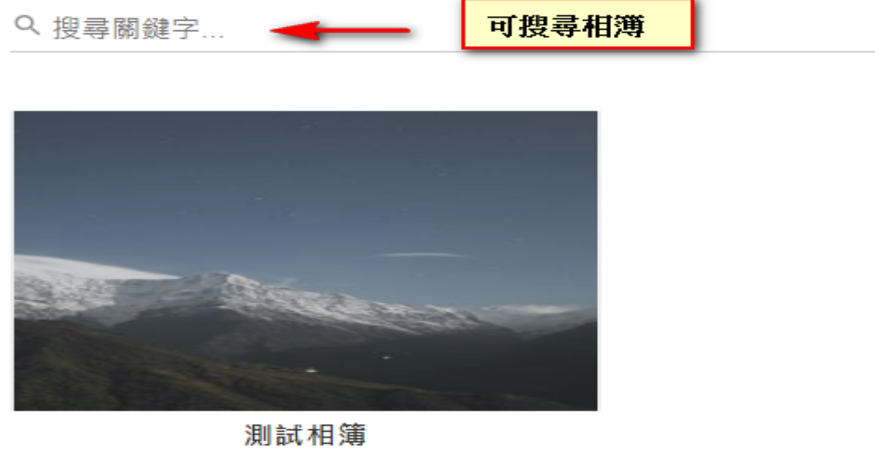

共有7個項目

# 【行事曆模組】

**功能:**管理活動,可進行新增、刪除、修改等設定。欄位包含:活動名稱、說明、發布 單位、可依日/周/月設定方式檢視內容、可擴充介接 Google 行事曆。

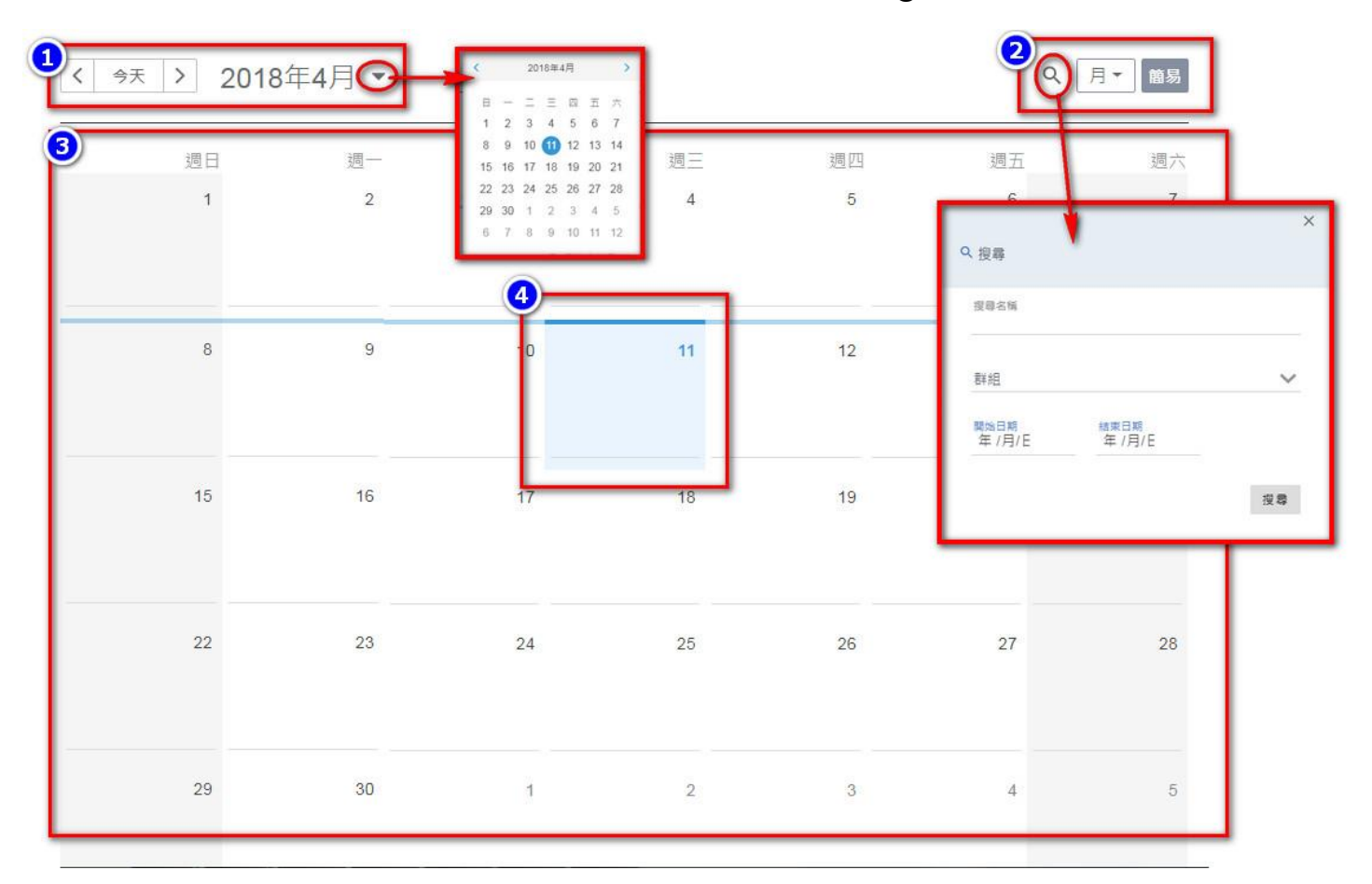

圖示:行事曆模組功能一覽

### 圖示說明:

1.左右箭頭可選擇年份/月分,點擊向下箭頭可顯示小月曆。

2.可選擇簡易模式或完整模式,選擇以月/周/天方式檢視,放大鏡可搜尋活動。

3.月檢視模式,當日以不同顏色顯示。

4.點擊欲建立活動的日期區塊即可進行編輯。

### 操作說明:

一、建立活動: 滑鼠快速點擊欲建立活動的日期, 進入編輯行事曆。

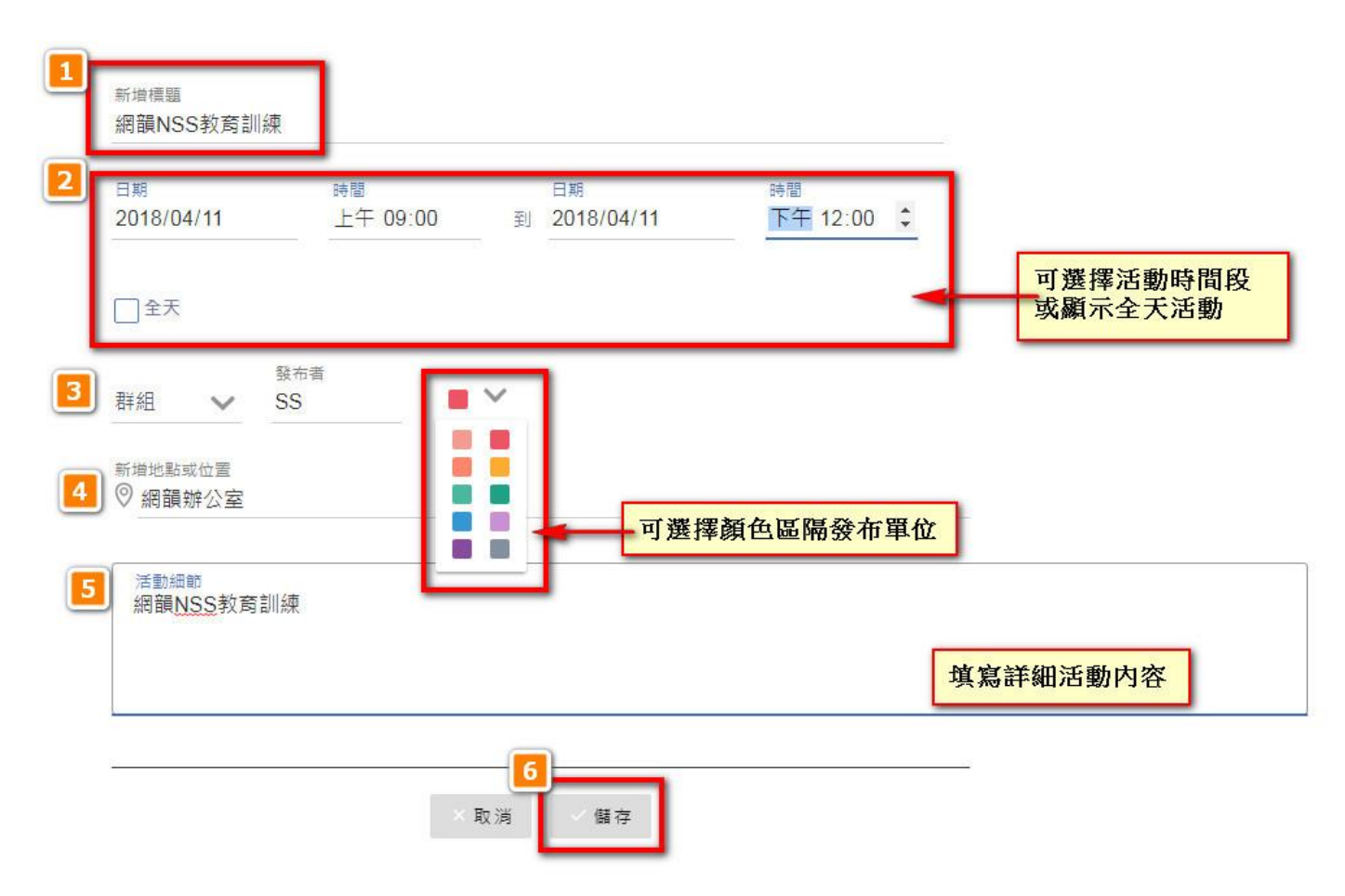

1.「新增標題」

2.「選擇活動日期、時間」,若為全天活動,可直接勾選「全天」,不需再選擇活動時段。
 3.「群組」、「發布者」、「活動分類」:輸入發佈活動單位或是個人名稱,可選擇不同顏色區隔發布單位,快速區隔當日多個活動的顯示。

4.「新增活動地點位置」:說明活動舉辦地點位置。

5.「活動細節」:編輯活動內容說明。

6.完成後點擊「儲存」送出。

二、月顯示→滑鼠點擊活動可顯示完整活動內容→點擊「鉛筆」可進行編輯、垃圾桶可 刪除活動、「X」可關閉視窗。

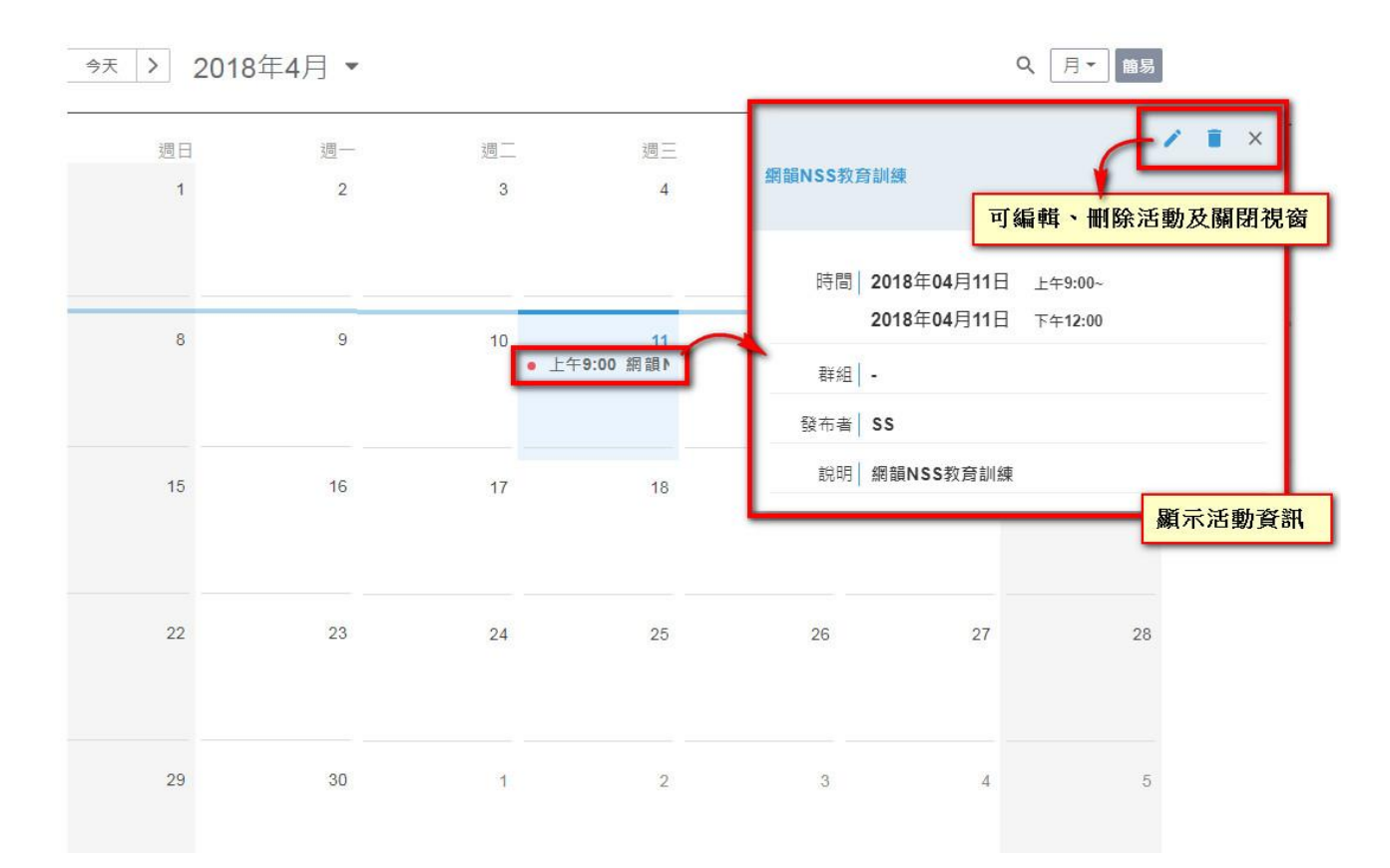

三、週顯示→當週活動顯示於當日頂端,時間段活動則依照時間區間顯示→滑鼠點擊活動
 動一樣可顯示完整活動內容。

| く 今天                | > 2018         | ∓4月 ▼   |          |                   |                         | 週顯示                 | ar 週一           |
|---------------------|----------------|---------|----------|-------------------|-------------------------|---------------------|-----------------|
|                     | <b>8</b><br>週日 | 9<br>週一 | 10<br>週二 | 11<br>週三<br>產品發布會 | <b>12</b><br>週四<br>全天活興 | 13<br><sub>週五</sub> | <b>14</b><br>週六 |
| 上午6:00              |                |         |          |                   |                         | _                   |                 |
| 上午7:00              |                |         |          |                   |                         |                     |                 |
| 上年8:00              |                |         |          |                   |                         |                     |                 |
| 上午9:00              |                |         |          | 網韻NSS教育訓練         |                         |                     |                 |
| _午10:00             |                |         |          | 上午9:00-下午12:00    |                         |                     |                 |
| <u>:</u> 午11:00     |                |         |          |                   |                         |                     |                 |
| <sup>5</sup> 午12:00 |                |         | _        |                   |                         |                     |                 |
| 下午1:00              |                |         |          |                   | 時間段活                    | 動                   |                 |
| 下午2:00              |                |         |          |                   |                         | _                   |                 |
| 下午3:00              |                |         |          |                   |                         |                     |                 |
| 下午4:00              |                |         |          |                   |                         |                     |                 |
| 下午5:00              |                |         |          |                   |                         |                     |                 |

50

**四、日顯示**→全天活動顯示於當日頂端,時間段活動則依照時間區間顯示→滑鼠點擊活

動一樣可顯示完整活動內容(同月顯示圖)。

| < 今天 > 2018年4月                           |        | 日顯示 |
|------------------------------------------|--------|-----|
| 11<br>產品發布會<br>全天                        | - 全天活動 |     |
| 上午6:00<br>上午7:00<br>上午8:00               |        |     |
| 上午9:00<br>上午10:00<br>上午11:00             |        |     |
| 下午12:00<br>下午1:00<br>て <del>た</del> 2:00 | 時間段活動  |     |

# 【編輯器模組】

功能:

文字相關:設定字體、大小、粗體、斜體、底線、顏色、對齊位置。

表格相關:插入表格。

圖片相關:上傳圖片、設定圖片說明文字。

超連結相關:指定內文設定超連結。

操作方式:

#### 一、建立編輯器內容:

1.點擊內文區塊進行編輯→可利用上方編輯區選擇編輯項目→點選【確認】·即可完成新
 增。

|          | _ • • • | •  | <b>水盖水进择調料項日</b> |      |
|----------|---------|----|------------------|------|
| 測試       |         |    |                  |      |
| 測試       |         |    |                  |      |
| 測試       |         |    |                  |      |
|          |         | 測試 |                  |      |
|          |         |    |                  | 測試 🕇 |
| 1.<br>2. |         |    |                  | 11   |
| 3.       |         |    |                  |      |
| 5.       |         |    |                  |      |
| o.<br>7. |         |    |                  |      |
|          |         |    |                  |      |
|          |         |    |                  |      |

2.原始碼:可貼入原始碼及嵌入碼。

|                        | \$                                   |
|------------------------|--------------------------------------|
|                        | +                                    |
| 請輸入程式碼<br>此處可貼上原始碼或嵌入碼 | ──────────────────────────────────── |
|                        | <br>₹                                |

※為確保系統安全,未開放原始碼反查功能。

3.**文字類型**: 具大標題、小標題、子標題、一般文字。直接選取, 即可更換字級大小。

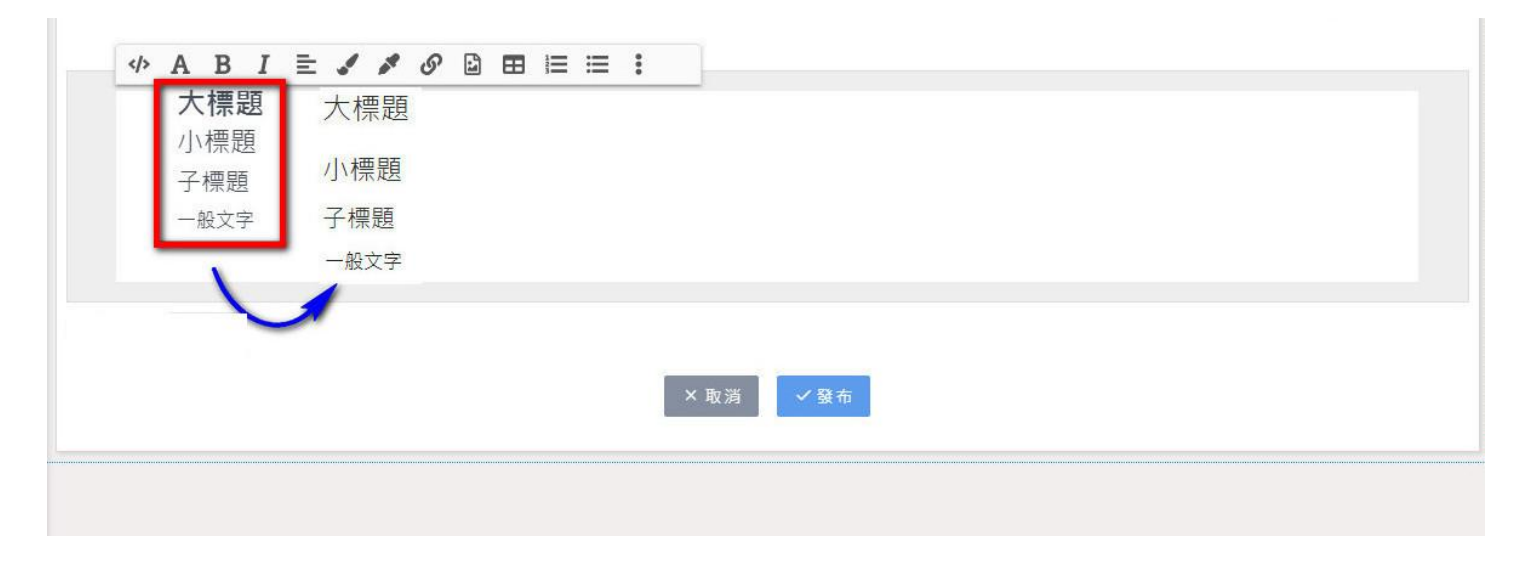

4.粗體:突顯文字時使用。

| (*) | AB | I | ١ | 1 | <br>S | 2 | ⊞ | I | ≣ | : |      | _ |
|-----|----|---|---|---|-------|---|---|---|---|---|------|---|
| 粗體  | 1  |   | J |   |       |   |   |   |   |   |      |   |
| ~   | _  | / |   |   |       |   |   |   |   |   |      |   |
|     |    |   |   |   |       |   |   |   |   |   |      |   |
|     |    |   |   |   |       |   |   |   |   | - |      |   |
|     |    |   |   |   |       |   |   |   |   |   | × 取消 |   |
|     |    |   |   |   | <br>  |   |   |   |   |   |      |   |

| ◆ A B 斜燈 | I € ↓ 4 | * Ø 🖻 🎛 |      |      |  |  |
|----------|---------|---------|------|------|--|--|
|          |         |         | × 取消 | ✓ 發布 |  |  |

6.**對齊**:靠左對齊、置中對齊、靠右對齊、左右對齊。

| «> A B | I = / / | • • 🗈 | ⊞ | ≡ ≡ | : | 1       |
|--------|---------|-------|---|-----|---|---------|
|        | È       |       |   |     |   | -       |
| _      | ± 1     |       |   |     |   |         |
|        | =       |       |   |     |   |         |
|        | =       |       |   |     |   |         |
|        |         |       |   |     | > | ≺ 取消  ✓ |
|        |         |       |   |     | _ |         |
|        |         |       |   |     |   |         |

### 7.字體顏色:提供標準色相圖,更多色階可套用文字。

| 字體顏色     | and the second second |         |   |             |     |  |  |
|----------|-----------------------|---------|---|-------------|-----|--|--|
|          |                       |         |   |             |     |  |  |
| <b>A</b> |                       |         |   |             |     |  |  |
|          |                       |         |   |             |     |  |  |
|          |                       |         |   |             |     |  |  |
|          | 4A90E2 74             | 144 226 | 1 |             |     |  |  |
|          | Hex R                 | G B     | A | 1           |     |  |  |
|          |                       |         |   | ×<br>取<br>湜 | ✓發布 |  |  |
|          |                       |         |   |             |     |  |  |
|          |                       |         |   |             |     |  |  |

### 8.文字背景顏色:提供標準色相圖,更多色階可套用文字背景。

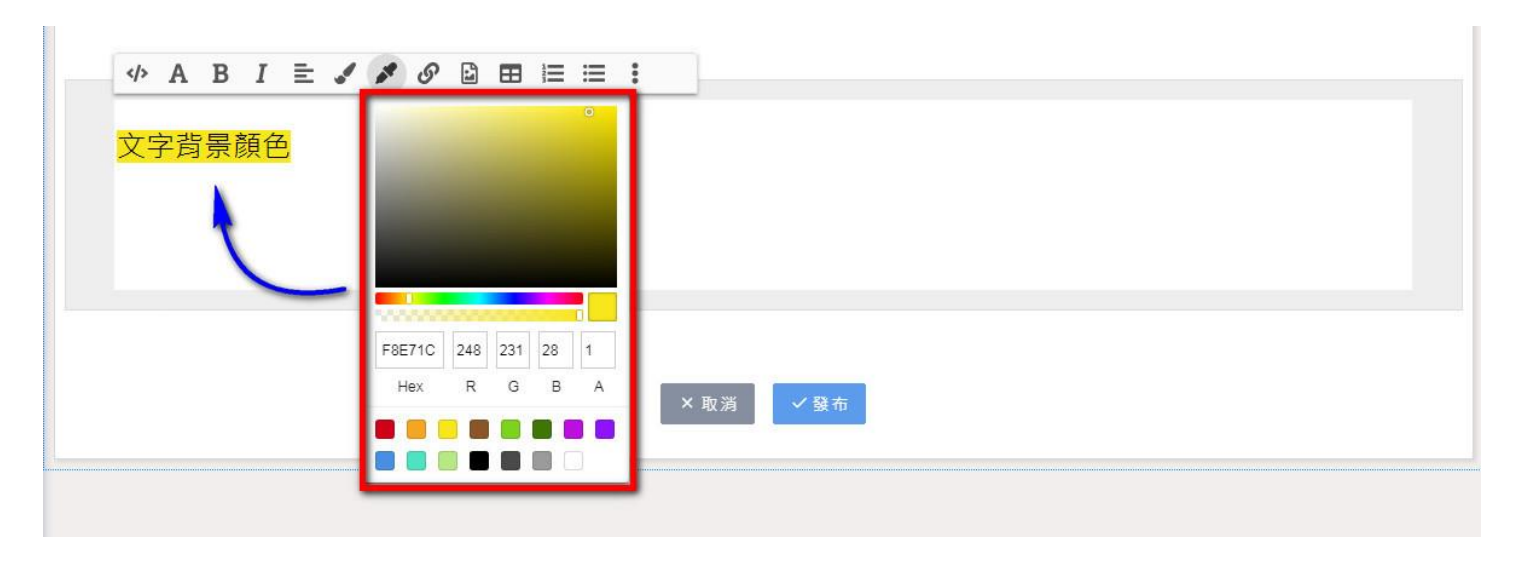

### 9.插入連結:需要超連結至外網時使用。

| 建結 <u>料</u><br>連結網址<br><u>客用</u><br>× 取消 <b>く発充</b> | «> A B I 🗄 🖋 🌶 |              |
|-----------------------------------------------------|----------------|--------------|
| 連結網址<br><u> 客用</u><br>× 取消 く発充                      |                | 建茄又子 (無障礙必項) |
| × 取消 / 発布                                           |                | 連結網址         |
| ×取消 ノ發布                                             |                |              |
|                                                     |                | × 取消 ✓ 発布    |

10. 插入圖片:圖片插入使用,亦可設定圖片超連結。

上傳檔案格式須為下列格式之一:jpg、jpeg、png、svg、bmp

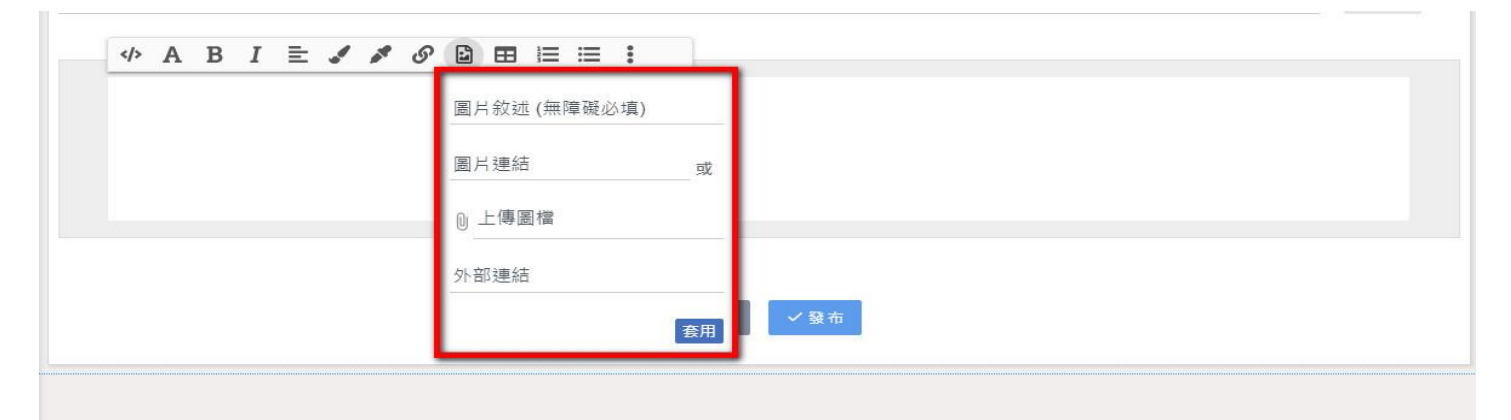

11.表格:直接選取需要行數、列數,可快速建立表格。

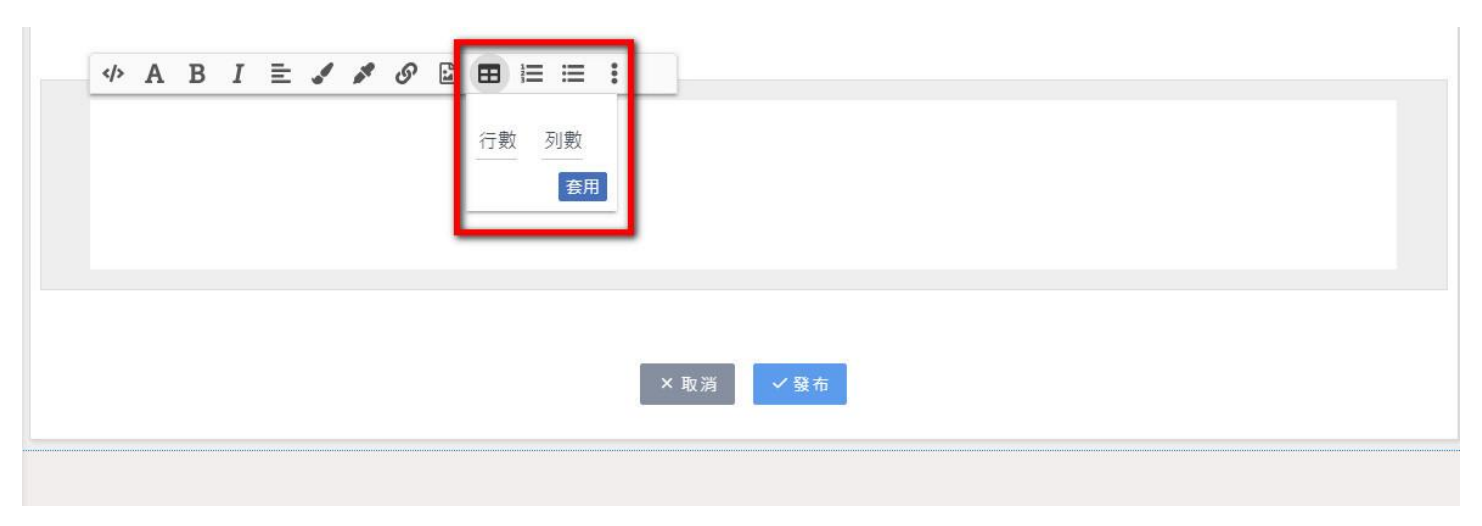

12.编號清單:快速建立編號。

| × 取消<br><del>V 發布</del> |  |
|-------------------------|--|

13.符號列表:快速建立符號列表。

| <> A B I ≡• A B I ■• | 清單        |  |
|----------------------|-----------|--|
|                      | × 取消 ✓ 發布 |  |

## 14.更多:包含刪除線、分隔線、格式清除。

| ◆ A B → → A B → | I = / | \$ \$ <b>2</b> E | <ul> <li>目 :=</li> <li>● 刪除線</li> <li>● 分隔線</li> <li>◆ 格式清除</li> </ul>                                                                                                    | ]    |  |  |
|-----------------|-------|------------------|----------------------------------------------------------------------------------------------------|------|--|--|
|                 |       |                  | × 取消                                                                                                    | ✓ 發布 |  |  |
| ◆ A B 」 分隔線     | I = / | s s 🗈 🖬          | <ul> <li>I := ::</li> <li>S := :</li> <li>S := :<td>]</td><td></td><td></td></li></ul> | ]    |  |  |
|                 |       |                  |                                                                                                    |      |  |  |

15. 新增編輯器:點選欄位右側「+」,可快速新增編輯器欄位。

16. 删除编輯器欄位:點選欄位右側「垃圾桶」符號,可快速刪除編輯器欄位。

17. 移動編輯器欄位順序:使用滑鼠點按左側虛線符號,拖拉移動即可移動編輯器順序。

| 紅編輯器       | \$            |
|------------|---------------|
| II<br>II   | 15<br>新增<br>• |
| 滑鼠點擊拖拉移動位置 | *             |
|            | ●除            |

# 【文字連結模組】

**功能:**以文字方式進行其他網站連結,可製作成下拉選單。 操作方式:

一、建立文字連結:

1.安裝模組後點擊「設定」進行模組編輯。

| 設定 |
|----|
|    |
|    |

2.依照畫面提示輸入「標題文字」及「連結」,輸入完成點擊「+」新增。

3.編輯完成點擊「發布」儲存。

| ▶ 文字連結     |                               | *            |
|------------|-------------------------------|--------------|
| 設定連結       |                               |              |
| 【 ← 回上一頁 】 |                               | 點擊「X」刪除      |
| 2          | #                             | $\bigotimes$ |
| "测試二層      | https://www.google.com.tw/    | ×            |
| ■ 測試二層-1   | https://tw.yahoo.com/         | ×            |
| 輸入標題文字     | 輸入超連結(或設定#則無連結效果)             | +            |
| 輸入標題文字     | 輸入超連結(或設定#則無連結效果)             | Ţ            |
|            | <mark>3</mark><br>×取消<br>✓ 發布 | 點擊「+」新增      |

| ▶ 文字連結 |    |
|--------|----|
|        | 設定 |
| 測試一層   | ~  |
| GOOGLE |    |
| YAHOO  |    |
| 測試二層   |    |
|        |    |

# (文字連結模組示意圖)

※文字連結模組可製作成下拉選單模式,第一層連結處若輸入「#」則取消連結功能,改

為選單功能。

## 【RSS 閱讀器模組】

**功能**:設定 RSS 訂閱網址、檢視訂閱內容。

操作方式:

一、建立 RSS:

1. 輸入 XML 網址→點擊「確認」。

#### 🖬 RSS閱讀器

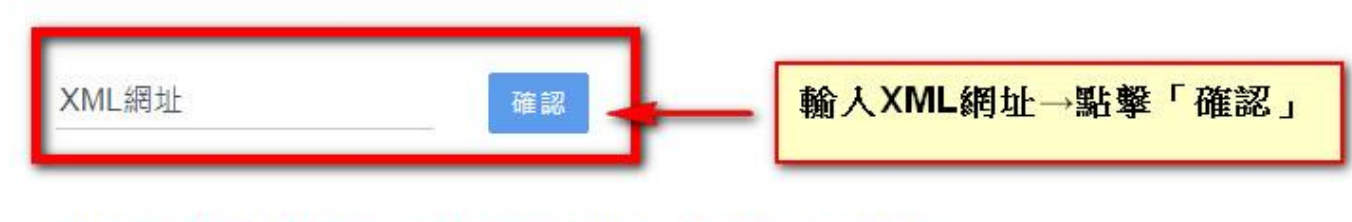

此模組以RSS2.0為準則,若格式不符合規定,顯示將會出現問題。

#### 請參考RSS官方RSS2.0技術文件

http://www.rssboard.org/rss-specification

### 2.完成設定 RSS 的頁面示意圖

#### 🗣 RSS 閱讀器

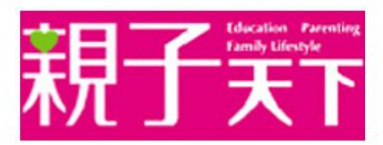

#### 建立孩子的責任感——陳櫻慧:《好好狐狸》簡單卻充滿重量的承諾

鬼靈精怪的狐狸是陳櫻慧老師新書《好好狐狸》中的主角,他有個壞毛病,每次森林裡只要有任何動物求助他,他都會毫不猶豫的說: 「好!」直到有一天……本書除了有孩子熟悉且喜愛的動物角色,更能透過閱讀體驗、思考和反省「責任感」的重要性。 孩童與成人的選擇性緘默症,都需認真看待 2018/4/12 02:17:55 你的孩子,緊張時會有這些行為嗎;遇到某人或進入某個環境,就完全無法開口、身體像木頭般僵硬、只有一號表情。這些是「選擇性緘 <u>默症」常見的焦慮表現。選擇性緘默症者常被誤會是太害羞,這種溝通焦慮障礙,讓人想說話卻開不了口。從小便患有選擇性緘默症的卡</u> 爾·薩頓透過寫作,分享他的個人經歷與對此症的研究。

#### 這些NG食物,妥瑞兒最好別吃!

妥瑞症的孩子,智力和身心都正常,有的孩子甚至還比一般人聰明,只是他們表現出來的動作,有時候會讓旁邊的人比較沒有辦法適應。 爸媽們應該要怎麼幫助這些孩子度過一個精彩的童年呢?從飲食下手就是其中一個方法!

2018/4/12 02:15:07

2018/4/12 02:18:37

# 【環境數據模組】

**功能:**顯示地區之氣象、AQI 空氣品質指標、PM2.5、溫度、降雨率的內容。 操作方式:

#### 一、 建立地區天氣

1.點擊『縣市』,於下拉選單中選擇所在縣市。

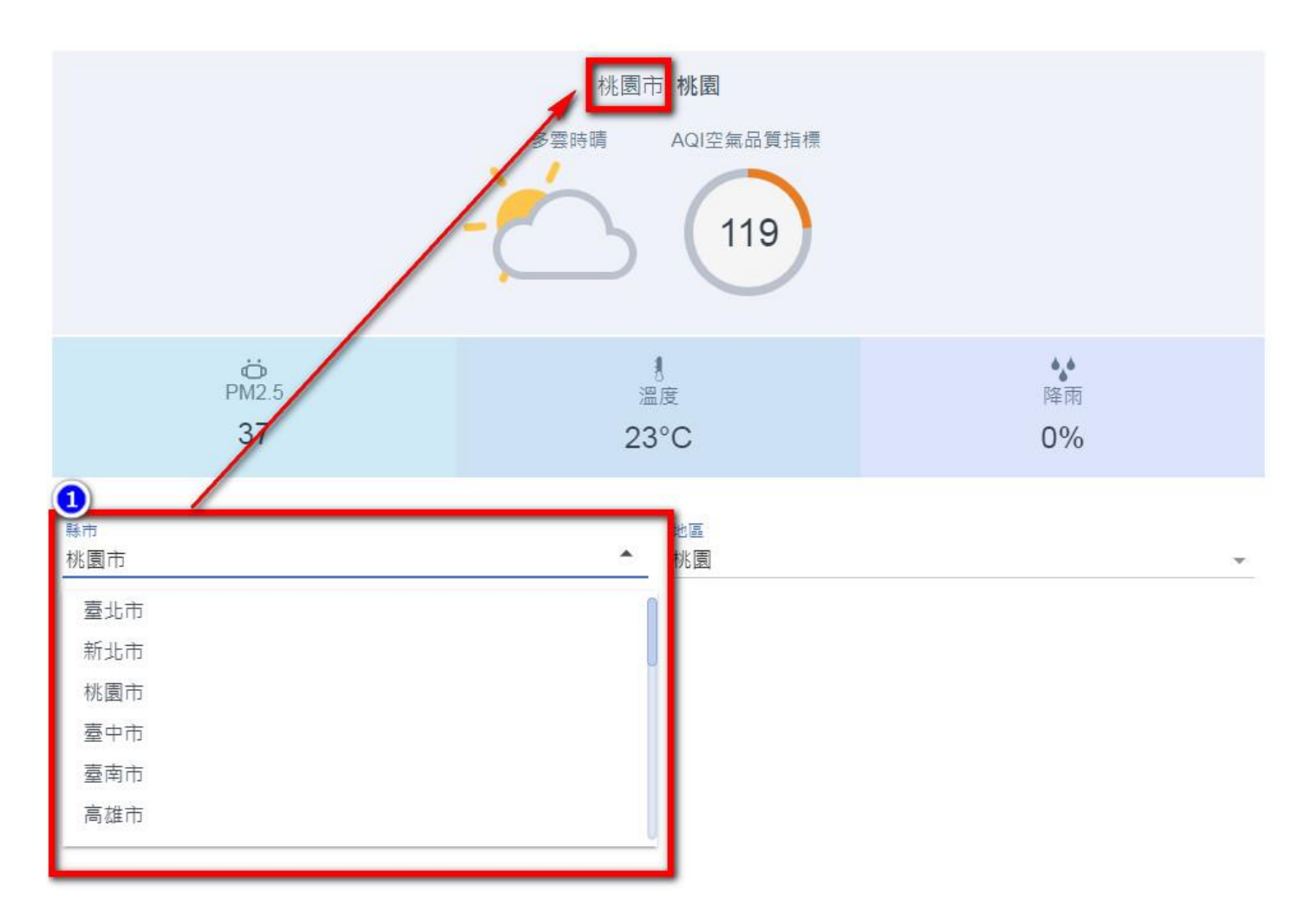

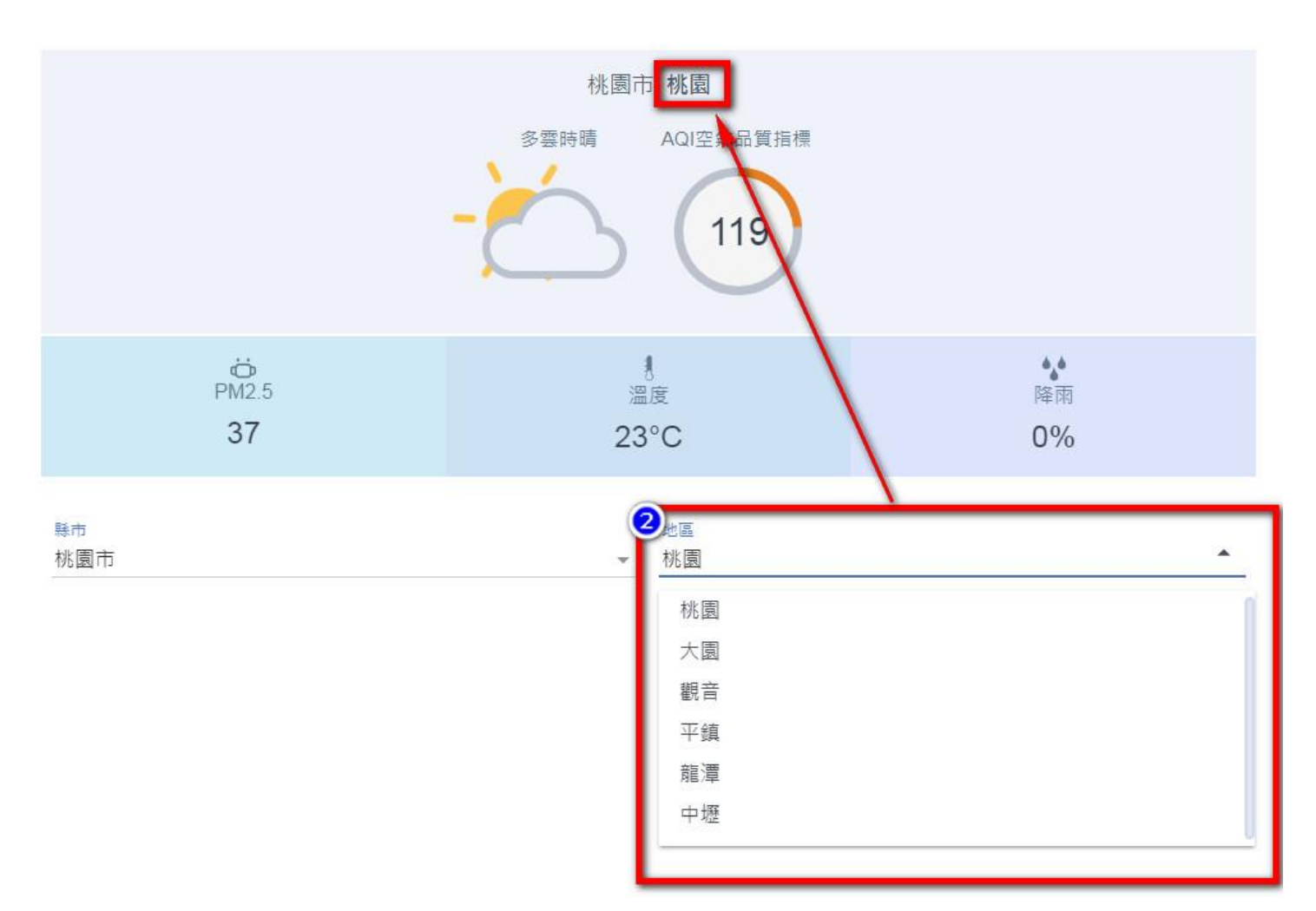

3.完成設定後,會顯示當地的天氣、AQI空氣品質指標、溫度、PM2.5、降雨率。

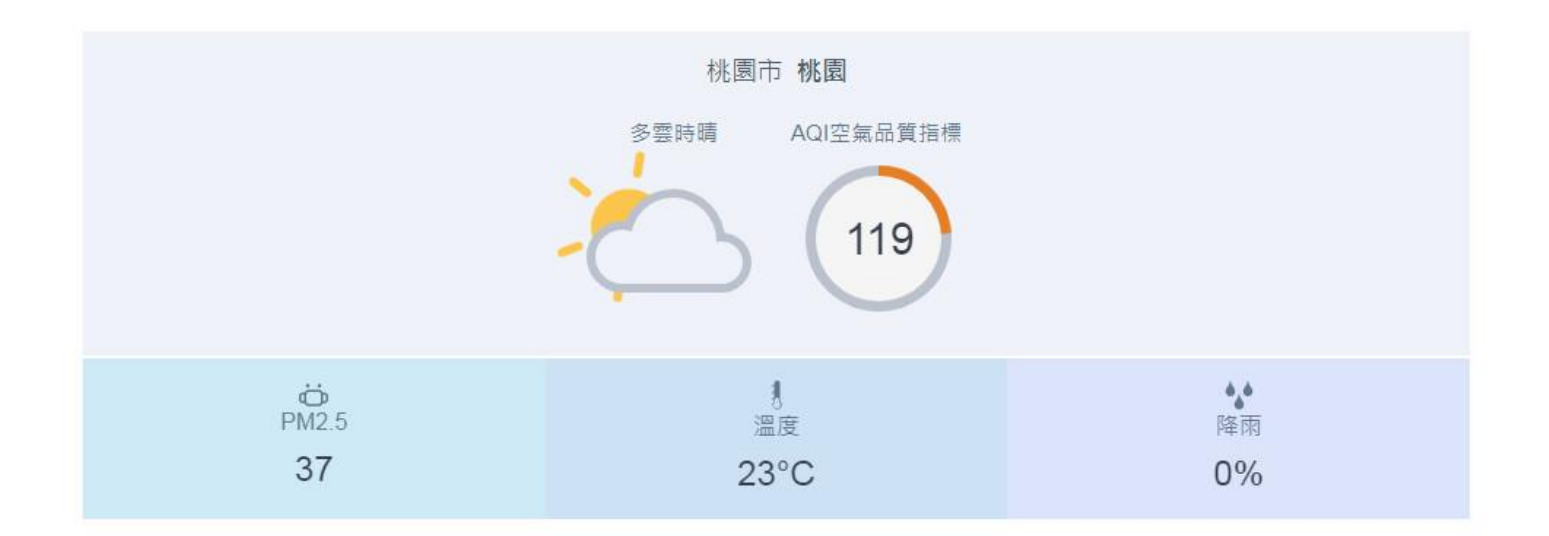

### **功能**:設定下載項目類別、標題、下載項目說明,上傳檔案。

操作方式:

#### 一、 設定檔案類別

| ▶<br>●提供使用者有文書軟體選擇<br>♥,建議您安裝免費開源軟體<br>♥開源軟體 | 權利,本文件如為ODF開放文件格<br>;或以您慣用的軟體開啟文件。 免 |           | 篩      | 選設定  |
|----------------------------------------------|--------------------------------------|-----------|--------|------|
|                                              |                                      | 每頁顯示筆數 10 | ▼ 設定類別 | 上傳檔案 |
| 主題                                           | 類別                                   | 發布單位      | 最後更新時間 | 其他   |
|                                              |                                      |           |        | < >  |

1.「新增類別」: 輸入類別名稱。「+」新增,「X」刪除。

### 2. 設定完成後點擊「完成」送出。

設定類別

| 2 1 A L I A L I A |        |
|----------------------------------------------------------------------------------------------------|--------|
| ■ 綜合所得稅                                                                                                    | ×      |
| ■ 營利事業所得税                                                                                                    | ×      |
| ■ 遺產稅                                                                                                    | ×      |
| ■ 贈與稅                                                                                                    | ×      |
| ■ 貨物税                                                                                                    | ×      |
| ■ 菸酒稅                                                                                                    | ×      |
| ■ 證券交易稅                                                                                                    | ×      |
| ■ 田賦土地增值稅                                                                                                    | 🚫 🔤 刪除 |

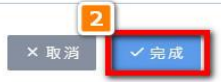

| <b>有</b> 檔案下載                       |                                          |            |        | ٥    |
|-------------------------------------|------------------------------------------|------------|--------|------|
| 為提供使用者有文書軟體<br>式,建議您安裝免費開源<br>費開源軟體 | 選擇權利,本文件如為ODF開放文件格<br>軟體;或以您慣用的軟體開啟文件。 免 |            | 篩      | 選設定  |
|                                     |                                          | 每頁顯示筆數 10、 | • 設定類別 | 上傳檔案 |
| 主題                                  | 類別                                       | 發布單位       | 最後更新時間 | 其他   |
|                                     |                                          |            |        | < >  |

1. 選擇「類別」、輸入「主題」、選擇「發布單位」、並說明敘述檔案內容。

2.輸入「檔案名稱」。

3.點擊「檔案上傳」可上傳單個或多個不同格式的附件檔案。

4.「添加」:可新增多個檔案。

上傳檔案

| 當案明細                                                                                                    |                                      |                     |
|----------------------------------------------------------------------------------------------------|--------------------------------------|---------------------|
| 主题*<br>遗產稅 ▼ 遺產稅申報書-98.1.23以後                                                                                                    | roup B▼ 發布者                          |                     |
| 檔案說明與敘述                                                                                                    |                                      |                     |
| 上傳單個或多個不同格式的附件                                                                                                    |                                      | <b>4</b><br>添加附件 源加 |
| <ul> <li>個素E稿*</li> <li>遺畫稅申報書</li> <li>請輸入正確的檔案名稱</li> <li>附件</li> <li>◎ 遺產稅申報書.doc</li> <li>附件</li> <li>◎ 遺產稅申報書.pdf</li> </ul> | × <sup>附件</sup><br>● 遺產稅申報書.odt<br>× | )<br>() 上傳檔案<br>×   |
| 個素名稱*<br>遺產稅申報書(填寫範例)<br>請輸入正確的個素名稱                                                                                               |                                      | )<br>① 上傳檔案         |
| <sup>附件</sup><br>❶ 遺產稅申報書(填寫範例).pdf                                                                                               | <sup>附件</sup><br>≥ 遺產稅申報書(填寫範例).do   | c ×                 |
| 附件                                                                                                    |                                      |                     |

5.完成編輯後點擊「發布」送出。

# 【線上報修模組】

**功能:1**.提供校園一般用戶/帳號會員線上填答設備毀損回復。

2.提供校園設備修繕者接收報修單、進行修繕進度日誌回復。 模組齒輪設定:設定使用權限:是否登入後使用、特定群組可使用的設定。 操作方式:

一、管理--設定:

● 基礎設定

|        |                   | 完成                      |
|--------|-------------------|-------------------------|
| 設定地點   |                   |                         |
| + 新增編號 | 新增類別              | +                       |
|        | 設定地點<br>+<br>新增編號 | 設定地點       +       新增編號 |

### (新安裝模組初始畫面)

| 線上報修   |      |    |                |               |
|--------|------|----|----------------|---------------|
| ▶ 申請報修 |      |    | 大樓▼ 已接案▼       | Q. 搜尋 設江      |
|        |      |    | 每頁顯示筆數 5▼ 基礎設況 | 2 進階設定 項目狀態設定 |
| 報修單號   | 填單日期 | 項目 | 地點             | 狀態            |
|        |      |    |                |               |
|        |      |    |                |               |
|        |      |    |                | L             |

### 點擊「設定」→「基礎設定」

| ◆ 線上報修           |   |                  |      | ٥    |
|------------------|---|------------------|------|------|
| 基礎設定             |   |                  |      |      |
| <b>1</b><br>設定項目 |   | <b>2</b><br>設定地點 |      | 3 完成 |
| " 資訊設備           | × | # A001           | 資訊大樓 | ×    |
| ■ 平板             | × | ≅ A001-1         | 電腦教室 | ×    |
| ■電腦              | × | 新增編號             | 新增教室 | +    |
| 新增項目             | + | 新增編號             | 新增類別 | +    |
| 新增類別             | + |                  |      | _    |
|                  |   |                  |      |      |

1. 設定項目:設定類別及項目名稱,例如,資訊設備類/平板、電腦。

2. 設定地點:設定大樓名稱及教室名稱,例如,資訊大樓/電腦教室。

3.完成上述兩項設定後,點選「完成」,將進入至檢視項目/場地的畫面。

| ◆ 線上報修 |        |          |                | *  |
|--------|--------|----------|----------------|----|
| 基礎設定   |        |          | 可設定項目及抽點       | 编辑 |
| 報修項目   |        | 報修地點     | J WACK I AND M |    |
| 資訊設備   | 4      | A001     | 資訊大樓           | ~  |
| 平板     | 新增通知信箱 | 部 A001-1 | 電腦教室           |    |
| 電腦     | -      |          |                |    |
|        |        |          |                |    |
|        |        | × 取消     |                |    |
|        |        |          |                |    |

4.檢視項目/場地之頁面,可針對不同報修類別設定管理員信箱,該信箱將接收到相關的 報修申請單郵件通知。點擊「編輯」回到1、2項設定。

5.設定完成點擊「發布」。

# 進階設定(若無指定特定項目,可跳過此設定)

| ◆ 線上報修 |      |    |                | \$          |
|--------|------|----|----------------|-------------|
| ▲ 申請報修 |      |    | 大樓▼ 已接案▼ Q.推   | 搜尋 設定       |
|        |      |    | 每頁顯示筆數 5▼ 基礎設定 | 進階設定 項目狀態設定 |
| 報修單號   | 填單日期 | 項目 | 地點             | 狀態          |
|        |      |    |                |             |
|        |      |    |                | 1           |
|        |      |    |                |             |

# 點擊「設定」→「進階設定」

| ▶ 線上報修                 | 1 《 線上報修                          |
|------------------------|-----------------------------------|
| 進階設定                   | 進階設定                              |
| 報修地點                   | 報修地點                              |
| 大樓▼ 教室▼<br>A001 - 資訊大樓 | A001 - 資訊大樓▼ 教室▼<br>A001-1 - 電腦教室 |
|                        |                                   |
|                        |                                   |
|                        |                                   |

1.依據報修地點,可指定特定項目的對應。

| ◆ 線上報修        |                | \$             |
|---------------|----------------|----------------|
| 進階設定          |                |                |
| 2 報修地點        |                |                |
| A001 - 資訊大樓 ▼ | A001-1 - 電腦教室▼ |                |
| 欲加入的項目        |                |                |
| ✓ 資訊設備        |                |                |
| ✓ 平板          | ✔電腦            |                |
| -             |                |                |
|               |                | 3<br>× 取消 ✓ 發布 |
|               |                |                |

2.選取大樓名稱 / 教室名稱後,可設定項目及場地對應(可選擇是否設定),若場地具有 特別指定的報修項目,(例如,電腦教室僅能借用電腦 / 滑鼠 / 鍵盤等設備),可於「進 階設定」,設置場地與項目的對應。

3. 設定完成點擊「發布」。

## ● 項目狀態設定

| 🔧 申請報修 |      |    | 大樓▼ 已接案▼ Q 搜尋     | 設定         |
|--------|------|----|-------------------|------------|
|        |      |    | 每頁顯示筆數 5▼ 基礎設定 進『 | 皆設定 項目狀態設定 |
| 報修單號   | 填單日期 | 項目 | 地點                | 狀態         |
|        |      |    |                   |            |
|        |      |    |                   | 1          |

### 點擊「設定」→「項目狀態設定」

| ▶ 線上報修 |       | 1 | ◆ 線上報修  |       |  |
|--------|-------|---|---------|-------|--|
| 項目狀態認  | 定     |   | 項目狀態設   | 定     |  |
| 選擇類別及項 | 目     | 1 | 選擇類別及項目 | ŧ.    |  |
| 選擇類別▼  | 選擇項目▼ |   | 資訊設備▼   | 選擇項目▼ |  |
| 資訊設備   |       |   |         | 平板    |  |
|        | _     |   |         | 電腦    |  |

1.依據報修項目,可設定特殊的狀態選項。

| ◆ 線上報修       | ۵.   |
|--------------|------|
| 21目狀態設定      |      |
| 選擇類別及項目      |      |
| 資訊設備▼ 平板▼    |      |
| 設定選項(最多為10項) |      |
| 開闢無反應        |      |
| 無法充電         |      |
| 螢幕破損         |      |
| 」            |      |
|              |      |
| 3            |      |
| × 取消         | ✓ 發布 |
| -            |      |

2.選取類別 / 項目名稱後,可設定項目及狀態選項對應,(例如,資訊設備類 / 平板,設 定項目狀態為 1. 開關無反應、2.無法充電、3.螢幕破損),讓用戶可在申請報修時,針對 此項目勾選狀態,讓報修的填答更精確。

3. 設定完成點擊「發布」。

設定每頁顯示筆數:可設定每頁檢視的報修筆數(5筆、10筆、15筆...最多每頁 50筆),超過筆數以換頁呈顯。

### 二、管理-接收/回復報修單

1.各項目管理員信箱將收到報修通知郵件。

2.維修日誌回復:收到報修申請後,管理員可針對各則報修申請,設定修繕狀態(處理中、 結案、退件)以及填寫修繕說明,可依據當前修繕進度進行設定,支援多筆修繕日誌的 填寫。

| 條 線上報修     | 5        |                 |       |                    | ٥        |
|------------|----------|-----------------|-------|--------------------|----------|
| ◀ 申請報修     |          |                 |       | 大樓▼ 全部▼ Q 搜尋單號     | 設定       |
| 報修單號       |          | 填單日期            | 項目    | 地點 狀態 2            |          |
| 180608A001 | 1R021225 | 2018-06-08      | k 2   | 大樓一 R102 處理中       | 1        |
| 180608A001 | 1R010225 | 2018-06-08      | JD    | 大樓一 R101 退件        | /        |
| 180608A002 | 2R042225 | 2018-06-08      | JD    | 大樓二 R404 結案        | /        |
| 180608A002 | 2R041225 | 2018-06-08      | Q 2   | 大樓二 R404 已接案       | /        |
| 180608A002 | 2R040225 | 2018-06-08      | JD    | 大樓二 R404 已接案       | 1        |
| 180608A001 | 1R014225 | 2018-06-08      | JD    | 大樓一 R101 處理中       | /        |
|            |          |                 |       |                    |          |
|            |          |                 |       |                    | 1        |
|            |          |                 |       |                    |          |
|            | ◆ 線上     | 報修              |       |                    | ¢        |
|            | 報修單號     | 180608A002R0412 | 225   | 填單日期 20            | 18-06-08 |
|            | 申報人      |                 |       |                    |          |
|            | 姓        | 名               |       | 電子信箱 fff@hhh.ccc   |          |
|            |          |                 |       | 聯絡電話 dddd          |          |
|            | 報修明細     |                 |       |                    |          |
|            | 地        | 點 大樓二 R404      |       | 說明 <b>fsdfilli</b> |          |
| 2          | 項        |                 |       | 狀態                 |          |
|            | 維修進度     |                 |       |                    |          |
| 處理中        |          | 填寫              | 人     |                    |          |
| 結案         |          |                 |       |                    |          |
| 退件         | 說明       |                 |       |                    |          |
|            |          |                 |       |                    |          |
|            | -        |                 |       |                    | 送出       |
|            |          | 維修進度            | 、退件、結 | 案說明                |          |
|            | -        |                 |       |                    |          |
|            |          |                 |       |                    |          |
|            |          |                 |       |                    |          |

| 維颜 2 顏色區分進度 |                        |
|-------------|------------------------|
| 時間          | 2018-06-12<br>16:42:38 |
| 說明          | 測試                     |
| 狀態          | 已接案                    |
| 填寫人         | 站台管理員                  |
| 時間          | 2018-06-13<br>16:42:36 |
| 說明          | 1111                   |
| 狀態          | 處理中                    |
| 填寫人         | 站台管理員                  |
| 時間          | 2018-06-08<br>11:41:27 |
| 說明          | аааааа                 |
| 狀態          | 結案                     |
| 填寫人         | 站台管理員                  |
| 時間          | 2018-06-08<br>11:41:38 |
| 說明          | fffff                  |
| 狀態          | 退件                     |
| 填寫人         | 站台管理員                  |

| 180608A001R021225 | 2018-06-08 | k 2 | 大樓-R102  | 處理中 | / |
|-------------------|------------|-----|----------|-----|---|
| 180608A001R010225 | 2018-06-08 | JD  | 大樓-R101  | 退件  | / |
| 180608A002R042225 | 2018-06-08 | JD  | 大樓二 R404 | 結案  | / |
| 180608A002R041225 | 2018-06-08 | Q 2 | 大樓二 R404 | 已接案 | 1 |
| 180608A002R040225 | 2018-06-08 | JD  | 大樓二 R404 | 已接案 | 1 |
| 180608A001R014225 | 2018-06-08 | JD  | 大樓-R101  | 處理中 | 1 |

# 使用顏色區分進度

| _ | • | 19月17前花 | 3 |
|---|---|---------|---|
|   |   |         | U |

| 1 線上報修          |      |       |        |      |     |      |      |    | \$ |
|-----------------|------|-------|--------|------|-----|------|------|----|----|
| ▲ 申請報修          |      |       |        |      | 大樓▼ | 已接案▼ | Q 搜尋 |    | 設定 |
| 報修單號            | 填單日期 | 項目    |        | 地點   |     |      |      | 狀態 |    |
|                 |      |       |        |      |     |      |      |    |    |
|                 |      |       |        |      |     |      |      |    | 1  |
|                 |      |       |        |      |     |      |      |    |    |
|                 |      |       |        |      |     |      |      |    | ۵  |
| 填 日期 2018-06-08 |      |       |        |      |     |      |      |    |    |
| 報修明細            |      |       |        |      |     |      |      |    |    |
| 大樓▼             | 教室▼  | 類別▼   | 項目列表▼  |      |     |      |      |    |    |
|                 |      |       |        |      |     |      |      | _  |    |
| 詳細地點及說明*        |      |       |        |      |     |      |      |    |    |
|                 |      |       |        |      |     |      |      |    |    |
|                 |      |       |        |      |     |      |      | 2  |    |
| 申請人基本資料         |      |       |        |      |     |      |      |    | _  |
| 姓名*             |      | 聯絡信箱* |        | 聯絡電話 |     |      |      |    |    |
|                 |      |       |        |      |     |      |      |    | _  |
|                 |      |       | _      |      |     |      |      |    |    |
|                 |      |       | 2      |      |     |      |      |    |    |
|                 |      |       | × 取消 V | ′送出  |     |      |      |    |    |

1. 申請報修

依據基礎設定的大樓 / 教室 / 類別 / 項目,選取要報修的基本資訊,並請填寫詳細說明 以及申請人基本資料。

報修地點、報修類別及項目、詳細說明、姓名、聯絡信箱為必填欄位。

2. 設定完成點擊「發布」。
| ◆ 線上報修            |            |     | 3 4         | 5    |   |
|-------------------|------------|-----|-------------|------|---|
| ▲ 申請報修            |            |     | 大樓▼ 全部▼ Q 3 | 搜尋單號 |   |
| 報修單號              | 填單日期       | 項目  | 地點          | 狀態   |   |
| 180608A001R021225 | 2018-06-08 | k 2 | 大樓一 R102    | 處理中  | 0 |
| 180608A001R010225 | 2018-06-08 | JD  | 大樓一 R101    | 退件 6 | 0 |
| 180608A002R042225 | 2018-06-08 | J D | 大樓二 R404    | 結案   | 0 |
| 180608A002R041225 | 2018-06-08 | Q 2 | 大樓二 R404    | 已接案  | 0 |
| 180608A002R040225 | 2018-06-08 | JD  | 大樓二 R404    | 已接案  | 0 |
| 180608A001R014225 | 2018-06-08 | JD  | 大樓一 R101    | 處理中  | 0 |
|                   |            |     |             |      |   |
|                   |            |     |             |      | 1 |

3.篩選大樓

檢視列表時,可依據大樓檢視報修申請清單。

4.篩選狀態

檢視列表時,可依據處理狀態(已接案、處理中、結案、退件、全部)檢視報修申請清 單。

#### 5.關鍵字搜尋

#### 6.檢視報修清單

| 6 線上報修                 |                        |                 |
|------------------------|------------------------|-----------------|
| 報修單號 180608A002R042225 |                        | 填單日期 2018-06-08 |
| 申報人                    |                        |                 |
| 姓名   dsadasdasd        | 電子信箱   adasda@cccc.ddd |                 |
|                        | 聯絡電話│ddasda            |                 |
| 報修明細                   |                        |                 |
| 地點 大樓二 <b>R404</b>     | 說明 dasdsdad            |                 |
| 項目   J D               | 狀態                     |                 |
| 维修進度                   |                        |                 |
| 時間                     | 2018-06-08<br>11:41:27 |                 |
| 說明                     | аааааа                 |                 |
| 狀態                     | 結案                     |                 |
| 填寫人                    | 站台管理員                  |                 |
|                        |                        |                 |
|                        | <b>7</b><br>←回上一頁 列印   |                 |

7.列印報修單內容

## 【資源預定模組(場地預定 / 設備預定)】

功能:1.提供一般使用者進行場地/設備線上進行預約申請。

2. 管理員可選擇是否需要進行審核,設定不用審核就通過 / 或審核後才通過。

**模組齒輪設定:**設定使用權限:是否登入後使用、特定群組可使用的設定。

| ⋗ 資源預定                    |            |            | <b>X</b>  |                |    | 3                |          |      |
|---------------------------|------------|------------|-----------|----------------|----|------------------|----------|------|
| 預約管理                      |            |            |           |                |    |                  |          |      |
| ←回上一頁<br>選擇類型 ▼           | 選擇項目▼      | 借用單位▼      | 審核中▼      | 開始日期<br>年 /月/日 |    | 截止日期<br>至 年 /月/日 |          | 篩選   |
| <ul> <li>預約審核中</li> </ul> | ] 預約完成 🗌 超 | 過24小時未歸還 🔲 | 全部<br>審核中 |                |    |                  |          | 全部通過 |
| 序號(                       | 昔用單位       | 借月         | 通過<br>退件  |                | 狀態 |                  | 是否歸<br>還 | 檢視   |
|                           |            |            |           |                |    |                  |          |      |

### 模組初始畫面,點擊「回上一頁」進行設定

#### 操作方式:

- 一、管理
- 基礎設定

| 資源預定     資源預定            |                |
|--------------------------|----------------|
|                          | 我的預約 設定        |
|                          | 基礎設定 項目設定 預約管理 |
| 請先選取類型及項目,檢視預約狀態!        |                |
| 選擇類型 ▼ 清空                |                |
| 🔲 可預約時段 🔲 預約審核中 🔲 不可預約時段 |                |

### 點擊「設定」→「基礎設定」

| 🍺 資源預定           |          |                      | 2               | · M      |
|------------------|----------|----------------------|-----------------|----------|
| 基礎設定             |          |                      |                 |          |
| ←回上一頁            |          |                      | 4               | 借用單位名稱設定 |
| 1<br>可開放 15 天前預約 | ]        |                      | <b>1</b><br>一年級 | ×        |
| 2 審核預約           | ]        |                      | 101斑            | ×        |
| 時段設定             |          |                      | <b>102</b> 班    | ×        |
| 3                |          |                      | 新增單位名稱          | +        |
| 第一節課             | 上午 08:00 | 到 上午 08:45           | 二年級             | ×        |
|                  |          |                      | 新增單位名稱          | +        |
| 第二節課             | 上午 09:00 | 到 上午 09:45           | 新增單位類別          | +        |
| 新增時段名稱           |          | 到:                   | X取消             | ✓送出      |
|                  |          | <b>5</b><br>×取消 ✓ 送出 |                 |          |

1. 設定開放期間: 例如,僅開放 15 天 可提供用戶進行預約申請。

2.審核預約:設定為開啟·則需要進行審核才可正式通過;設定為關閉·則只要有提交預約·即為通過。

3.時段設定:設定可預約時段及時段名稱,例如,第一節課(8:00~8:45)。

4.借用單位名稱設定:

4-1 設定可預約的所屬單位名稱,例如,一年級/101 班、102 班。

4-2 設定完成點擊「送出」。

5.設定完成點擊「送出」。

## ● 項目設定

| 我的預約 設定      |
|--------------|
| 基礎設定項目設定預約管理 |
|              |
|              |
|              |
|              |

# 點擊「設定」→「項目設定」

| ▶ 資源預定             | [ 🔹 |
|--------------------|-----|
| 項目設定 點選項目可設定詳細項目內容 |     |
| ←回上一頁 1            | ×   |
| 2 電腦               | ×   |
| 新增項目<br>           | +   |
|                    | +   |
| × 取消 ✓ 送出          |     |

1. 設定分類名稱:例如,電子設備。

2.設定項目名稱:例如,電腦。

| 🍺 資源預定                        |                  | m.           |
|-------------------------------|------------------|--------------|
| 項目設定 點選項目可設定詳細項目內容            |                  |              |
| ←回上一頁                         | 4                |              |
| " 電子設備 X                      | 項目內容             | 長期使用         |
| ■ 電脳 ×                        | 每日可借上限(時段)*<br>1 | 可外借數量*<br>10 |
| 清鼠點擊項目     +       新增類別     + | 單位*              |              |
|                               | 必須填寫!            |              |
|                               | 管理人*             |              |
|                               | 路线信结*            |              |
|                               | 必須填寫!            |              |
|                               | 所在地              |              |
|                               | 借用規範             |              |
|                               |                  |              |
|                               |                  | 儲存           |
| ×取淌                           | ✓送出              |              |

**3**.設定項目明細:點選要編輯的項目後·將展開右側編輯區功能。 **4**.項目內容:

- ✓ 設定每日可借上限(時段數,必填)。
- ✓ 可外借數量(必填)。
- ✓ 管理單位(下拉選擇群組名稱,必填)。
- ✓ 管理人姓名(必填)。
- ✓ 聯絡信箱(可收到預約通知郵件,必填)。
- ✔ 所在地(選填)。
- ✓ 借用規範(選填)。
- ✓ 完成以上項目填寫後,點選儲存。

| 🍺 資源預定 🔰 🤝        |      |                                | · M.     |
|-------------------|------|--------------------------------|----------|
| 項目設定點選項目可設定詳細項目內容 |      |                                |          |
| ←回上一頁             |      |                                |          |
| ■ 電子設備            | ×    | 項目內容                           | 長期使用     |
| # 電腦              | 星期一  |                                |          |
| 新增項目              | 星期二  | 星期一 - 重複 12                    | 週        |
|                   | 星期三  |                                |          |
| 新增類別              | 星期四  | 第一節課                           | 101 班索政部 |
|                   | 星期五  | 上午8:00 - 上午8:45                |          |
|                   | 星期六  |                                | 古护龄入夕稻   |
|                   | 星期日  | <b>第一即蔬</b><br>上午9:00 - 上午9:45 | 且按荆八名将   |
|                   |      |                                | 「夢友」     |
|                   |      |                                |          |
|                   | 6    |                                |          |
|                   | × 取消 | ✓ 送出                           |          |

### 5.長期使用:

- ✓ 選定星期(星期一、星期二、星期三、星期四、星期五、星期六、星期日)
- ✓ 設定重複次數,例如,此教室的課程安排/長期借用為12週,則設定為12。
- ✓ 設定時段使用名稱,例如,一年一班家政課。(直接填在時段名稱上,例如,名稱為)

#### 第一節課,直接在名稱上輸入,一年一班家政課)。

✓ 完成以上設定後,點選儲存。

6.設定完成點擊「送出」。

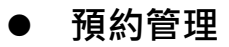

| 🍺 資源預定               | M \$                                          | <br>3 |      |      |
|----------------------|-----------------------------------------------|-------|------|------|
|                      |                                               |       | 我的預約 | 設定   |
|                      |                                               | 基礎設定  | 項目設定 | 預約管理 |
| 請先選取類型及項目,檢視預約狀      | 態!                                            |       |      |      |
| 選擇類型▼ 清空             |                                               |       |      |      |
| 🔲 可預約時段 🗌 預約審核中 🗌 不可 | 預約時段                                          |       |      |      |
|                      | านอาณาการการการการการการการการการการการการการ |       |      |      |

### 點擊「設定」→「預約管理」

|   | 預約管理                                   |                           |                               |                                 | 明翰本站                     |
|---|----------------------------------------|---------------------------|-------------------------------|---------------------------------|--------------------------|
| 2 | ←回上一頁<br>選擇類型 ▼                        | 選擇項目▼ 借用單位▼ 影             | 開始日期<br>案件狀態▼ 年/月/日           | 截止日期<br>至 年 /月/日                |                          |
|   | 預約審核中                                  | 〕預約完成 □ 超過24小時未歸還 □ 日     | 日時週                           | C                               | <u>3</u><br>山东古体         |
| 1 | )                                      |                           |                               |                                 |                          |
| 1 | 序號                                     | 借用單位                      | 借用人                           | 狀態                              | <u>北·</u> () 番核 ()       |
| 1 | 序號<br>1                                | 借用單位<br>101               | 借用人<br>dddd                   | <del>狀態</del><br>通過             |                          |
| 1 | 序號<br>1<br>2                           | 借用單位<br>101<br>102        | 借用人<br>dddd<br>fffff          | 狀態       通過       審核中           |                          |
| 1 | 序號           1           2           3 | 借用單位<br>101<br>102<br>101 | 借用人<br>dddd<br>fffff<br>fffff | 狀態       通過       審核中       審核中 | <u>北</u> ·八番核<br>是否歸還 檢視 |

 1.可直接檢視所有預約的項目資訊(借用單位、借用人、審核狀態、以及檢視其詳細內容)。
 2.也可依據狀態篩選:篩選類型/項目/借用單位/狀態(審核中、預約完成、超過24 小時未歸還、已歸還)/時間,查詢要檢視的預約項目。

| 預約管理                             |                   | 3               |
|----------------------------------|-------------------|-----------------|
| <del>~</del>                     |                   | 審核中▼ 說明         |
| 預約人基本資料                          |                   | 通過              |
| 姓名   fffff                       | 電話   0000         | 退件              |
| 電子信箱 jigng@bgg                   | 單位   102          |                 |
| <sup>說明</sup><br>預約項目及時段         |                   | 單筆審核            |
| 預約日期 2018/06/30                  | 可借數量 1            |                 |
| 預約項目 電子設備/示範文字 電腦/示範文字           | 借用規範 公用電腦歡迎借用     | Ð               |
| <b>第三節課</b><br>上午10:00 - 上午11:00 | 電子設備/示範文字 電腦/示範文字 | <b>③</b><br>審核中 |

3.審核:可進行批次所有項目的審核通過,或點選單筆明細進行審核。

### 二、使用/檢視

● 預定申請

| 在地點電腦<br>開規範公用 | 炇室<br>電腦歡迎借用 |          |       |    |    |    | 第一節<br>上午08:00-上午09:00        | ◎<br>已預約 | 第三節<br>上午09:00-上午10:00        | ✓可預約           |
|----------------|--------------|----------|-------|----|----|----|-------------------------------|----------|-------------------------------|----------------|
| 〕可預約時段         | □ 預約審核中 [    | ] 不可預約時段 |       |    |    |    | 第三節<br>上午10:00-上午11:00        | ✔ 可預約    | <b>第四節</b><br>上午11:00-上午12:00 | <b>①</b><br>審核 |
| <              |              | 20       | 018年6 | 月  |    | >  | <b>第五節</b><br>下午01:00-下午02:00 | ✔ 可預約    | <b>第六節</b><br>下午02:00-下午03:00 | ┙預             |
| Ξ              | -            |          | Ξ     | 四  | 五  | 六  | <b>第七節</b><br>下午03:00-下午04:00 | ✔ 可預約    | <b>第八節</b><br>下午04:00-下午05:00 | ⊘<br>已預        |
| 27             | 28           | 29       |       | 31 | 1  | 2  |                               |          |                               |                |
| 3              | 4            | 5        | 6     | 7  | 8  | 9  | 基本資料                          |          |                               |                |
| 10             | 11           | 12       | 13    | 14 | 15 | 16 | 姓名*                           |          | 電話*                           |                |
| 17             | 18           | 19       | 20    | 21 | 22 | 23 | 信 255 *                       |          | 留位*                           | ~              |
| 24             | 25           | 26       | 27    | 28 | 29 | 30 |                               |          | 一年級 101                       |                |
|                |              |          |       |    |    | _  | 說明                            |          | 一年級 102                       |                |
|                |              |          |       |    |    |    |                               |          | 一年級 103                       |                |

1.進行帳號登入後,選取類型/項目。

2.點選日期後,即可查詢當日各時段的預約情況(可預約、審核中、不可預約)。

3.確認預約時段,填寫個人基本資料(姓名、電話、信箱、所屬單位、預約說明,全部皆 為必填)。

4.完成填寫後·點擊「送出」預約申請。

## ● 查詢項目預約狀態

| <ol> <li>選取類型及項目,<br/>電子設備/示範文字▼</li> </ol> | 檢視預約狀態!<br>電腦/示範文字▼ | 清空  |         |     |     |     |  |  |  |
|---------------------------------------------|---------------------|-----|---------|-----|-----|-----|--|--|--|
| 篩選項目 電子設備/示範文字 電腦/示範文字                      |                     |     |         |     |     |     |  |  |  |
| 可借數量 1                                      |                     |     |         |     |     |     |  |  |  |
| 管理單位 教務處 陳玉川                                | 管理單位 教務處 陳玉川        |     |         |     |     |     |  |  |  |
| 所在地點 电脑教室<br>借田捐節 公田雷聯動迎                    | 借田                  |     |         |     |     |     |  |  |  |
| 2                                           |                     |     |         |     |     |     |  |  |  |
| 🗌 可預約時段 🔲 預約審構                              | 核中 🗌 不可預約時段         |     |         |     |     |     |  |  |  |
| <                                           |                     |     | 2018年6月 |     |     | >   |  |  |  |
| 星期一                                         | 星期二                 | 星期三 | 星期四     | 星期五 | 星期六 | 星期日 |  |  |  |
| 27                                          | 28                  | 29  | 30      | 31  | 1   | 2   |  |  |  |
| 3                                           | 4                   | 5   | 6       | 7   | 8   | 9   |  |  |  |
| 10                                          | 11                  | 12  | 13      | 14  | 15  | 16  |  |  |  |
| 17                                          | 18                  | 19  | 20      | 21  | 22  | 23  |  |  |  |
| 24                                          | 25                  | 26  | 27      | 28  | 29  | 30  |  |  |  |

1.檢視指定的類型 / 項目的各時段預約狀態。

2. 選取類型 / 項目後·查詢要預約的日期·並點選日期。

## 我的預約(此服務僅提供帳號登入的會員)

| 的視察                            |                              | 编辑                                      |
|--------------------------------|------------------------------|-----------------------------------------|
| ▲日期 截止日期<br>至 1月/日 至 年 /月/     | 日前選手上點擊查詢                    |                                         |
| <b>第一節課</b><br>上午8:00-上午9:00   | 2018/07/02 電子設備/示範文字 電腦/示範文字 | く                                       |
|                                | 2018/06/22 電子設備/示範文字 電腦/示範文字 | 〇日日日日日日日日日日日日日日日日日日日日日日日日日日日日日日日日日日日日日日 |
| <b>第三節課</b><br>上午10:00-上午11:00 | 2018/06/30 電子設備/示範文字 電腦/示範文字 | 〇日預約                                    |
|                                | 2018/06/30 電子設備/示範文字 電腦/示範文字 | 〇日東新                                    |
| <b>第四節課</b><br>上午11:00-下午12:00 | 2018/06/22 電子設備/示範文字 電腦/示範文字 |                                         |

1.可查詢當前使用帳號的預約項目及進度。

# 2.可將當前使用帳號的預約進行取消。

2-3 設定完成點擊「發布」。

| 我的預約                                   |                                    | 1編輯 |
|----------------------------------------|------------------------------------|-----|
| 開始日期 截止日期<br>年 /月/日 至年 /月,             | 9<br>/日 節選                         |     |
| <b>第一節課</b><br>上午8:00-上午9:00           | 2018/07/02 電子設備/示範文字 電腦/示範文字 🔧 已預約 | ×   |
|                                        | 2018/06/22 電子設備/示範文字 電腦/示範文字 🕓 已預約 | ×   |
| <b>第三節課</b><br>上午10:00-上午11:00         | 2018/06/30 電子設備/示範文字 電腦/示範文字 🕓 已預約 | ×   |
|                                        | 2018/06/30 電子設備/示範文字 電腦/示範文字 🕓 已預約 | ×   |
| <b>第四節課</b><br>上午11:00-下午12:00         | 2018/06/22 電子設備/示範文字 電腦/示範文字 🕓 已預約 | 2×  |
|                                        | 3<br>×取消<br>✓ 發布                   |     |
| 2-1 點擊「編輯」 <sup>。</sup><br>2-2 點擊「X」取》 | 。<br>消預約。                          |     |

83

# 【意見回饋模組】

**功能**:提供一般民眾及網站瀏覽者線上留言提出意見,管理者回覆訊息。

操作方式:

一、設定:

| ◆ 意見回饋                | \$  |
|-----------------------|-----|
| <b>1</b><br>編輯管理員資訊   |     |
| <b>凶</b> 站台管理員名稱      |     |
| □ 管理者信箱               |     |
| 2<br>留言規範             |     |
|                       |     |
|                       |     |
| <mark>3</mark><br>×取消 | く發布 |
|                       |     |

1.依照頁面提示輸入「管理員名稱」及「管理者信箱」。

2.輸入留言規範。

3.编輯完成點擊「發布」儲存。

### ● 留言設定

| \$ |
|----|
|    |
| 設定 |
| ~  |
|    |
| 0  |
|    |

### 1.點擊「展開更多」可瀏覽回覆留言者資訊。

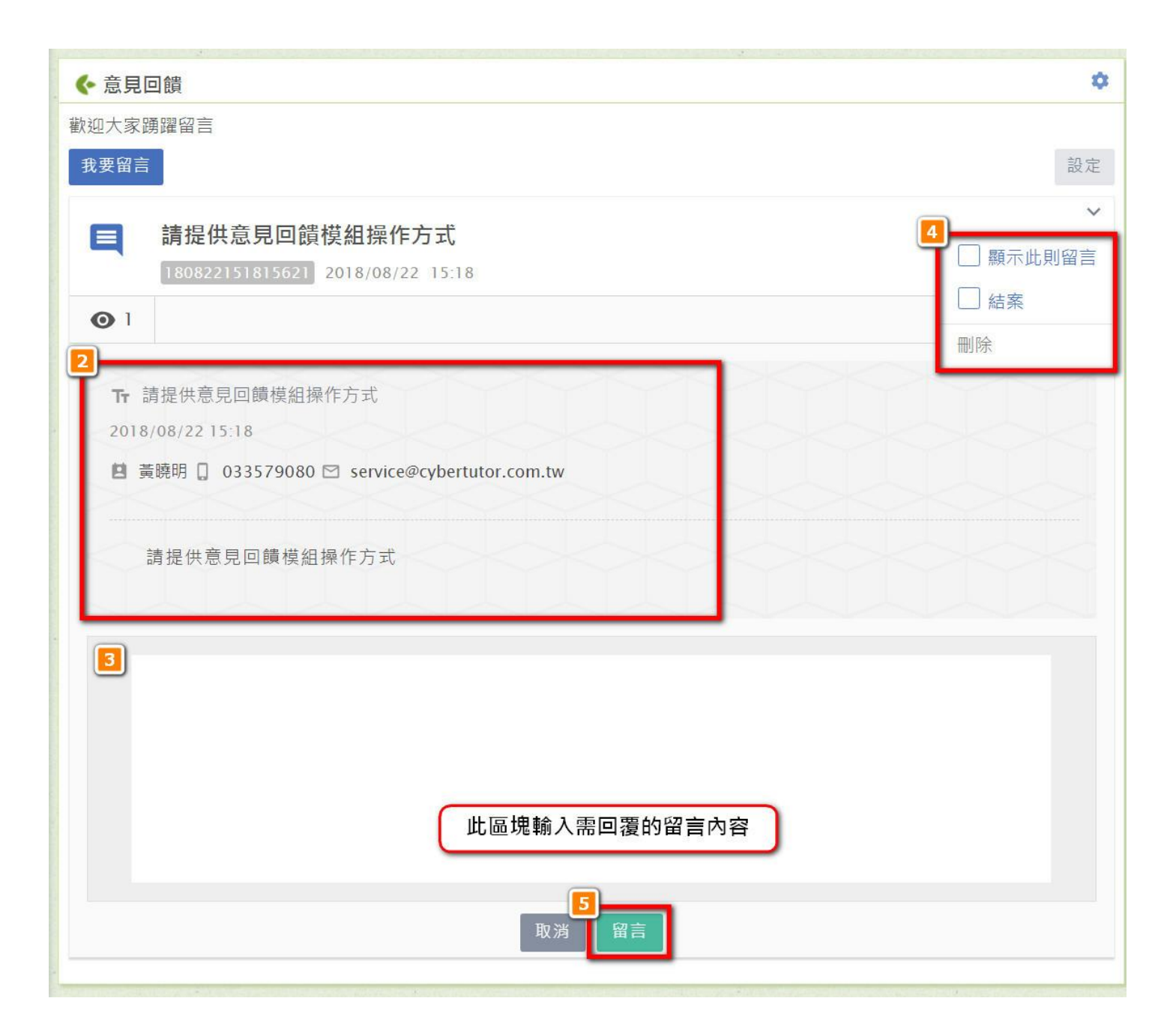

2.檢視留言者資訊及意見內容。

3. 輸入回覆訊息。

4.可勾選「顯示此則訊息」、設定「結案」及「刪除」留言。

### 5.編輯完成點擊「留言」儲存。

| · · · · · · · · · · · · · · · · · · ·                                                |     |
|--------------------------------------------------------------------------------------|-----|
| 歡迎大家踴躍留言                                                                             |     |
| 我要留言                                                                                 |     |
| <b>請提供意見回饋模組操作方式</b><br>180822151815621 2018/08/22 15:18                             |     |
| <b>●</b> 2                                                                           | П 1 |
| <ul> <li>Ⅰ 請提供意見回饋模組操作方式</li> <li>2018/08/22 15:18</li> <li>請提供意見回饋模組操作方式</li> </ul> |     |
| 留言區不會顯示留言者資訊                                                                         |     |
| savoy                                                                                |     |
| 親愛的黃先生您好:                                                                            |     |
| 已將操作手冊寄至您提供的信箱中囉~                                                                    |     |
| 感謝您的留言。<br>「「」」」                                                                     |     |
|                                                                                      |     |

※勾選「顯示此則訊息」,頁面才會顯示留言,但不會顯示留言者的資訊。

● 我要留言

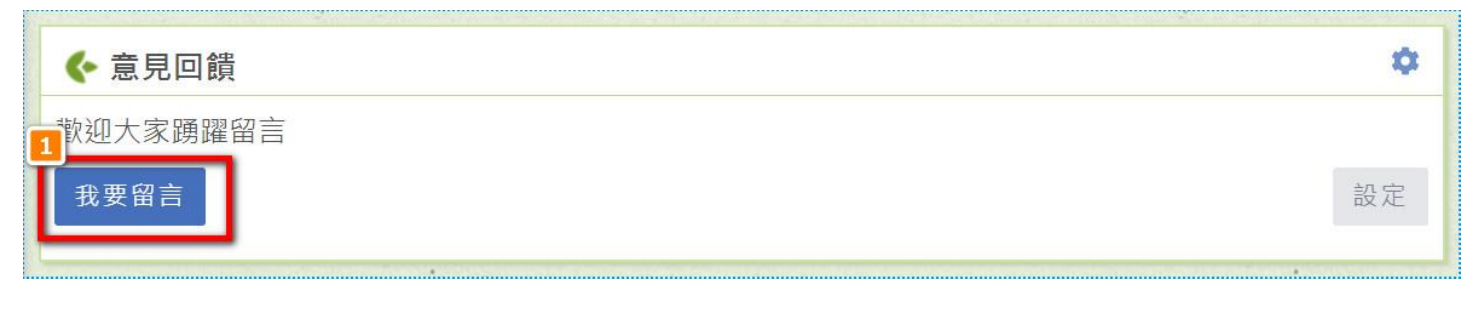

1.點擊「我要留言」進入編輯畫面。

| < ◆ 意見回饋       | \$ |
|----------------|----|
| 我要留言           |    |
| <b>2</b><br>姓名 | 1  |
| admin          |    |
|                |    |
| □ 電話           |    |
| ▽信箱            |    |
|                |    |
| 〒主旨            |    |
|                |    |
| 請輸入留言內容        |    |
|                |    |
|                |    |
|                |    |
| × 取消 / 發布      |    |
|                |    |
|                |    |

2.依照頁面提示輸入留言者的「姓名」、「電話」、「信箱」、「主旨」及「輸入留言內容」。

.編輯完成點擊「發布」儲存送出,管理者就會收到留言資訊。

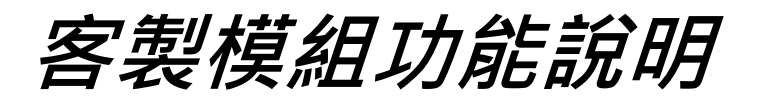

# 【報名模組】

**功能**:建立各類活動,提供線上報名及審核機制。 模組齒輪設定:設定使用權限:是否登入後使用、特定群組可使用的設定。 操作方式:

一、管理

● 建立活動

| ◆報名          | 1    | \$   |      |
|--------------|------|------|------|
| 2、輸入欲搜尋的活動名稱 |      | 我的報名 | 建立活動 |
| 活動名稱         | 報名日期 | 參加活動 | 其它   |

### 1.安裝模組後,點擊「建立活動」。

| ◆ 報名                 |                           |               | 0    |
|----------------------|---------------------------|---------------|------|
| 建立活動                 |                           |               |      |
| <b>一一</b> 一頁         |                           |               |      |
| [ <b>2</b> ]<br>活動編輯 |                           |               |      |
| 活動名稱(100字)*          |                           |               |      |
| 報名模組功能測試             |                           |               |      |
| 胡夕開他口期*              |                           | 胡夕恭止口期*       |      |
| <b>2018/08/24</b>    | 3                         | 到 12018/08/25 |      |
|                      |                           |               |      |
| ✔ 場次可複選 🗌 相          | 同Email可複選 🦳 隱藏目前報名人數      |               |      |
| 報名審核: 🔽 需經署          | <b>퐇核後,才可完成報名</b>         |               |      |
| 活動聯絡人*               | 聯絡Email*                  |               |      |
| 網韻測試員                | service@cybertutor.com.tw | 聯絡電話          | 聯絡傳真 |

| 2 | 活動聯絡人*<br>網韻測試員 | 聯絡Email*<br>service@c | cybertutor.com.tw | 聯絡電話        | 聯絡傳真        |     |   |
|---|-----------------|-----------------------|-------------------|-------------|-------------|-----|---|
|   | 聯絡地址            |                       |                   |             |             |     |   |
|   | 主辦單位(最多五個)*:    |                       | 協辦單位(最多五個         | l) :        | 指導單位(最多五個): |     |   |
|   | 網韻資訊            | ×                     | 網韻國民小學            | ×           | 請輸入指導單位     |     | + |
|   | 請輸入主辦單位         | +                     | 請輸入協辦單位           | +           |             |     |   |
|   | 報名資料(勾選欲開放的選項)  | *:                    |                   |             |             |     |   |
|   | 🗹 姓名 🔽 聯絡信箱 💟   | 性別                    | 電話 出生年月           | 日 身份證字號     | 🗌 班級 📃 學號   | 董素食 |   |
|   | □交通 □住宿 □ 科系    | . 🗌 地址                | □學校/單位 [          | □ 畢業學校 □ 職種 | 爯           |     |   |

| 2 自訂更多選項▼               |                       |           |    |
|-------------------------|-----------------------|-----------|----|
| <b>單選</b>               |                       |           |    |
| 是否自備筆電                  |                       | ✓ 必填      | ×  |
| 選項數▼                    | 最後一筆選項含文字框            |           | +  |
| 是                       | 否                     |           |    |
| 相關檔案                    |                       |           | 添加 |
| 附件名稱                    |                       | 0 附件檔名    | ×  |
|                         |                       | 請選擇欲上傳的檔案 |    |
| <b>活動說明</b><br>報名模組測試活動 |                       |           |    |
|                         |                       |           |    |
|                         |                       |           |    |
|                         |                       |           | _  |
|                         | <mark>3</mark><br>×取消 | ✔ 完成(下一頁) |    |

2.依照頁面「活動編輯」提示點擊活動內容 ·「 \* 」為必填項目 ·

3.完成後點擊「完成(下一頁)」進入下一步驟。

| ◆報名                  |                          |                      |   |                           |                      | ٥     |     |
|----------------------|--------------------------|----------------------|---|---------------------------|----------------------|-------|-----|
| 建立活                  | 「動                       |                      |   |                           |                      |       |     |
| <b>4</b><br><b>4</b> | 頁                        |                      |   |                           |                      |       |     |
| 場次編輯                 |                          |                      |   |                           | 1                    |       |     |
| 活動名稱                 | ¥ 報名模組功能測試               |                      |   |                           | 2                    |       |     |
| 報名期限                 | 2018-08-24 ~ 2018-08-25  | 5                    |   |                           | 3                    |       | 動場次 |
| 總活動场                 |                          |                      |   |                           | 4                    | 新增場次▼ |     |
| 場求                   | <b>內容</b><br>活動日期-起始*    | 活動時間-起始*             |   | 活動日期-結束*                  | 活動時間-結束*             |       |     |
|                      | <b>1</b> 2018/08/24      | 下午 02:00             | 到 | 2018/08/24                | 下午 03:00             | _     |     |
| 1                    | 地點*<br>網韻資訊              |                      |   | 人<br>6                    | 數(不限定請設定為0)          |       |     |
|                      | 地圖連結名稱                   |                      |   |                           | RL                   |       |     |
|                      | 活動日期-起始*<br>💼 2018/08/25 | 活動時間-起始*<br>下午 02:00 | 到 | 活動日期-結束*                  | 活動時間-結束*<br>下午 03:00 |       |     |
| 2                    | <sup>地點*</sup><br>網韻資訊   |                      |   | 人<br>6                    | 數(不限定請設定為0)          |       |     |
| ľ                    | 地圖連結名稱                   |                      |   |                           | RL                   | 勾選可刪  | 除場次 |
|                      |                          |                      |   |                           |                      |       |     |
|                      |                          |                      | 5 | / 發五                      |                      |       |     |
|                      |                          | ——× 刂                |   | · 玩叫                      |                      |       |     |
|                      |                          |                      |   | and the Angeler States of |                      |       |     |

4.依照「場次編輯」頁面提示:「新增場次」及編輯場次內容,亦可刪除場次。5.編輯完成點擊「發布」儲存送出。

### ▶ 審核報名

| ◆ 報名           |                         | 0          |
|----------------|-------------------------|------------|
| 2、輸入欲搜尋的活動名稱   |                         | 我的報名 建立活動  |
| 活動名稱           | 報名日期                    | 參加活動       |
| (須審核) 報名模組功能測試 | 2018-08-24 ~ 2018-08-25 | 活動明細 更多▼   |
| (須審核) 厂厂       | 2018-08-24 ~ 2018-08-25 | 活動明細 審核 編輯 |
| t              | 可審核報名、編輯                | / 刪除活動     |

# 1.點擊「更多」可進行「審核」、「編輯」、「刪除」活動的功能操作。

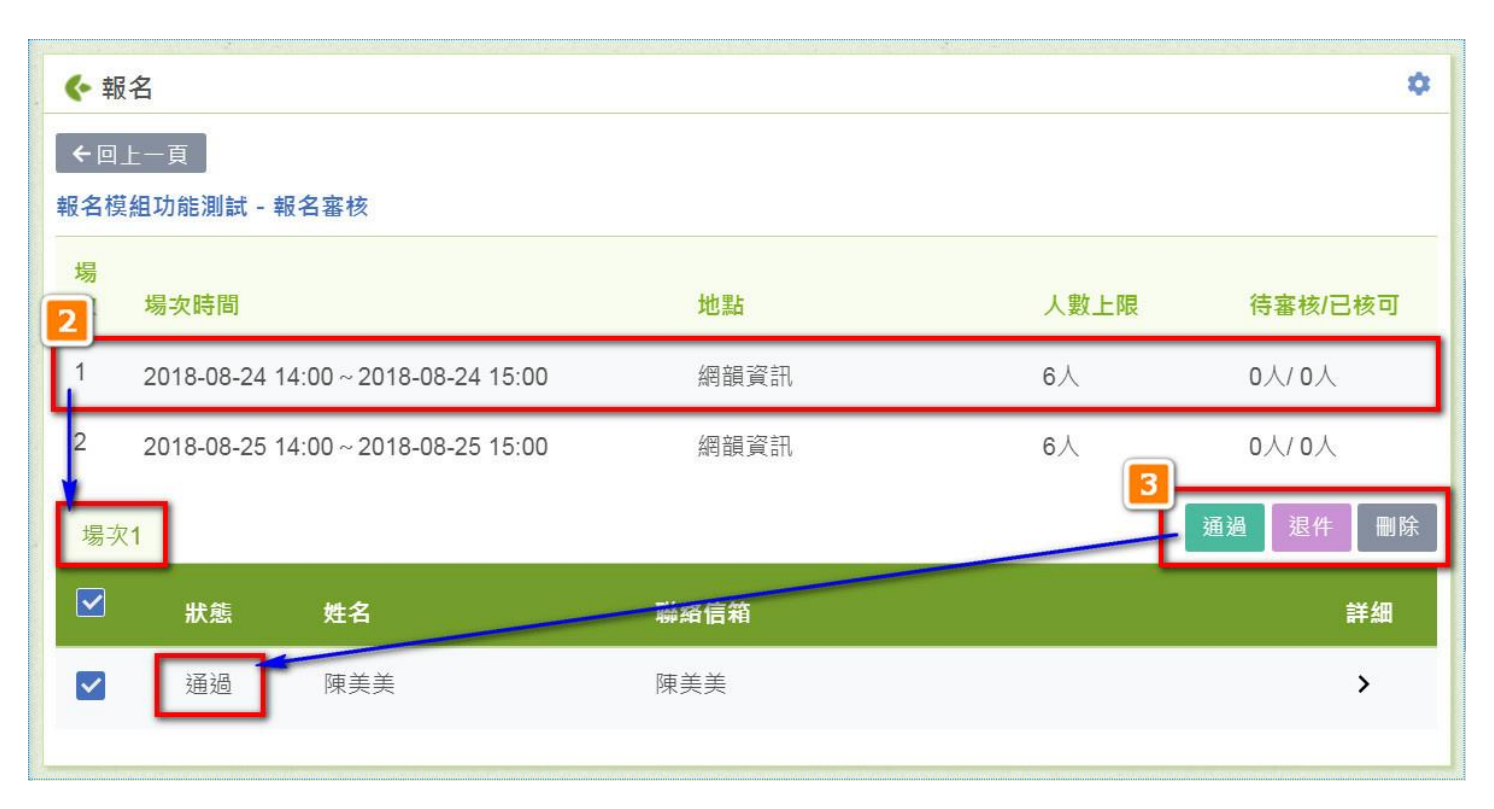

2.點擊欲審核的場次時間,於下方顯示待審核名單。

3.勾選名單後,點擊右側功能鍵可決定通過審核、審核退件、或是刪除名單,於「狀態」 直接顯示設定結果。

## ● 串接行事曆

| 我的報名       | -    |
|------------|------|
|            | 建立活動 |
| 活動         | 其它   |
| 訪明細        | 更多▼  |
| ih 88 400  | 更多▼  |
| 1 5<br>: E | 動明細  |

# 1.點擊報名模組</mark>右側「齒輪」·

| <u>д</u> ш                 | 15K /IX         |         | TE PK       |           |      |    |
|----------------------------|-----------------|---------|-------------|-----------|------|----|
| 模組設                        | <br>}定          |         |             |           |      |    |
| 模組名稱<br>報名<br>諸輸λ10        | 之以内             |         |             | 是否顯       | 顧示標題 |    |
| 模組引用 <sup>-</sup><br>NWIxM | 代碼<br>GFiZmZhY2 | ZmYTg2O | [FhYTgyMTE: | zizE1Mz 7 | 复製代碼 |    |
| 輸入代碼                       |                 |         |             |           |      |    |
| 模組寬度                       |                 |         |             |           |      |    |
| 100%                       |                 |         |             | ~         |      |    |
| 權限設                        | 定               |         |             |           |      |    |
| 是否發                        | 登入後使用           |         |             |           |      |    |
| 請先該                        | 選擇群組或者          | 使用者     | ~           |           |      |    |
| #                          | 帳號              | /群組     |             | 管理        | 使用   | 刪除 |
|                            |                 |         | × 取消        | ■ ■除      | ✓ 儲存 |    |
|                            |                 |         |             |           |      |    |

2.點擊「複製代碼」複製報名模組的代碼後離開設定。

| ◆ 行事曆    |           |    |    |    | 3                        | ۵      |
|----------|-----------|----|----|----|--------------------------|--------|
| 〈 今天 〉 2 | 2018年8月 - |    |    |    | <b>२</b> <sub>नि</sub> - | 用代碼 簡易 |
| 週日       | 週—        | 超  | 调三 | 週四 | 週五                       | 週六     |
| 29       | 30        | 31 | 1  | 2  | 3                        | 4      |
| 5        | 6         | 7  | 8  | 9  | 10                       | 11     |
| 12       | 13        | 14 | 15 | 16 | 17                       | 18     |

## 3.點擊**行事曆模組**的「引用代碼」。

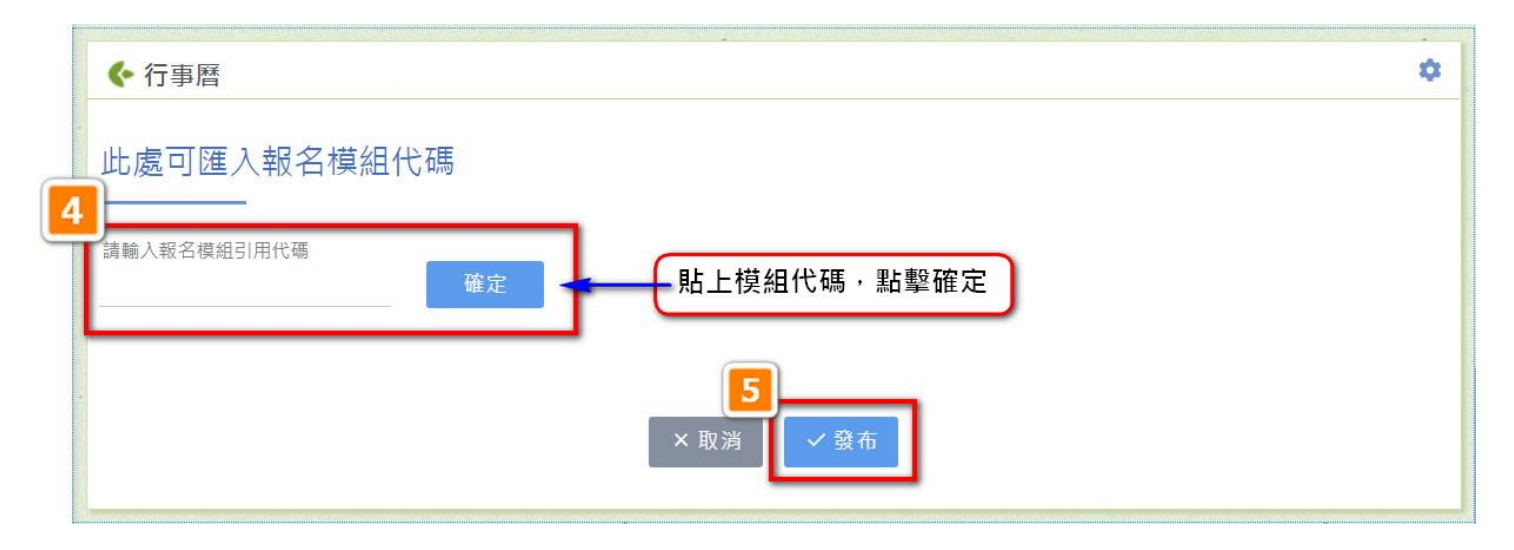

4. 模組提示: 此處可匯入報名模組代碼, 下方貼上已複製的報名模組代碼(點擊滑鼠右鍵

選擇貼上或點擊鍵盤 Ctrl+V)後,點擊「確定」。

5.編輯完成點擊「發布」儲存送出。

| ◆ 行事曆  |         |    |    |    |                                  | \$                 |
|--------|---------|----|----|----|----------------------------------|--------------------|
| く 今天 > | 2018年8月 | •  |    |    | Q<br>月·                          | 引用代碼 簡易            |
| 週日     | 週—      | 週  | 週三 | 週四 | 週五                               | 週六                 |
| 29     | 30      | 31 | 1  | 2  | 3                                | 4                  |
| 5      | 6       | 7  | 8  | 9  | 10                               | 11                 |
| 12     | 13      | 14 | 15 | 16 | 17<br>顯示報                        | 18                 |
| 19     | 20      | 21 | 22 | 23 | 24<br>・上午00:00 アア<br>・下午02:00 報名 | 25<br>● 下午02:00 報名 |
| 26     | 27      | 28 | 29 | 30 | 31                               | 1                  |
| 2      | 3       | 4  | 5  | 6  | 7                                | 8                  |

(行事曆模組即顯示報名活動)

# 二、報名活動

### ● 報名申請

| Q 輸入欲搜尋的活動名稱     我的報名       活動名稱     報名日期       (須審核)報名模組功能測試     2018-08-24~2018-08-25 | ◆ 報名          |                         |        |
|-----------------------------------------------------------------------------------------|---------------|-------------------------|--------|
| 活動名稱     報名日期       (須審核)報名模組功能測試     2018-08-24~2018-08-25                             | Q、輸入欲搜尋的活動名稱  |                         | 我的報名   |
| (須審核)報名模組功能測試 2018-08-24~2018-08-25 活動明細                                                | 活動名稱          | 報名日期                    | 1 参加活動 |
|                                                                                         | (須審核)報名模組功能測試 | 2018-08-24 ~ 2018-08-25 | 活動明細   |
| (須審核)<br>厂厂2018-08-24~2018-08-25活動明細                                                    | (須審核) アア      | 2018-08-24 ~ 2018-08-25 | 活動明細   |

# 1.點擊「活動明細」。

| ♦ 報名   |                                     | 江动坦力卫坦朗突动 |                           |         |  |  |
|--------|-------------------------------------|-----------|---------------------------|---------|--|--|
| 報名模組功能 | 測試 - 場次列表                           | 活動场火反相關負訊 |                           |         |  |  |
| 場次     | 場次時間                                | 地點        | 報名。                       | 人數/報名人數 |  |  |
| 1      | 2018-08-24 14:00 ~ 2018-08-24 15:00 | 網韻資訊      | 0/6人                      |         |  |  |
| 2      | 2018-08-25 14:00 ~ 2018-08-25 15:00 | 網韻資訊      | 0/6人                      |         |  |  |
| 活動明細   |                                     |           |                           |         |  |  |
| 報名模組測  | 試活動                                 |           |                           |         |  |  |
| 活動資訊   |                                     |           |                           |         |  |  |
| 主辦單位   | 1                                   | 易辦單位      | 指導單位                      |         |  |  |
| 網韻資訊   | 語                                   | ] 韻國民小學   | -                         |         |  |  |
| 聯絡人    | 網韻測試員                               | 傳真        |                           |         |  |  |
| 聯絡電話   |                                     | 聯絡信箱      | service@cybertutor.com.tw |         |  |  |
| 相關檔案   |                                     |           |                           |         |  |  |
|        | 2<br>← 回上一頁<br>✓ 我要報名               |           |                           |         |  |  |

2.確認活動內容及場次後,點擊下方「我要報名」。

| ● 報名      |                 |                                     |      |           |  |  |
|-----------|-----------------|-------------------------------------|------|-----------|--|--|
| 最名模組功<br> | 功能測試 - 場<br>場次  | [次列表<br>場次時間                        | 地點   | 報名人數/報名人數 |  |  |
|           | 1               | 2018-08-24 14:00 ~ 2018-08-24 15:00 | 網韻資訊 | 0/6人      |  |  |
|           | 2               | 2018-08-25 14:00 ~ 2018-08-25 15:00 | 網韻資訊 | 0/6人      |  |  |
| 參加者資      | 資料              |                                     |      |           |  |  |
| 姓名*<br>陳美 | 美               | 聯絡Email*<br>123@com.tw              |      | 性別*: 〇男   |  |  |
| 備         | 註               |                                     |      |           |  |  |
| 是否目       | 自備筆電*:          | ●是 ○否                               |      |           |  |  |
|           | ▲<br>×取消 ✓ 確定報名 |                                     |      |           |  |  |

3.勾選要報名的場次,輸入參加者資料,「\*」為必填項目。

4.確認資料無誤後·點擊「確定報名」儲存送出。

## ● 檢視個人活動報名

| ▶報名                        | 1                       |      |        |
|----------------------------|-------------------------|------|--------|
| 輸入欲搜尋的活動名稱                 |                         | 我的報名 | 8 建立活動 |
| 舌動名稱                       | 報名日期                    | 參加活動 | 其它     |
| <mark>須審核)</mark> 報名模組功能測試 | 2018-08-24 ~ 2018-08-25 | 活動明細 | 更多▼    |
| 須審核) 厂厂                    | 2018-08-24 ~ 2018-08-25 | 活動明細 | 更多▼    |

1.點擊「我的報名」。

| 活動名稱     | 場次時間                                | 地 <mark>點</mark> | 審查進度明 |
|----------|-------------------------------------|------------------|-------|
| 報名模組功能測試 | 2018-08-24 14:00 ~ 2018-08-24 15:00 | 網韻資訊             | 待審    |
| 報名模組功能測試 | 2018-08-25 14:00 ~ 2018-08-25 15:00 | 網韻資訊             | 待審    |
| 報名模組功能測試 | 2018-08-24 14:00 ~ 2018-08-24 15:00 | 網韻資訊             | 通過 >  |
| ГГ       | 2018-08-24 00:00 ~ 2018-08-25 23:59 | 展演中心             | 通過 >  |

2.可檢視個人所有活動場次的審查進度。

3.點擊活動明細「>」可檢視該場次的報名資料。

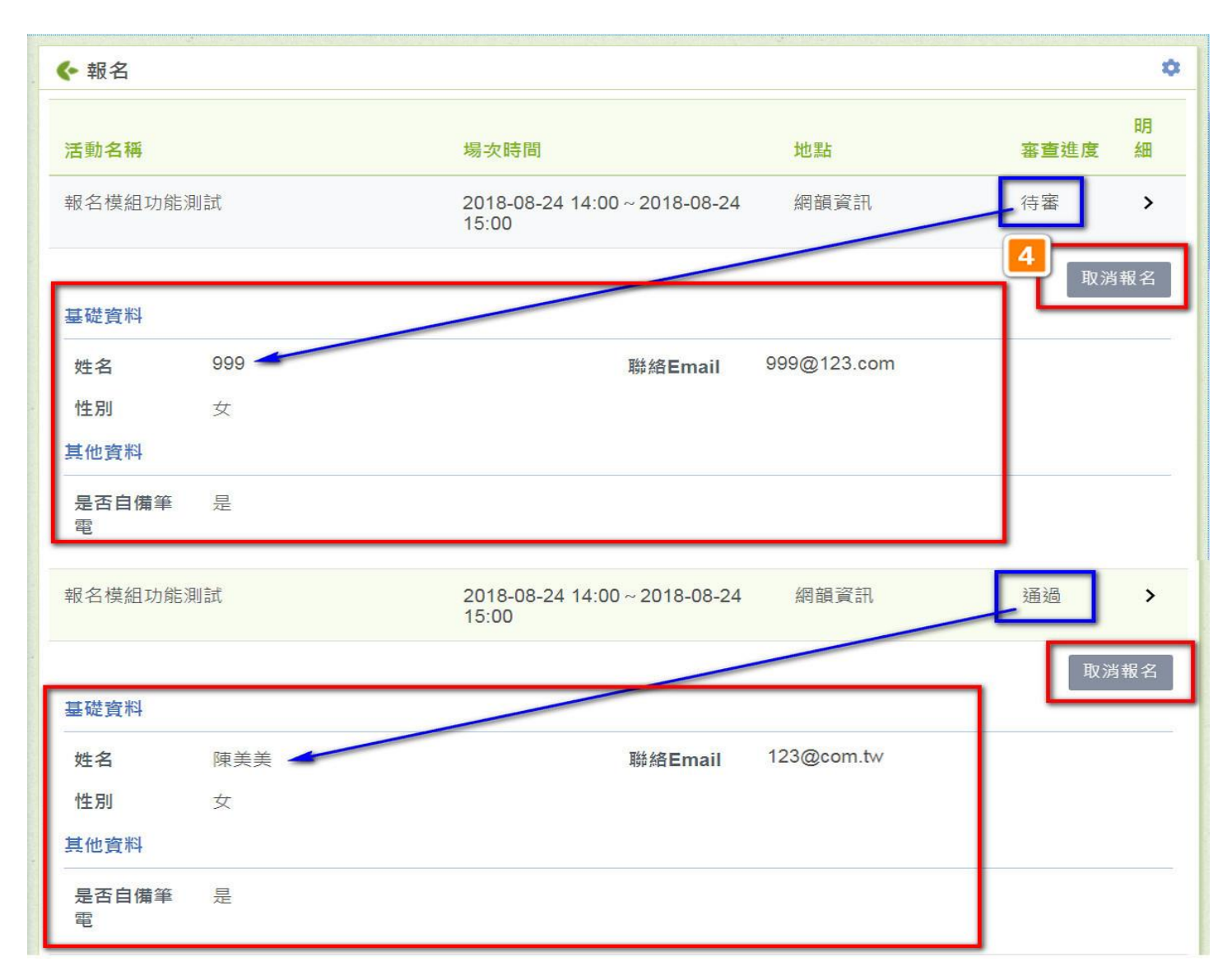

4.欲取消報名可點擊活動明細「>」後,點擊「取消報名」即可。

# 【電子報模組】

**功能**:建立各類活動,提供線上報名及審核機制。 模組齒輪設定:設定使用權限:是否登入後使用、特定群組可使用的設定。 操作方式:

#### 一、管理

#### ● 新增電子報

| 「WE」判 | DX    |    |       |    | 1    |
|-------|-------|----|-------|----|------|
| コ訂閱   | ×取消訂閱 |    |       |    | + 新埠 |
|       | 發送測試  | 期數 | 電子報名稱 | 人氣 | 細節   |

# 1.安裝模組後,點擊「+新增」新增電子報。

| 2<br>M電子報                                                                      | 3       |
|--------------------------------------------------------------------------------|---------|
| 編輯電子報                                                                          |         |
| 輸入期數         電子報名稱           第一期         網韻電子報           限定10個字         限定30個字 |         |
| 年 月<br>107 × 8 ×                                                               |         |
| 發送設定   ()儲存後立即發送                                                               |         |
| □ 預約發送 日期 時間<br>□ 預約發送 年 /月/日:                                                 |         |
| ● 暫不發送                                                                         |         |
| 發送對象 🚽 🛃 會員名單 🛃 訂閱名單                                                           |         |
| 編輯區                                                                            |         |
|                                                                                | + 新増編輯區 |
| 網額電子報第一期<br>限定50個字 電子書 → A B I E ✓ ダ Ø ≧ 田 ≔ ≔ : 網額電子報測試用第一期                   |         |
| <mark>3</mark><br>× 取消   ✓ 儲存                                                  |         |

2. 輸入期數、電子報名稱、發行年份/月份。

✔ 發送設定:分為三種類型

①儲存後立即發送:完成電子報的內容設定後,按下最下方儲存,就立即發送給「發送對象」。

②預約發送:指定日期/時間,系統將會依據設定的時間進行電子報發送。

③暫不發送:將此篇電子報內容存為草稿,下次再發送。

✔ 發送對象:

① 會員名單:搭配註冊會員有勾選訂閱電子報的人員,進行電子報的發送。

②訂閱名單:至網站上有點選「訂閱」電子報的人員,就會收到電子報的配送。

| 網韻電子報第一期    |           |           |
|-------------|-----------|-----------|
| 限定50個字      |           | 「X」可刪除編輯區 |
|             | Ø ₽ = = : |           |
| 綱顏電士報測試用第一期 |           |           |
|             |           |           |
|             |           |           |
|             |           |           |
|             |           |           |
|             |           | x         |
| 標題          |           |           |

- ✓ 電子報編輯區:可於右側「新增編輯區」設定多個編輯區塊,輸入電子報的各篇標題
   及內容。
- 3. 儲存電子報:儲存後·系統將依據您設定的發送條件/發送對象進行電子報的發送·或 暫時存為草稿(暫不發送)。

#### ● 檢視 / 測試發送電子報

| ◆ 電子報       |          |     |           |    | ۵    |
|-------------|----------|-----|-----------|----|------|
| ☑ 訂閱 × 取消訂Ⅰ | <b>1</b> |     |           |    | + 新增 |
| 107年        | 發送測試     | 期數  | 電子報名稱     | 人氣 | 細節   |
|             |          | 100 | 教育政策 尚未發送 | 0  | i ×  |

✓ 若設為「暫不發送」或「預約發送」的電子報,將於列表顯示「尚未發送」,點選電
 子報名稱(例如,教育政策),可檢視電子報詳細內容。

| <ul> <li>◆ 電子報</li> <li>◆</li> </ul> |         |     |                        |    |     |  |
|--------------------------------------|---------|-----|------------------------|----|-----|--|
| ☑ 訂閱 × 取消訂閱                          |         |     |                        |    |     |  |
| 107年 詩彙                              | 俞入測試發送□ | 的信箱 | 發送                     |    |     |  |
|                                      | 發送測試    | 期數  | 電子報名稱                  | 人氣 | 細節  |  |
|                                      |         | 100 | 教育政策 <mark>尚未發送</mark> | 1  | i × |  |

✓ 測試發送電子報:勾選預計要發送的電子報·輸入測試發送的信箱·點擊「發送」即

口。

| > <mark>■</mark> NSS <mark>■</mark> Work ● I<br>模組 頁面 | <sup>Messeng</sup> sales.cybert<br>樣版 <sup>確定刪除?</sup> | tutor.com.tw 룚 | 頁示        | 記 🔲 New SiteServer 測証 🎦 Test - 首 | 夏 »<br>發布  |
|-------------------------------------------------------|--------------------------------------------------------|----------------|-----------|----------------------------------|------------|
|                                                       |                                                        |                | 確定 取消     |                                  |            |
| ·                                                     | •                                                      |                |           | · \ .                            |            |
| <ul> <li>♥ 電子報</li> <li>☑ 訂閱 × 取消</li> </ul>          | 訂閱                                                     |                |           |                                  | ↔<br>+ 新增  |
| 107年                                                  | 請輸入測試發送                                                | 的信箱            | 發送        |                                  |            |
|                                                       | 發送測試                                                   | 期數             | 電子報名稱     | 人氣                               | 無節         |
|                                                       |                                                        | 100            | 教育政策 尚未發送 | 1                                | * <u>*</u> |

 ✓ 刪除電子報:點選細節的 「X」符號·系統會提醒您是否「確認刪除」·點選確定即 會刪除此篇電子報。

#### 二、訂閱 / 取消電子報

● 會員帳號訂閱 / 取消

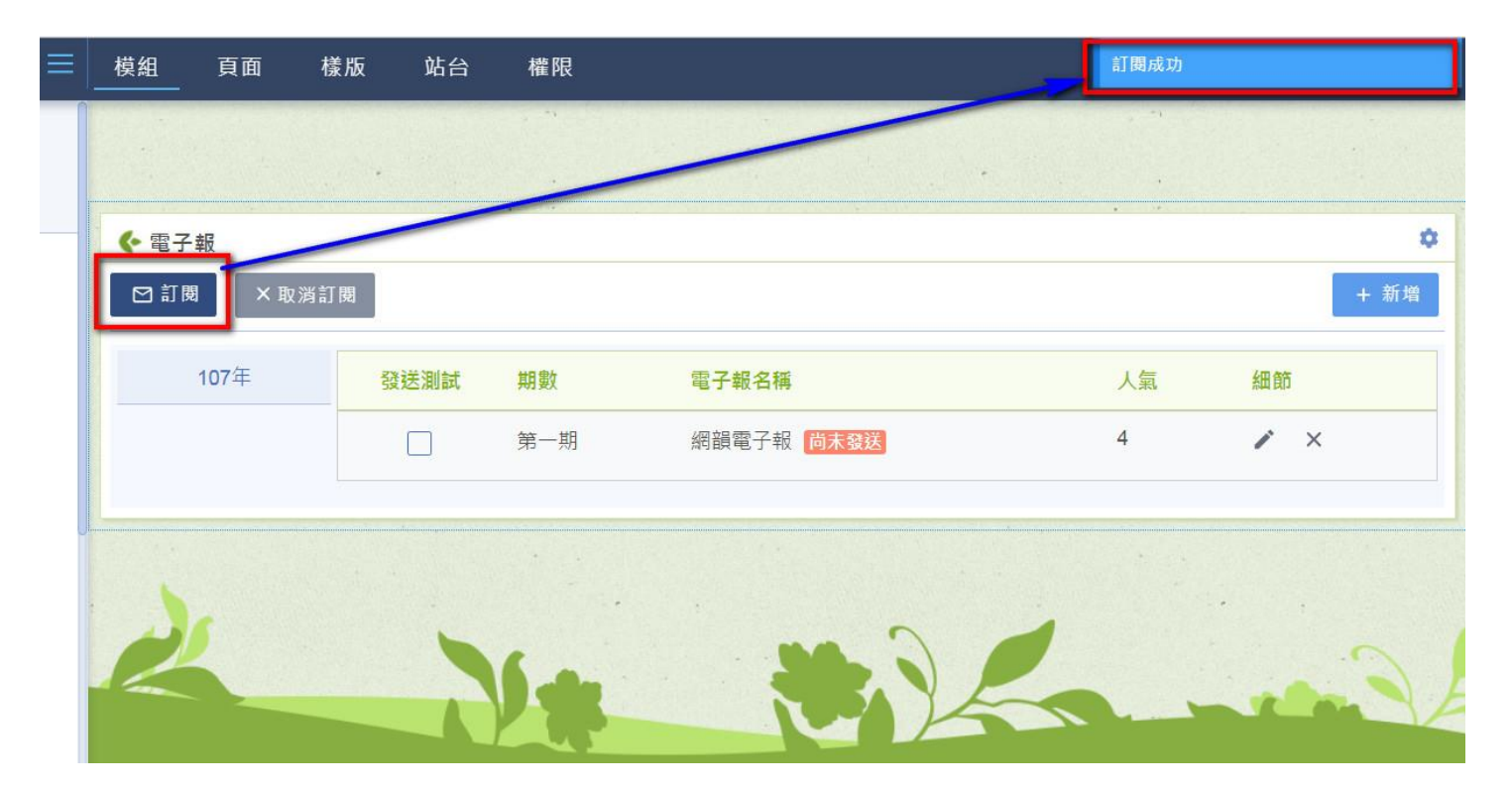

✓ 登入帳號:點選「訂閱」,系統將會帶入您的信箱進行電子報訂閱。

| 模組   | 頁面   | 樣版  | 站台  | 權限  |            | 尚未有訂閱紀 | 鏱                                                                                                    |
|------|------|-----|-----|-----|------------|--------|----------------------------------------------------------------------------------------------------|
|      |      |     |     |     |            |        |                                                                                                    |
|      |      |     |     |     |            |        | ~                                                                                                    |
| ◆ 電子 |      | 浅訂閱 | /   |     |            |        | →     →     →     →     →     →     →     →     →     →     →     →     →     →     →     →     →     →     →     →     →     →     →     →     →     →     →     →     →     →     →     →     →     →     →     →     →     →     →     →     →     →     →     →     →     →     →     →     →     →     →     →     →     →     →     →     →     →     →     →     →     →     →     →     →     →     →     →     →     →     →     →     →     →     →     →     →     →     →     →     →     →     →     →     →     →     →     →     →     →     →     →     →     →     →     →     →     →     →     →     →     →     →     →     →     →     →     →     →     →     →     →     →     →     →     →     →     →     →     →     →     →     →     →     →     →     →     →     →     →     →     →     →     →     →     →     →     →     →     →     →     →     →     →     →     →     →     →     →     →     →     →     →     →     →     →     →     →     →     →     →     →     →     →     →     →     →     →     →     →     →     →     →     →     →     →     →     →     →     →     →     →     →     →     →     →     →     →     →     →     →     →     →     →     →     →     →     →     →     →     →     →     →     →     →     →     →     →     →     →     →     →     →     →     →     →     →     →     →     →     →     →     →     →     →     →     →     →     →     →     →     →     →     →     →     →     →     →     →     →     →     →     →     →     →     →     →     →     →     →     →     →     →     →     →     →     →     →     →     →     →     →     →     →     →     →     →     →     →     →     →     →     →     →     →     →     →     →     →     →     →     →     →     →     →     →     →     →     →     →     →     →     →     →     →     →     →     →     →     →     →     →     →     →     →     →     →     →     →     →     →     →     →     →     →     →     →     →     →     →     →     →     →     →     →     →     →     →     →     →     →     →     →     →     →     →     →     →     →     → |
|      |      |     |     |     |            |        |                                                                                                    |
|      | 107年 | 3   | 送測試 | 期數  | 電子報名稱      | 人氣     | 細節                                                                                                    |
|      |      |     |     | 第一期 | 網韻電子報 尚末發送 | 4      | ir ×                                                                                                    |
|      |      |     |     |     |            |        |                                                                                                    |
|      |      |     |     |     |            |        |                                                                                                    |

✓ 登入帳號:點選「取消訂閱」,系統將會自動註銷您的訂閱紀錄。

## ● 無會員帳號訂閱 / 取消

|   | ◆ 電子報        |    |  |       |    |  |
|---|--------------|----|--|-------|----|--|
| ( | ☑ 訂閱 × 取消訂   | 围  |  |       |    |  |
| - | 請輸入欲訂閱的信箱 發送 |    |  |       |    |  |
|   | 107年         | 期數 |  | 電子報名稱 | 人氣 |  |
|   |              |    |  |       |    |  |

### ✓ 未登入:點選「訂閱」後,輸入您的電子信箱帳號進行訂閱。

| ◆ 電子報<br>訂局 × 取消訂問<br>請輸入款取消訂閱的信箱 | 度送 | ]     |    |
|-----------------------------------|----|-------|----|
| 107年                              | 期數 | 電子報名稱 | 人氣 |

✓ 未登入:點選「取消訂閱」後,輸入您的電子信箱取消訂閱電子報。

## 【問卷模組】

**功能:**建立各類問卷,提供線上填報、蒐集資料,可列印問卷。 **模組齒輪設定:**設定使用權限:**是否登入後使用、特定群組可使用的設定。** 操作方式:

- 一、管理
- 新增問卷

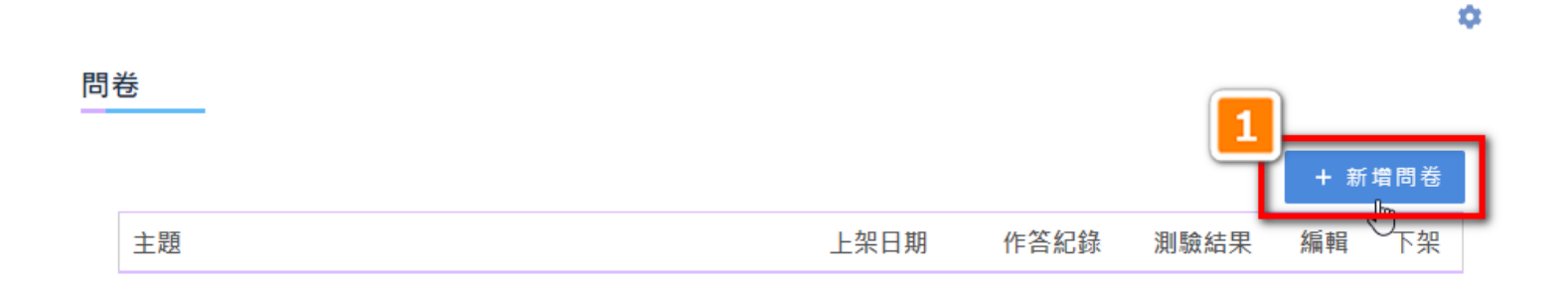

### 1.安裝模組後,點擊「+新增問卷」。

| 新增問卷         問卷主題         限定30個字         填寫說明  | 0   | ◆ 問卷                     |
|------------------------------------------------|-----|--------------------------|
| 問巻主題         限定30個字         填寫說明               |     | 新北                       |
| 填寫說明                                           |     | 2<br>問着<br>限定3           |
|                                                |     | 填寫                       |
|                                                |     |                          |
| 3<br><sup>單選題</sup><br>複選題<br>簡答題<br>←回上頁 / 發布 | 曾題目 | <b>3</b><br>單選<br>複<br>簡 |

2.新增問卷:填寫問卷主題、填寫說明。

3.新增題目:選取題型後,點選「+新增題目」。

4.設定完成後·點擊「發布」儲存送出。

| 題目編輯區               | 單選題型最多 | 設定六個選項 | ● 預覽 | +新增題目 |
|---------------------|--------|--------|------|-------|
| <b>題目</b><br>限定30個字 |        | 必填     |      | ×     |
| 選項數:6 ~             | _      |        |      |       |
| 自訂選項1               |        | 自訂選項2  |      |       |
| 自訂選項3               |        | 自訂選項4  |      | 正解    |
| 自訂選項5               |        | 自訂選項6  |      |       |

#### ✓ 題目類型共有三種,並可依據各別題目設定是否為必填:

 ✓ 單選題:最多可設定六個選項、一個正解;作答完成時,系統可依據您的設定進行核 對題目答案/正解。

| 題目編輯區        | 複選題型最多       | 設定九個選項 | ◎ 預覽 | 十新增題目 |
|--------------|--------------|--------|------|-------|
| 題目<br>限定30個字 |              | 必填     |      | ×     |
| 選項數:9        | ◇ 最多可選筆數:9 ~ | _      |      |       |
| 自訂選項1        | 正解           | 自訂選項2  |      | 正解    |
| 自訂選項3        | 正解           | 自訂選項4  |      | 正解    |
| 自訂選項5        | 正解           | 自訂選項6  |      | 正解    |
| 自訂選項7        | 正解           | 自訂選項8  |      | 正解    |
| 自訂選項9        | 正解           |        |      |       |

←回上頁 ✓ 發布

 ✓ 複選題:最多可設定九個選項、九個正解;作答完成時,系統可依據您的設定進行核 對題目答案/正解。

| 題目編輯區               | 簡答題型由作答者自由填寫 | ● 預覽 | 十新增題目 |
|---------------------|--------------|------|-------|
| <b>題目</b><br>限定30個字 | 一必填          |      | ×     |
|                     | ←回上頁 ✓ 發布    |      | /     |

✓ 簡答題:可編輯題目說明,其餘由作答者自由填寫;作答完成時,系統不會進行答案 的核對。

## ● 檢視作答

#### 問卷

~

| 教學影片測驗_0820 |      |             |    |           | 作答人婁     | 刘 1人     |
|-------------|------|-------------|----|-----------|----------|----------|
| 軍訓督考單位      | 服務單位 | 姓名          | 職稱 | 第一次得<br>分 | 最高得<br>分 | 填答次<br>數 |
|             |      | 站台管理<br>員   |    | 100       | 100      | 1 💽      |
|             |      |             |    |           |          | 填答灾數     |
|             |      | <b>帚</b> 列印 |    |           |          |          |

# ✓ 管理員可檢視該試卷所有人作答結果及其明細。

| 問卷                                         |           |              |             |
|--------------------------------------------|-----------|--------------|-------------|
| 個人測驗結果                                     |           |              |             |
| 姓名 <b>站台管理員</b><br>服務單位<br>職稱<br>軍訓督考單位    | 填答次數<br>1 | 第一次得分<br>100 | 最高得分<br>100 |
| 教學影片測驗_0820<br><sup>第1</sup> 求▼            |           |              |             |
| 作答時間 2018年08月27日 15:53 分數<br>■ 作答正確 ■ 作答錯誤 | 100       |              |             |
| 題目                                         |           | 作答           | 正解          |
| 請作答誰是詩人                                    |           | 選項A          | 選項A         |
|                                            | ←回上頁      |              |             |

✓ 可列印測驗結果。
管理問卷

| 問卷 |                     | 編輯顯示「X」表示 | <b>下已有作答</b> | 結果   |      |          |      |
|----|---------------------|-----------|--------------|------|------|----------|------|
|    |                     |           |              | _    |      | + #      | 新增問卷 |
|    | 主題                  |           | 上架日期         | 作答紀錄 | 測驗結果 | 編輯       | 下架   |
|    | 教學影片測驗_ <b>0820</b> |           | 2018/08/27   | ۵    | ۵    | <u>A</u> | ×    |
|    | 教學影片測驗_ <b>0820</b> |           | 2018/08/27   | ٩    | ٩    | (日月)     | 作答結果 |

✓ 當已有人員進行作答後,問卷不可進行編輯/異動題目。

## 問卷

|                     | 已下架問卷僅 | 已下架問卷僅管理員可檢視 |      |      | +新增問卷     |     |  |
|---------------------|--------|--------------|------|------|-----------|-----|--|
| 主題                  |        | 上架日期         | 作答紀錄 | 測驗結果 | 編輯        | 下架  |  |
| 教學影片測驗_ <b>0820</b> |        | 2018/08/27   | ٥    | Q    | $\otimes$ | ×   |  |
| 教學影片測驗_0820         |        | 2018/08/27   | ٩    | ٩    | $\otimes$ | 已下架 |  |

✓ 問卷下架:若問卷下架後,一般測驗人員無法檢視此問卷,僅有管理員可檢視。

## 二、問卷作答

## ● 進行測驗

| 問 | 卷           |   | 1 點擊主題並開始作答 |      |  |
|---|-------------|---|-------------|------|--|
|   | 主題          |   | 上架日期        | 作答紀錄 |  |
|   | 教學影片測驗_0820 | - | 2018/08/27  | ۵    |  |

1.點擊主題並開始作答。

|   | 填寫問卷                                           |  |
|---|------------------------------------------------|--|
|   | 姓名   <b>站台管理員</b><br>服務單位  <br>職種              |  |
| 2 | 軍訓督考單位                                         |  |
|   | 教學影片測驗_0820<br>看完教學影片後,請進行以下作答                 |  |
|   | <ul> <li>1.請作答誰是詩人</li> <li>○ A. 李白</li> </ul> |  |
|   | ○ B. angelababy ○ C. 九把刀                       |  |
|   |                                                |  |

2.依照題目選擇答案。

問卷

3.作答完成點擊「交卷」儲存送出。

110

## ● 檢視個人作答

問卷

| 個人測驗結果                         |      |       |      |  |  |  |  |
|--------------------------------|------|-------|------|--|--|--|--|
| 姓名 站台管理員                       |      |       |      |  |  |  |  |
| 服務單位                           | 填答次數 | 第一次得分 | 最高得分 |  |  |  |  |
| 職稱                             | 1    | 100   | 100  |  |  |  |  |
| 軍訓督考單位                         |      |       |      |  |  |  |  |
| 教學影片測驗_0820<br><sup>第1次▼</sup> |      |       |      |  |  |  |  |
| 作答時間 2018年08月27日 15:53 分數 100  |      |       |      |  |  |  |  |
| ■ 作答正確 ■ 作答錯誤                  |      |       |      |  |  |  |  |
| 題目                             |      |       | 作答   |  |  |  |  |
| 請作答誰是詩人                        |      |       | 選項A  |  |  |  |  |
|                                |      |       |      |  |  |  |  |
| 填寫人簽名                          |      |       |      |  |  |  |  |
| ←回首頁 / 重新作答 - ●列印              |      |       |      |  |  |  |  |

✓ 測驗完成後,可檢視您的個人測驗明細,包含測驗次數、第一次得分、最高得分以及 各題作答情況。也可點選下方「重新作答」再進入作答模式,再次答題。